# O'ZBEKISTON RESPUBLIKASI OLIY VA O'RTA MAXSUS TA'LIM VAZIRLIGI

# ISLOM KARIMOV NOMIDAGI TOSHKENT DAVLAT TEXNIKA UNIVERSITETI

# TEXNIK TIZIMLARDA AXBOROT TEXNOLOGIYALARI

fanidan laboratoriya ishlarini bajarish uchun

# O'QUV-USLUBIY KO'RSATMALAR

1-qism

"Geologiya-qidiruv" hamda "Konchilik ishi va metallurgiya" fakultetlarining barcha ta'lim yoʻnalishlari uchun

**TOSHKENT-2019** 

Tuzuvchilar: Karimova N.O., Akbarova Sh.O., Tojixoʻjayeva N.Z., Kasimova G.I. «Texnik tizimlarda axborot texnologiyalari» fanidan tajriba ishlarini bajarish uchun oʻquv-uslubiy koʻrsatmalar. -Toshkent, ToshDTU, 2019.70 b.

Bu uslubiy koʻrsatmada talabalar tomonidan fan boʻyicha ma'ruza va seminar mashgʻulotlarida olingan nazariy bilimlarni oʻzlashtirish va mustahkamlashga moʻljallangan boʻlib, talabalarda kompyuter bilan muloqotda boʻlish koʻnikmalarini hosil qilishga yoʻnaltirilgan boʻlishi lozim. Xususan, laboratoriya ishlarida talabalar nashriyot tizimlarida texnik tizimlar hujjatlarini qayta ishlash, MySQL tizimi va SQL tizimida soʻrovlar yaratish, tarjimon dasturlar, Compas, 3D Max dasturlar sohaga oid masalarni CAD tizimida vizuallashtirish, MatLab ilovasida imitatsion modellarni amalga oshirish, JavaScrip, PHP dasturlarida Web sahifa yaratish bilan tanishadilar va oʻrganadilar.

#### Islom Karimov nomidagi Toshkent davlat texnika universiteti ilmiyuslubiy kengashi qaroriga muvofiq chop etildi

Taqrizchilar:

- Ravilov Sh.M. Gubkin nomli Rossiya davlat neft va gaz universitetining Toshkentdagi filiali "Matematika va informatika" kafedrasi dotsenti.
- Isaxodjayev B.A. ToshDTU "Geologiya-qidiruv" fakulteti "Foydali qazilmalar geologiyasi va qidiruv ishlari" kafedrasi professori.

© Toshkent davlat texnika universiteti, 2019.

### 1-LABORATORIYA ISHI. Mavzu: Texnik tizimlarda gipermatn hujjatlar yaratish va qayta ishlash texnologiyasi.

**Ishdan maqsad:** Elektron hujjatlarning asosiy komponentlarini oʻrganish va elektron hujjatlar bilan ishlash.

### **Topshiriqlar:**

1. Nazariy qismni oʻrganish.

2. Jadval yaratish va yaratilgan jadvalda hujjat tayyorlash.

3. Hujjatlar uchun rasmlar va diagrammalar oʻrnatish.

4. Hujjatlar uchun formulalar va gippermurojaatlar oʻrnatish.

5. Ma'lumotlar va formulalarga kirish va tahrirlash.

6. Qayta ishlash natijalari va formulalarni hisoblash.

7. Grafika va diagrammalar bilan ishlash.

### Nazariy qism

Elektron jadvallar turli toifadagi ma'lumotlarni saqlash, ularga ishlov berish uchun kompleks vositalarni taqdim etadi. Elektron jadvallar MBBTlariga oʻxshaydi, lekin ulardan farqi shundaki, MBBTlar oʻzlarida sonli, matnli, multimediyali ma'lumotlar bilan ishlasa, elektron jadvallar asosan sonli ma'lumotlar bilan ishlaydi. Elektron jadvallarning sonli ma'lumotlar bilan ishlaganda keng ko'lamdagi ishlash vositalarini taqdim etadi. Elektron jadvallarning xususiyati shundaki, jadvaldagi biror bir yacheykada oʻzgarish kiritilsa, ya'ni matematik yoki mantiqiy ifoda natijasida, (formula) hisoblanishi avtomatik ravishda boshqa yacheykalarga ham shunday oʻzgarish kiritish mumkin. Elektron jadvallarda ishlash qulayligi va soddaligi, ulardan buxgalterlik, iqtisodiy, xomashyo bozorlarida hisob-kitob ishlarini olib borishda foydalanish mumkin. Ya'ni sonli ma'lumotlar hajmi katta bo'lsa va hisob-kitob ishlari koʻp marta qaytarilsa, ularni avtomatlashtirish uchun elektron jadvallardan foydalanish mumkin.

Oddiy sinov jadvalini yarataylik. "Вставка" buyrugʻidan jadvalni tanlang. Jadval uchun kerakli istagan satr va ustunlarni tanlang. Hosil boʻlgan jadvalni faollashtirilrib ba'zi ma'lumotlarni, masalan bir juft sonni kiritib juda oddiy jadval yaratamiz. Keling formulani kiritaylik. Birinchi misolda, birinchi qatordagi uchta sonni qoʻshaylik (10 + 10 + 10) . Buning uchun, toʻrtinchi ustundagi birinchi katakni faollashtirib , keyin oʻng burchakdagi formulani bosamiz. Formula muloqot darchasi ochilib = SUM (LEFT) paydo boʻladi.

| Formula                       |   |            | ?     | · ×    |
|-------------------------------|---|------------|-------|--------|
| Eormula:                      |   |            |       |        |
| = SOM(LEFT)<br>Number format: |   |            |       |        |
|                               |   |            |       | ~      |
| Paste f <u>u</u> nction:      | ~ | Paste book | mark: | ~      |
|                               |   | OK         |       | Cancel |

1.1-rasm. Formula muloqot darchasi

Agar faqat "OK" tugmasini bossak, biz izlayotgan qiymatini faol yacheykada koʻramiz. Keling formula haqida gaplashaylik. Excelda har qanday formula tenglik belgisi bilan boshlanadi. Soʻngra funksiya nomi va qavslar ichida funktsiya argumenti yacheyka adresi yoki sonli koʻrinishda ifodaladi. Misol uchun, LEFT faol yacheykadan chapda joylashgan qiymatlarni anglatadi. Bundan tashqari, oʻng, yuqori va pastki qiymatlardan xuddi shu tarzda foydalanish mumkin. SUM argumenti sifatida MIN, MAX, COUNT va CPEДНИЙ funksiyalarni argumenti bilan ishlatish mumkin.

Microsoft Excel - elektron jadvallar va ularni qayta ishlash uchun moʻljallangan dastur boʻlib, undan hisob-kitoblar samaradorligi va sifatini oshirish uchun moliyaviy, buxgalteriyaga oid sohalarda keng qoʻllaniladi.

MS Exceldagi barcha ma'lumotlar jadval koʻrinishida namoyon boʻlib, bunda jadval yacheykalarining (xonalarining) ma'lum qismiga boshlangʻich va birlamchi ma'lumotlar kiritiladi, boshqa qismlari esa har xil arifmetik amallar va boshlangʻich ma'lumotlar ustida bajariladigan boshqa amallar natijalaridan iborat boʻlgan axborotlardir.

Elektron jadval yacheykalariga uch xil ma'lumotlarni kiritish mumkin:

✓ matnli;

✓ sonli ifodalar;

 $\checkmark$  formulalar.

Formulalar har doim «=» belgisini qoʻyish bilan boshlanadi. Formula yacheykaga kiritilgandan keyin shu formula asosida hisoblanadigan natijalar yana shu yacheykada hosil boʻladi. Agar shu formulada foydalanilgan sonlardan yoki belgilardan biri ishlarini bajaradi va yangi natijalar hosil qilib beradi.

Excel dasturi quyidagicha ishga tushiriladi: Пуск-Все программы-Microsoft office - Excel 2013 dasturi tanlanadi.

|              | 4 9 - 11<br>2000 | a - A          | Ă, Ē |    | - =<br>- =<br>- = | Pilgenes<br>Digenes (16<br>Officialities) | e kanerenta | ng Pol | 01ue4<br> | - 11 |      | P., | Napasit Na | telete Caster      | 24 Economis<br>24 Economis<br>29 Economis<br>20 Stocales |     | r A |
|--------------|------------------|----------------|------|----|-------------------|-------------------------------------------|-------------|--------|-----------|------|------|-----|------------|--------------------|----------------------------------------------------------|-----|-----|
| At           | •                | <b>A</b><br>U. | *    | J. |                   | 10                                        |             | Ŧ.     |           | *    |      | 8   | 0 0        | 1111 <b>X</b> 1712 | 1                                                        | . 4 |     |
| K-W) Bert // | KOT / Nett       | - 527          |      |    |                   |                                           |             |        |           |      | 1×1. |     |            |                    |                                                          |     |     |

1.2-rasm. MS Excel dasturining darchasi

# MS Excel dasturining asosiy menyulari:

• "Главная" menyusi yordamida nusxa olish, nusxa qoʻyish, matn oʻlchamini, shirftini oʻzgartirish, chapdan va oʻngdan tekislash, katakga sigʻmagan soʻzlarni keying qatorga tushirish, katakalarni bir-birlari bilan birlashtirish, katak formatlarini oʻzgartirish (umumiy, sonli, pulli, moliyaviy, sana, vaqt, foiz, butun, matnli) shunga oʻxshash buyruqlarni oʻz ichiga olgan. Undan tashqari, yangi jadvallar qoʻshish, jadval oʻlchamlarini sozlash, kerak boʻlmagan jadvallarni oʻchirish imkonini beradi.

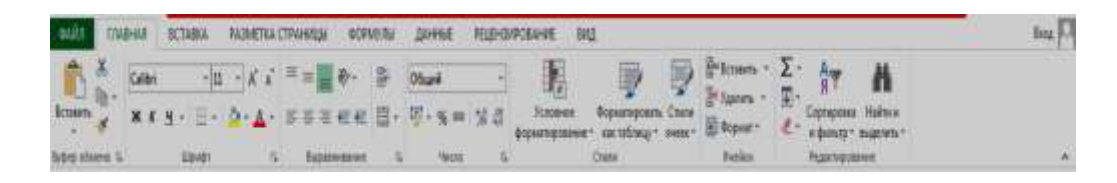

1.3-rasm. "Главная" menyusi

• "Вставка" menyusi har xil koʻrinishdagi jadvallar, internetdan rasmlar, geometrik figuralar, SmartArt obyektlari, diagrammalar, grafiklar, gistogramma, giperssilka, matn va simvollar qoʻshish imkonini beradi.

| paint      | <b>FALEHAR</b>                     | BCTABRA | PAGN        | ETKA CTPA                | ницы                                  | BÓPN6/7hi              | данные          | PELEHRAPOBAHM            | E BMD   |                |          |                    |                |       |                      |                            | -32        | $\rightarrow$  | Ins C |
|------------|------------------------------------|---------|-------------|--------------------------|---------------------------------------|------------------------|-----------------|--------------------------|---------|----------------|----------|--------------------|----------------|-------|----------------------|----------------------------|------------|----------------|-------|
| Cespen     | Percentrational<br>Descentrational | Talana  | -<br>Fecona | Hardpaner<br>at Heritges | 1 1 1 1 1 1 1 1 1 1 1 1 1 1 1 1 1 1 1 | Danoxees<br>an Office* | Percentrupen    | 山·三·宋·<br>京·望·指·<br>句·丘· | Cooper- | Power<br>Vatur | fpaque ( | рр.<br>Гистограмма | 15.<br>Berpsa/ | 100 A | Episeran<br>Ipiseran | (interesting to the second | 4<br>Teoct | Ω<br>Geografie |       |
| 0.044.0177 | Tatrical                           |         | 1.5         | Unocipalan               | 100 M (S)<br>10                       | Орилентев              | l sendinos<br>I | (Jan Dawn)               | 4       | Oriente        |          | Diposis            |                | 10    | NATUR                | Chellon                    |            |                |       |

1.4-rasm. "Вставка" menyusi

• "Разметка страницы" – menyusi varaqni rangi, shirifti, effekti, oʻlchamlarini qoʻyish va ularni oʻzgartirish, hamda yacheykalar xususiyatlarini oʻzgartirish imkoniyatini beradi.

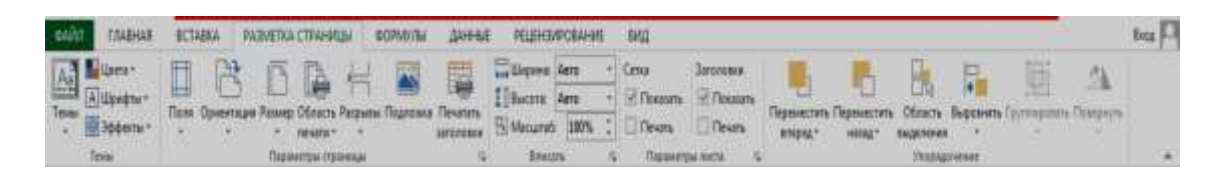

1.5-rasm. "Разметка страницы" menyusi

• "Формулы"- menyusi avtosumma, yaqinda ishlatilgan formulalar, moliyaviy, mantiqiy, matnli, vaqt va sanali, murojaatlar va massivlar, matematik, analitik, statistik, muhandislik va boshqa formulalarni qoʻshish imkonini beradi.

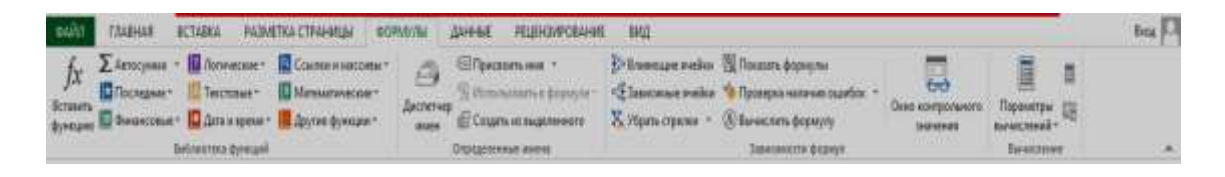

1.6-rasm. "Формулы" menyusi

• "Данные" - menyusi boshqa ma'lumotlar bazasi bilan ishlovchi amaliy dasturlarda yaratilgan hujjatlar bilan ishlash, saralash imkonini beradi.

| n/ine                                           | FAABHAR I       | CTABKA PAJIMET                | KA CTRAHRUSI | s(PMI)/iiii                         | 44468        | <b>FELLHOW</b> | (MI 399440                                     |                        |                                                                      |                                                        | -                                                      | 6     | -   |
|-------------------------------------------------|-----------------|-------------------------------|--------------|-------------------------------------|--------------|----------------|------------------------------------------------|------------------------|----------------------------------------------------------------------|--------------------------------------------------------|--------------------------------------------------------|-------|-----|
| Califs Access<br>Califs Ho More<br>Califs Texas | Prete Hiapy     | н Суцастующи<br>а- годоно-выя |              | adicita<br>adicita<br>adicata canad | AL Coprospon | a deveq        | Та Состать<br>Та Патарень<br>Ту Догоговатьська | Texcr no<br>recordages | III Максанного запаление<br>Н / данга дублякаты<br>Проверка данных * | ВЧКонсалидаря<br>В Аналио" иго если" +<br>Пф Отношения | ШТрунировнь -<br>ЮРапрунировнь -<br>ШПремакулочный нал | di di |     |
| 4                                               | lay-men measure | en gannañ                     | Подален      | -                                   |              | approximate a  | \$494                                          |                        | Pallota L dorman                                                     |                                                        | Crayergaw                                              | 4     | 200 |

1.7-rasm. "Данные" menyusi

• "Рецензирование" - menyusi hujjatdagi mavjud xatolarni topish va ularni bartaraf etish, varaqlarga himoya oʻrnatish, sozlashlarni oʻzgartirish uchun moʻljallangan.

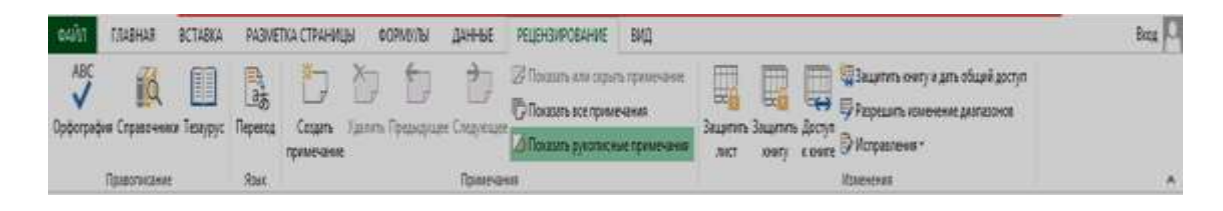

1.8-rasm. "Рецензирование" menyusi

• "Вид" - menyusi ishchi maydonning koʻrinishi, masshtabi, oynalar holatini oʻzgartirish imkonini beradi.

| 0410    | ELEMAN A            | BCTABKA                         | РАЗМЕТКА СТРАНИЦ                                | u oornnii                      | данные       | PI   | ELIEHBNPOBAHN              | E BMA            |            |                        |                                  |                                                                    |                       | Bata          | 0 |
|---------|---------------------|---------------------------------|-------------------------------------------------|--------------------------------|--------------|------|----------------------------|------------------|------------|------------------------|----------------------------------|--------------------------------------------------------------------|-----------------------|---------------|---|
| 05-real | Страничный<br>реком | 🗎 Реметка пра<br>🗊 Придставлени | enaja (Zilioseika<br>19 (Zilioseika<br>19 (Cena | 🖉 Спроке формул<br>🖉 Заголовкя | Q<br>Macunet | 100% | Mecurati no<br>Kagartewany | Hosce St<br>axes | BCS<br>BCS | a Jasperan<br>ofractor | E Pageron<br>Copues<br>Domission | ШРадом<br>Щ Синеронных прокрута<br>Ш Восстановить расположение ном | Repoints<br>apyrocase | Marpeces<br>• |   |
|         | Режины про          | CHOTODE XEMITE                  |                                                 | Texas                          |              | Vas  | inef                       |                  |            |                        |                                  | Ques                                                               |                       | Magoos        | A |

1.9-rasm. "Вид" menyusi

Asosiy menyuning "Формулы" boʻlimini koʻrib chiqamiz. Boʻlim tanlangandan soʻng ekranda quyidagi darcha hosil boʻladi:

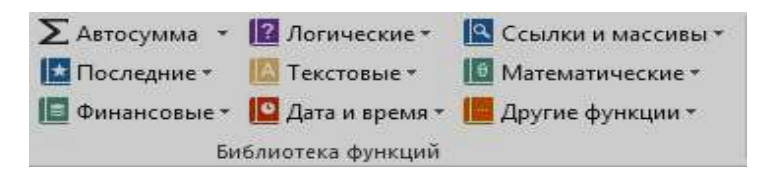

1.10-rasm. "Библиотека функций" darchasi

Hosil boʻlgan darchadan kerakli funksiya tanlanadi va unga argumentlari beriladi. Misol sifatida "Математические" boʻlimini koʻrib chiqamiz:

ABS (son) - argument qiymatining modulini hisoblaydi;

LN (son) - sonning natural logarifmini aniqlaydi;

EXP (son) - sonning eksponentasini hisoblaydi;

SIN (son) - sonning sinusini hisoblaydi;

COS (son) - sonning kosinusini hisoblaydi;

ASIN (son) - sonning arcsinusini hisoblaydi;

TAN (son) - sonning tangensini hisoblaydi (radianda); ATAN (son) - sonning arctangensini hisoblaydi (radianda); ГРАДУСЫ (son) - berilgan burchakni hisoblaydi; LOG10 (son) – sonning oʻnli logarifimini hisoblaydi.

Diagrammalar qurish. Excel yordamida ushbu ish varagʻi uchun murakkab diagrammalar tuzish mumkin. Siz ularni har biri oʻz navbatida yana bir nechta variantlarga ega boʻlgan diagrammaning tipini tanlashingiz lozim. Diagramma tuzishdan avval ma'lumotlar qatorini va toifasini aniqlab, belgilab olish zarur. Ma'lumotlar qatori - bu siz diagrammada aks ettirishni istagan koʻplab ifodalardir. Toifalar aniq ifodalarning ma'lumotlar qatoridagi beradi. Diagramma tuzishdan oldin ikkita holatini diapazonni ma'lumotlarning qatorini va toifani ajratish kerak. Shundan so'ng asosiy menyuning "Вставка" boʻlimiga kiramiz va hosil boʻlgan darchadan "Все диаграммы"ni tanlaymiz.

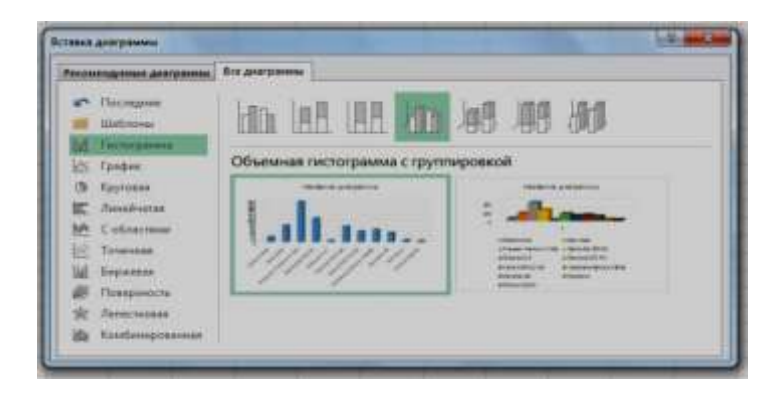

1.11-rasm. "Все диаграммы" boʻlimi

Diagramma turlarini misollarda koʻrib chiqamiz:

1. "Гистограмма" - bunda ma'lumotlar ustun koʻrinishida tasvirlanadi. Bu turdagi diagramma quyidagi koʻrinishda hosil boʻladi.

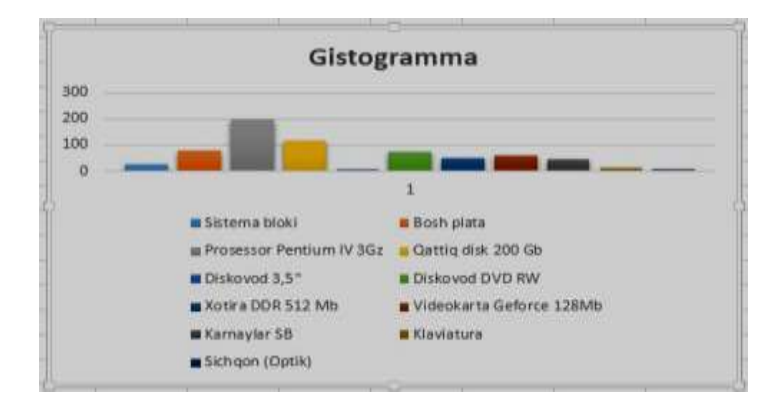

# 1.12-rasm. Diagrammaning "Гистограмма" koʻrinishi

2. "Круговая" - bunda ma'lumotlar aylana koʻrinishida tasvirlanadi. Bu turdagi diagramma quyidagi koʻrinishda hosil boʻladi.

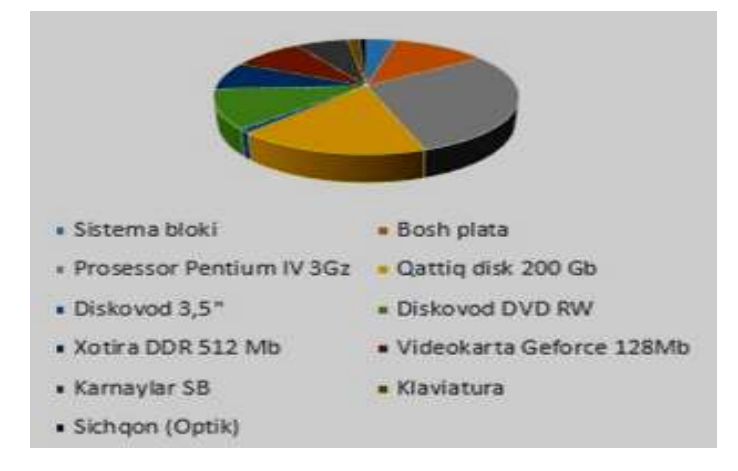

1.13-rasm. Diagrammaning "Круговая" koʻrinishi

3. "Линейчитая" - bunda ma'lumotlar gorizontal ustunlar koʻrinishida tasvirlanadi. Bu turdagi diagramma quyidagi koʻrinishda hosil boʻladi.

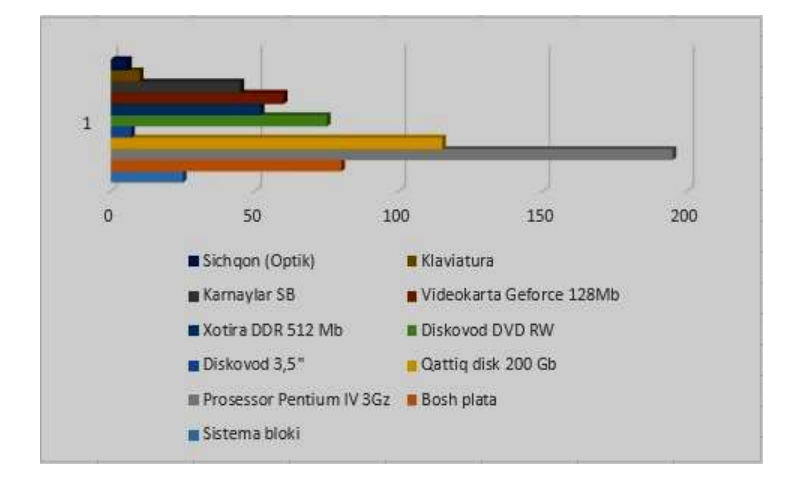

1.14-rasm. Diagrammaning "Линейчитая" koʻrinishi

4."С областями" - bunda ma'lumotlar doʻngalaklar koʻrinishida tasvirlanadi. Bu turdagi diagramma quyidagi koʻrinishda hosil boʻladi.

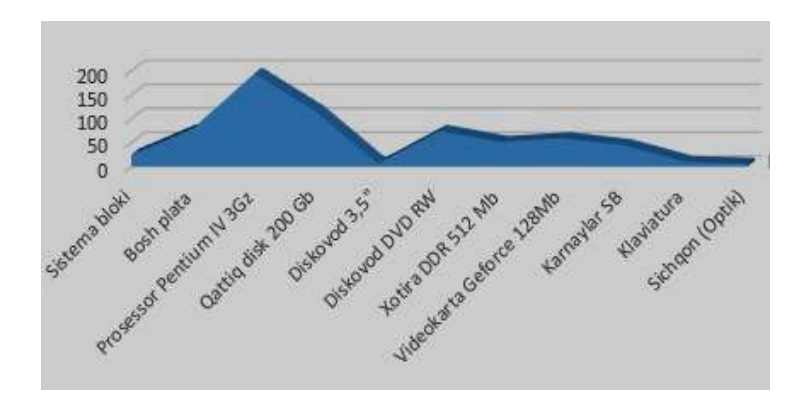

1.15-rasm. Diagrammaning "С областями" koʻrinishi

5. "Точечная" - bunda ma'lumotlar nuqtalar koʻrinishida tasvirlanadi. Bu turdagi diagramma quyidagi koʻrinishida hosil boʻladi.

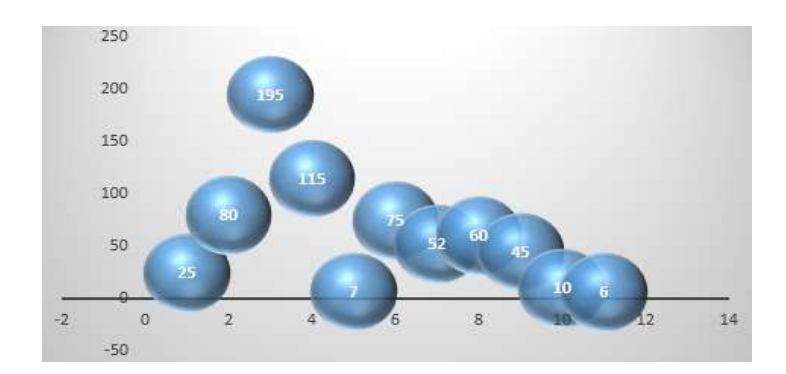

1.16-rasm. Diagrammaning "Точечная" koʻrinishi

6. "Поверхность" - bunda ma'lumotlar sirtlar koʻrinishida tasvirlanadi. Bu turdagi diagramma quyidagi koʻrinishda hosil boʻladi.

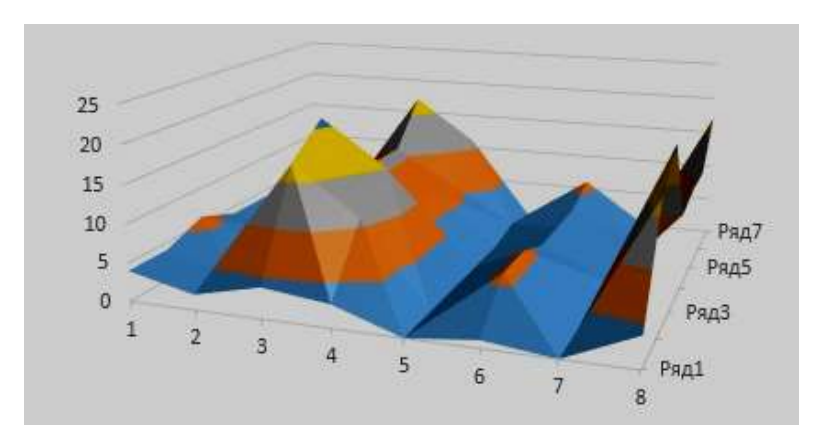

1.17-rasm. Diagrammaning "Поверхность" koʻrinishi

# Laboratoriya ishini bajarish uchun variantlar

### 1-variant

Toshkent viloyatidagi konlar haqida ma'lumot ifodalang.

- 1. Oylar kesimida qazib olingan qazilmalar;
- 2. Yil mobaynida qazib olingan qazilmalar;
- 3. O'rtacha arifmetik qiymatini toping;
- 4. Sarf-xarajatlar;
- 5. Foyda yoki zararda ekanligi;
- 6. Jadval va diagramma koʻrinishida ifodalang.

#### 2-variant

Andijon viloyatidagi konlar haqida ma'lumot ifodalang.

- 1. Oylar kesimida qazib olingan qazilmalar;
- 2. Yil mobaynida qazib olingan qazilmalar;
- 3. O'rtacha arifmetik qiymatini toping;
- 4. Sarf-xarajatlar;
- 5. Foyda yoki zararda ekanligi;
- 6. Jadval va diagramma koʻrinishida ifodalang.

#### **3-variant**

Buhoro viloyatidagi konlar haqida ma'lumot ifodalang.

- 1. Oylar kesimida qazib olingan qazilmalar;
- 2. Yil mobaynida qazib olingan qazilmalar;
- 3. O'rtacha arifmetik qiymatini toping;
- 4. Sarf-harajatlar;
- 5. Foyda yoki zararda ekanligi;
- 6. Jadval va diagramma koʻrinishida ifodalang.

#### **4-variant**

Farg'ona viloyatidagi konlar haqida ma'lumot ifodalang.

- 1. Oylar kesimida qazib olingan qazilmalar;
- 2. Yil mobaynida qazib olingan qazilmalar;
- 3. O'rtacha arifmetik qiymatini toping;
- 4. Sarf-xarajatlar;
- 5. Foyda yoki zararda ekanligi;
- 6. Jadval va diagramma koʻrinishida ifodalang.

# 5-variant

Namangan viloyatidagi konlar haqida ma'lumot ifodalang.

1. Oylar kesimida qazib olingan qazilmalar;

- 2. Yil mobaynida qazib olingan qazilmalar;
- 3. O'rtacha arifmetik qiymatini toping;
- 4. Sarf-xarajatlar;
- 5. Foyda yoki zararda ekanligi;
- 6. Jadval va diagramma koʻrinishida ifodalang.

# 6-variant

Sirdaryo viloyatidagi konlar haqida ma'lumot ifodalang.

1. Oylar kesimida qazib olingan qazilmalar;

- 2. Yil mobaynida qazib olingan qazilmalar;
- 3. O'rtacha arifmetik qiymatini toping;

4. Sarf-xarajatlar;

- 5. Foyda yoki zararda ekanligi;
- 6. Jadval va diagramma koʻrinishida ifodalang.

# 7-variant

Jizzah viloyatidagi konlar haqida ma'lumot ifodalang.

- 1. Oylar kesimida qazib olingan qazilmalar;
- 2. Yil mobaynida qazib olingan qazilmalar;
- 3. O'rtacha arifmetik qiymatini toping;
- 4. Sarf-xarajatlar;
- 5. Foyda yoki zararda ekanligi;
- 6. Jadval va diagramma koʻrinishida ifodalang.

# 8-variant

Surxondaryo viloyatidagi konlar haqida ma'lumot ifodalang.

- 1. Oylar kesimida qazib olingan qazilmalar;
- 2. Yil mobaynida qazib olingan qazilmalar;
- 3. O'rtacha arifmetik qiymatini toping;
- 4. Sarf-xarajatlar;
- 5. Foyda yoki zararda ekanligi;
- 6. Jadval va diagramma koʻrinishida ifodalang.

# 9-variant

Qashqadaryo viloyatidagi konlar haqida ma'lumot ifodalang.

1. Oylar kesimida qazib olingan qazilmalar;

- 2. Yil mobaynida qazib olingan qazilmalar;
- 3. O'rtacha arifmetik qiymatini toping;
- 4. Sarf-xarajatlar;
- 5. Foyda yoki zararda ekanligi;
- 6. Jadval va diagramma koʻrinishida ifodalang.

# **10-variant**

Navoiy viloyatidagi konlar haqida ma'lumot ifodalang.

- 1. Oylar kesimida qazib olingan qazilmalar;
- 2. Yil mobaynida qazib olingan qazilmalar;
- 3. O'rtacha arifmetik qiymatini toping;
- 4. Sarf-xarajatlar;
- 5. Foyda yoki zararda ekanligi;

6. Jadval va diagramma koʻrinishida ifodalang.

# **12-variant**

Qoraqalpogʻiston Respublikasidagi konlar haqida ma'lumot ifodalang.

- 1. Oylar kesimida qazib olingan qazilmalar;
- 2. Yil mobaynida qazib olingan qazilmalar;
- 3. O'rtacha arifmetik qiymatini toping;
- 4. Sarf-xarajatlar;
- 5. Foyda yoki zararda ekanligi;
- 6. Jadval va diagramma koʻrinishida ifodalang.

# Sinov savollari

- 1. Siz jadvalning ma'lum bir turini qanday tanlaysiz?
- 2. Hujjatda rasm va shakl qoʻyish uchun nimadan foydalaniladi?
- 3. Barcha turdagi videokliplar qayerda joylashgan?
- 4. Qanday qilib formulaga hujjat va simvollarni qoʻyasiz?
- 5. Word 2010 versiyalarning qanday farqi bor?

6. Elektron jadvallarni qanday raqamlashtirish mumkin va ularning maksimal soni?

7. Qanday qilib mavjud katakka formula berish mumkin?

8. Formula vazifalarida qanday asosiy funksiyalardan foydalaniladi?

# 2-LABORATORIYA ISHI. Mavzu: MySQL tizimida soʻrovlar yaratish.

**Ishdan maqsad:** Predmet soha ma'lumotlar bazasini soʻrovlar orqali yaratishni va soʻrovlar orqali oddiy jarayonlarni bajarishni oʻrganish, hamda koʻnikmaga ega boʻlish.

# **Topshiriqlar:**

- 1. Nazariy qism bilan tanishish.
- 2. SQL so'rovlarining asosiy imkoniyatlarini o'rganish.
- 3. Soʻrovda ma'lumotlarni saralashni oʻrganish.

### Nazariy qism

Relyatsion algebraning barcha operatsiyalarini bajaradigan ma'lumotlar ustida monipulyatsiya (ish olib boradigan) qiladigan tillar yaratilgan. Bu tillar orasida eng koʻp tarqalgani SQL (Structured Query Language – strukturalashtirilgan soʻrov tili) va QBE (Quere-By-Example – namuna boʻyicha soʻrov). Bu ikki til ham yuqori darajali til boʻlib, uning yordamida foydalanuvchi kerakli ma'lumotlar bilan ish olib borishi mumkin.

Soʻrovlar koʻrish, tahlil qilish va berilganlarni oʻzgartirish orqali berilgan mezonlarni qondirishga moʻljallangan. Access da soʻrovlar parametrlari soʻrov konstruktori oynasida beriladigan QBE – soʻrovlar (Query By Example – namuna boʻyicha soʻrov) va soʻrovlar tashkil qilishda SQL tilining buyruqlari va funksiyalari qoʻllaniladigan SQLsoʻrovlar (Structured Query Language – soʻrovlarning strukturali tili) ga boʻlinadi. Access QBE - soʻrovlarni osongina SQL-soʻrovlarga va teskarisiga oʻtkazadi.

QBE-so'rovlar

QBE - so'rovlarning eng ko'p tarqalgan turlaridan biri tanlanma so'rovidir.

"Вид" menyusining "Объекты базы данных" buyrugʻini aktivlashtiring, ochilgan qism menyudan Запросы buyrugʻini bajaring (yoki ma'lumotlar bazasining Запросы obyektidagi qoʻyilmani sichqon yordamida ikki marta bosing). Создать tugmasini bosing. Monitor ekranida Новый запрос muloqot oynasi ochiladi va bu oynada dastur soʻrovlar tanlash usullaridan birini tanlashni taklif etadi:

- Konstruktor- soʻrovlarni usta yordamisiz tuzish;
- Oddiy soʻrovlar tanlangan maydonlar asosida oddiy soʻrov tuzish;

• Qamrovchi soʻrov – ma'lumotlar elektron jadvallardagi kabi kompakt formatga ega boʻlgan soʻrov tuzish;

• Takrorlanuvchi yozuvlar - jadvaldagi takrorlanuvchi yozuvlarni yoki oddiy soʻrovni tanlovchi soʻrov tuzish;

• Boʻysinmaydigan yozuvlar - jadvaldagi boshqa jadvallar yozuvlari bilan aloqada boʻlmagan yozuvlarni tanlovchi soʻrov tuzish.

| in and the second second second second second second second second second second second second second second se | atera. | These New Sectors Sectors                                                                                                    | Angelian Coloren manage -                                                                                                    | el Aportigeneg (<br>program) | and Streether     | 100 CM          | harn corre<br>and have |                            |      |                                         |
|----------------------------------------------------------------------------------------------------|--------|----------------------------------------------------------------------------------------------------|----------------------------------------------------------------------------------------------------|------------------------------|-------------------|-----------------|------------------------|----------------------------|------|-----------------------------------------|
| Solutizet 🖷 +                                                                                                   | 13     |                                                                                                    |                                                                                                    |                              |                   |                 |                        |                            | - 1  | Список полей                            |
| hite and a second                                                                                               | 10     |                                                                                                    |                                                                                                    | Wantings.                    |                   |                 |                        |                            |      |                                         |
| and the local                                                                                                   | 1 11   | tothem - Annalazara + Benefault + Brartala                                                                                                    | 64                                                                                                    |                              |                   |                 |                        |                            |      | 100 York Systematics                    |
|                                                                                                    |        | -                                                                                                    |                                                                                                    | - thing                      |                   |                 |                        |                            | 11   |                                         |
|                                                                                                    |        |                                                                                                    |                                                                                                    |                              |                   |                 |                        |                            | -    |                                         |
|                                                                                                    |        | MILEO MILLON MILLON                                                                                                    | A ANTON                                                                                                    | - Reserves                   | +                 | + 10010 Mil + 1 | Table Con + Colo       | And A Long -               | 1.1  |                                         |
|                                                                                                    |        | Contraction of the state of the                                                                                                    | 100000                                                                                                    | Torus St                     | Encla adaptive    | a show          |                        | Con Sec.                   |      |                                         |
|                                                                                                    |        | Calculate manufil                                                                                                    | - Creative                                                                                                    | Turney and                   | Rada adabati      | 1007            |                        | 100                        |      |                                         |
|                                                                                                    |        | A CONTRACT OF A CONTRACT                                                                                                    | in the later                                                                                                    | 1000                         | Burth Internet    | 10000           |                        | and the local diversion of |      |                                         |
|                                                                                                    |        | h O'dek Jacobel                                                                                                    | S. Massesline                                                                                                    | Titlens .                    | Radio additional  | 1000            |                        | 112 415                    |      |                                         |
|                                                                                                    |        | a standardardardarta fa ba daran                                                                                                    |                                                                                                    | Sec. 1                       | Really interfaced | 1000            |                        | 27.6 4545                  |      |                                         |
|                                                                                                    |        | 7.Dadomenta                                                                                                    | Congener results                                                                                                    | THE R. L.                    |                   | -003            | 10                     | 826                        |      |                                         |
|                                                                                                    |        | A And happing                                                                                                    |                                                                                                    |                              |                   | 1905            |                        | 58                         |      |                                         |
|                                                                                                    |        | 5 Schlaphort                                                                                                    | Antipoles and the r                                                                                                    | H0008                        |                   | 10.0            | -                      | 00.4 Feb                   |      |                                         |
|                                                                                                    |        | 12.Aver Terman and eth                                                                                                    | menual to be the second second s | and the second second second | A Report of       | 1003            |                        | 232 840                    |      |                                         |
|                                                                                                    |        | ::12 datamene l                                                                                                    |                                                                                                    |                              |                   | 1.000           |                        | 185, 858                   |      |                                         |
|                                                                                                    |        | 12 Formalia harte                                                                                                    |                                                                                                    |                              |                   | 1001            | +                      | 112.608                    |      |                                         |
|                                                                                                    |        | 13.0hi manati                                                                                                    |                                                                                                    |                              |                   | 497             | 5 S                    | .04468                     |      |                                         |
|                                                                                                    |        | 34 Keyldrening paper for an Entertain County for                                                                                                    | 4 <u>10</u>                                                                                                    |                              |                   | 1000            | 6.1                    | 1338                       |      |                                         |
|                                                                                                    |        | 15 Center retrievest                                                                                                    | factorent m                                                                                                    |                              |                   | -0.0            | - A.                   | 157.806                    |      |                                         |
|                                                                                                    |        | TR Print Villeger (Bright and                                                                                                    | all all all all all all all all all all                                                                                                    |                              |                   | 10.1            |                        | 348                        |      |                                         |
|                                                                                                    |        | 12 Urgan harder kinge span.                                                                                                    | and following                                                                                                    |                              |                   | 0.0             |                        | 13 618                     |      |                                         |
|                                                                                                    |        | LA Contration of the                                                                                                    |                                                                                                    |                              |                   |                 |                        | 354.619                    |      |                                         |
|                                                                                                    |        | 28 Automatical parties (active) Table Autom                                                                                                    |                                                                                                    |                              |                   | 003             |                        | 00.875                     |      |                                         |
|                                                                                                    |        | 20. Sector drawers States 10                                                                                                    |                                                                                                    |                              |                   | 0.0             | 10                     |                            |      |                                         |
|                                                                                                    |        | A STATUTE AND A STATUTE AND A ST                                                                                                    | *                                                                                                    |                              |                   | 1.0             | 1.000                  | 10000                      |      |                                         |
|                                                                                                    |        | 12 Road Terrar                                                                                                    |                                                                                                    |                              |                   |                 |                        | 15.6.0                     |      |                                         |
|                                                                                                    |        | At he leader that is                                                                                                    | and a second                                                                                                    | 1710                         | A                 | 1000            | 100                    | 10.000                     |      |                                         |
|                                                                                                    |        | This later is the billion interest                                                                                                    |                                                                                                    | 1. 40                        |                   | 100             |                        |                            | 1.1  | 5 C C C C C C C C C C C C C C C C C C C |
|                                                                                                    |        |                                                                                                    |                                                                                                    |                              |                   |                 |                        |                            | - 10 |                                         |
|                                                                                                    | Sec.   | Contraction of the Contract of the Providence of the Contract of the Contract | States and States and States |                              |                   |                 |                        |                            | - 10 | 2                                       |

2.1-rasm. Soʻrov yaratish oynasi.

# So'rovlar konstruktori oynasi

Soʻrovlar konstruktori oynasi ikki qismga boʻlingan boʻladi. Yuqori yarmida maydon roʻyxati bilan jadval oynasi joylashadi. Har bir jadvalning nomi bunday oynaning sarlavhalar qatorida aks ettiriladi. Bir nechta jadvallar asosida soʻrov yaratayotganda maydonlar orasidagi munosabatlarni koʻrsatib, ular orasidagi zarur aloqalar oʻrnatiladi. Aks holda soʻrovlarni qayta ishlash natijalari nokorrekt boʻlishi mumkin.

| 1111 @ H |   |                                                                                                    |                                                                                                    |                               |              |                                                                                                    |          |                  |               |                   |  |
|----------|---|----------------------------------------------------------------------------------------------------|----------------------------------------------------------------------------------------------------|-------------------------------|--------------|----------------------------------------------------------------------------------------------------|----------|------------------|---------------|-------------------|--|
|          | 3 |                                                                                                    |                                                                                                    |                               |              |                                                                                                    |          |                  |               |                   |  |
|          | - | -                                                                                                    | 1111112-001                                                                                                    | and the second second         |              |                                                                                                    |          |                  |               |                   |  |
|          | - | a - instanta -                                                                                                    | Constitution +                                                                                                    | 0101040                       |              |                                                                                                    |          |                  |               |                   |  |
|          |   | 1.5                                                                                                    | 4114-00                                                                                                    |                               | AT AWON      | · Andrian -                                                                                                    |          | a many pit a the | and a lateral | A little in the   |  |
|          |   | \$                                                                                                    |                                                                                                    |                               |              | largest .                                                                                                    |          |                  |               | - 5 8             |  |
|          |   | Marin                                                                                                    | and the second                                                                                                    | investo la                    | 111          |                                                                                                    |          |                  |               | 10                |  |
|          |   |                                                                                                    |                                                                                                    | -                             |              |                                                                                                    |          |                  |               |                   |  |
|          |   | the second                                                                                                    | and the second second s | 612 KM                        |              | and the second second                                                                                                    |          |                  |               |                   |  |
|          |   | 10-14<br>(1)-14                                                                                                    | 11                                                                                                    | with the                      |              | Martingalities in                                                                                                    |          |                  |               |                   |  |
|          |   |                                                                                                    |                                                                                                    | MORTH CAL                     |              | Musi mpeting in-                                                                                                    |          |                  |               |                   |  |
|          |   |                                                                                                    |                                                                                                    |                               |              | International Constitution                                                                                                    |          |                  |               |                   |  |
|          |   |                                                                                                    |                                                                                                    |                               |              | Secure August (198                                                                                                    |          |                  |               |                   |  |
|          |   |                                                                                                    |                                                                                                    |                               |              | Contraction of the second second seco |          |                  |               | -                 |  |
|          |   |                                                                                                    |                                                                                                    |                               |              | property from the first of the                                                                                                    |          |                  |               |                   |  |
|          |   | 10                                                                                                    |                                                                                                    |                               |              |                                                                                                    |          |                  |               | 350               |  |
|          |   |                                                                                                    | in a sec                                                                                                    | antes .                       | 7800.0       |                                                                                                    |          |                  |               | 110 <sup>-1</sup> |  |
|          |   | el<br>Terreterio<br>Terreterio                                                                                                    | 10.10                                                                                                    | tation<br>unterestione        | int.         | Internet Andread of A                                                                                                    | 14.1     |                  |               | 100               |  |
|          |   | and<br>The second second s | No. No.<br>No.                                                                                                    | Tantan<br>Unterny Lose<br>Sel | nnt<br>*     | neer balle of a                                                                                                    | u        | 6                | 6             |                   |  |
|          |   | r<br>Territoria<br>Contractoria<br>Data data<br>Data data data<br>Data data data<br>Data data data<br>Data data data<br>Data data data<br>Data data data<br>Data data data<br>Data data data data<br>Data data data data<br>Data data data data data data<br>Data data data data data data<br>Data data data data data data data<br>Data data data data data data data data                                                                                                    |                                                                                                    | tation<br>unterry toris<br>14 | nan dia<br>N | Internet internet of a second second  | <b>.</b> | -                | Þ             | -                 |  |

2.2-rasm. Soʻrovlar konstruktori oynasi

Qaralayotgan misoldagi kabi ikkita jadval oʻrtasidagi munosabatlar berilgan, ikkita jadval maydonlari orasidan chiziq oʻtkazilgan. Undan tashqari, sxemada aloqaning birdan koʻplikka xarakterdaligi ham koʻrinib turibdi.

# Soʻrovga maydonlar qoʻshish

Soʻrovga tanlangan jadvalning barcha maydonlarini kiritish shart emas. Masalan, koʻrilayotgan misolda bizni "Номер группы", "Номер учащегося", "Код предмета" va "Оценка" lar qiziqtiradi. Soʻrov faqat shu maydonlarga qaratilgan boʻlishi zarur. Soʻrov blankiga kerakli maydonlarni ularning nomini roʻyxatdan olib oʻtish yordamida qoʻshiladi. Roʻyxat konstruktor oynasining yuqori qismida shaklning "Поле" qatorida joylashgan boʻladi. Yana bir usuli maydon nomida sichqonni ikki marta bosish.

Koʻpchilik soʻrovlarni tashkil qilish jarayonida jadval maydonining qismi ishlatiladi. Ba'zida soʻrovga jadvalning barcha maydonlarini qoʻshish talab etiladi.Bu vazifani bir nechta usullar bilan bajarish mumkin:

 $\checkmark$  Soʻrov konstruktori oynasining yuqori qismida joylashgan jadval sarlavhasi qatorini sichqon bilan ikki marta bosib barcha maydonlarni belgilang va uni soʻrov blankining birinchi qatoriga koʻchirib oʻtkazing. *Access* jadvalning har bir maydonini avtomatik ravishda alohida ustunlarga joylashtiradi.

✓ Jadval maydonlari roʻyxatida \* belgisini tanlang va uni soʻrov blankiga koʻchirib oʻtkazing. Natijada jadvalning barcha maydonlari soʻrovga kiritiladi, ammo blankda *"Имя Таблицы"* yozuvi paydo boʻladi.

# So'rovdan maydon va jadvallarni o'chirish

Soʻrov blankidan maydonlarni oʻchirish uchun u joylashgan ustun tanlanadi va [Del] tugmasi bosiladi yoki "Правка" menyusining "Удалить столбцы" buyrugʻi bajariladi.

Soʻrovdan jadvallarni oʻchirish uchun avvalo soʻrov konstruktori oynasining yuqori qismida joylashgan jadval belgilanadi. Buning uchun uning maydonlaridagi ixtiyoriy nomi sichqon yordamida bosiladi. Soʻngra [Del] tugmasi bosiladi yoki "Правка" menyusining "Удалить" buyrugʻi tanlanadi.

#### Yozuvlarni tanlash mezonini oʻrnatish

Tanlash mezoni yordamida foydalanuvchi Accessga jadvalning qaysi yozuvlarini tanlash va soʻrov bajarilishining natijaviy jadvalida aks ettirish kerakligi koʻrsatiladi. Tanlov mezoni bittia yoki bir necha maydon uchun koʻrsatilishi mumukin. Mazkur misoldagi tuzilgan soʻrov natijasida «4» va «5» baho olgan «101» nomerli guruh oʻquvchilari haqidagi ma'lumotlar tanlanadi.

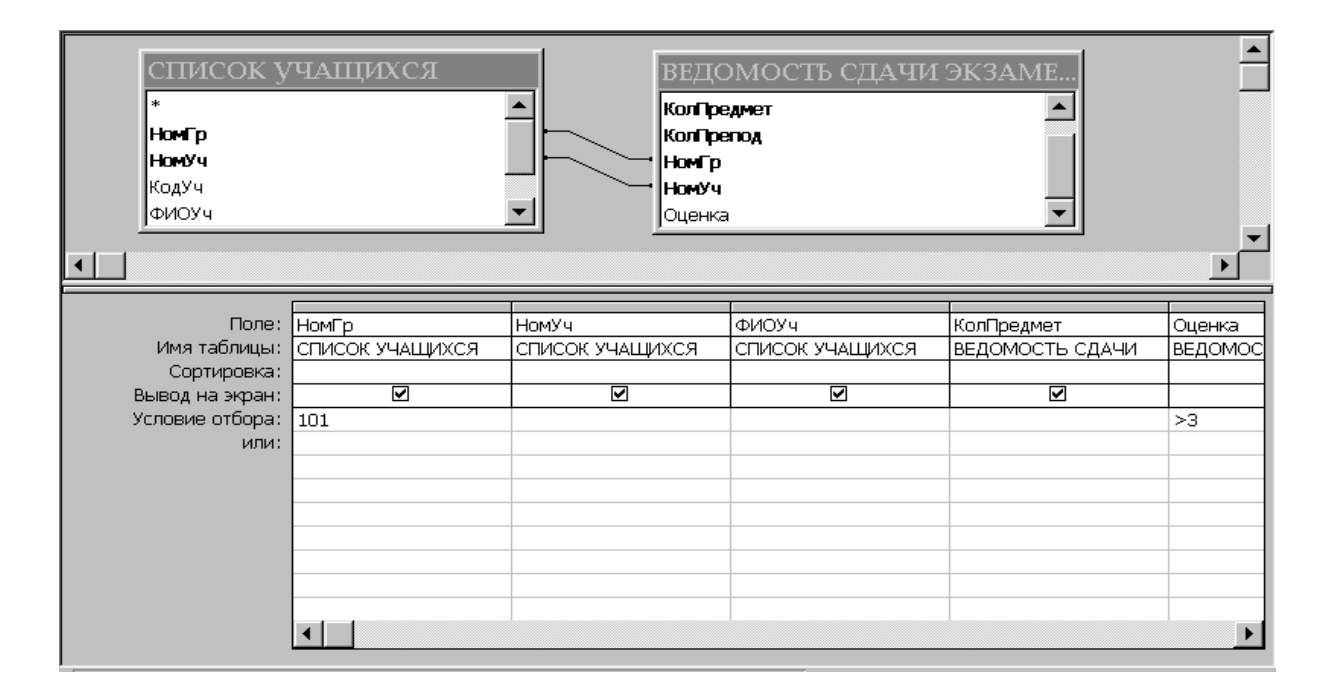

2.3-rasm. Yozuvlarni tanlash mezonini oʻrnatish

### Soʻrovda ma'lumotlarni saralash

So'rovlar bajarilishi davomida qatnashadigan yozuvlar Recordset boʻvicha ma'lumotlar to'plamida alfavit o'suvchi voki dinamik kamayuvchi tartibida saralanishi mumkin. Bir paytning oʻzida bir nechta maydon (10 tagacha) tashkil etuvchilari ustida saralash ishlarini bajarish mumkin. Saralashni bajarish uchun soʻrov blankining maydon nomiga ega va saralash bajarilishi zarur boʻlgan ustuniga oʻtiladi, "Сортировка" satrida saralash usullari koʻrsatiladi. Bu qatorda sichqon bosilganda usullari koʻrsatilgan roʻyxat maydoni paydo boʻladi. saralash "Omcymcmøyem" giymati mazkur maydon bo'yicha saralashni bekor qilishni bildiradi.

### Soʻrovlarda hisoblash

Har bir ifoda bitta yoki bir nechta operatorlardan va bitta yoki bir nechta oʻzgarmaslar, identifikatorlar yoki funksiyalardan tashkil topishi mumkin. Operator xohlagancha murakkab boʻlishi mumkin.

✓ Oʻzgarmaslar oʻzgarmas qiymatlarni ifodalaydi. Ular asosan qiymatlarni oldindan aniqlashda va jadval maydonlarining qiymatlarini taqqoslash uchun ishlatiladi. Oʻzgarmasning qiymati foydalanuvchi tomonidan ifodalarni kiritishda aniqlanadi. (masalan 09, ishlab chiqaruvchi firma mamlakati Shvetsiya).

Access dagi obyektlarning nomlari (masalan  $\checkmark$ Identifikatorlar jadval maydonlari yoki soʻrovlar). Identifikatorlar ifodalarni hisoblashda ularning joriy qiymatlari bilan almashinadi. (bu amalni aniqlashda odatda qiymat qaytariladi degan termin ishlatiladi). Masalan, [Household Inventory] maydon nomining identifikatori ifodaga belgilangan joriy Household Inventory maydonning qiymatini qaytaradi. yozuvdagi Ilovalar (VBA) uchun Visual Basic dasturlarida ishlatiladigan nomlangan oʻzgarmaslar oʻzgaruvchilar ham identifikatorlar va hisoblanadi. Identifikator vazifasini bajaruvchi bir nechta nomlangan ichki o'zgarmaslar mavjud: True, False, Yes, No va Null. Agar maydon yoki jadval nomlarida probellar uchrasa, ularning identifikatorlari ifodalarda kvadrat qavslarga olib yozilishi shart. Ifodalarni kiritishni osonlashtirish maqsadida jadval, jadval maydonlari nomlarida Access obyektlari nomlarida probellarni ishlatmaslik tavsiya etiladi.

✓ Funksiyalar ifodalarda funksiya nomlari oʻrnida qiymatlarni qaytaradi. Identifikatorlardan farqli ravishda koʻpchilik funksiyalar qavs

ichiga identifikatorlar yoki qism ifodalarning qiymatlaridan iborat argumentlarni yozishni talab qiladi. Masalan, joriy sanani qaytaruvchi Date () funksiyasi argumentlari roʻyxati boʻsh boʻladi.

✓ Operatorlar oddiy arifmetik amal belgilari va boshqa belgilar yoki abbreviaturalardir. Ularning koʻpchiligi Basic turidagi traditsion dasturlash tillarining operatorlariga ekvivalent. Ba'zilari esa Access yoki SQL uchungina xosdir, masalan Between yoki Like. Amallarda qatnashadigan oʻzgarmaslar, identifikatorlar va funksiyalar **operandlar** deyiladi.

Accessda ifodalar hosil qilish uchun olti kategoriya operatorlar mavjud: arifmetik, oʻzlashtirish operatori, mantiqiy operatorlar, konkatenatsiya, funksiya va namuna bilan taqqoslash operatorlari.

### Arifmetik operatorlar

Arifmetik operatorlar, ularning nomidan ham ma'lumki, qo'shish, ayirish, ko'paytirish va bo'lish amallarini bajaradi. Arifmetik operatorlar faqat sonli kattaliklar ustida ish bajaradi va ular minusdan tashqari hollarda ikkita operandga ega bo'ladi.

2.1-jadval

| Operator | Misol                             | Tavsifi                                                                                                    |
|----------|-----------------------------------|----------------------------------------------------------------------------------------------------|
| +        | [Natija] + [Ustama]               | Ikki operandni qoʻshadi                                                                                                    |
| -        | Date () - 7                       | Ikki operandning ayirmasini hisoblaydi                                                                                                    |
| - (unar) | -12345                            | Operandning ishorasini oʻzgartiradi                                                                                                    |
| *        | [Quti] * [Qutining<br>bashosi]    | Ikki operandni koʻpaytiradi                                                                                                    |
| /        | [Soni] / 12.55                    | Bitta operandni ikkinchisiga boʻladi                                                                                                    |
|          | [Quti] \ 2                        | Bitta butun operandni ikkinchisiga<br>butun boʻladi. Butun boʻlish<br>ishlatilganda oʻnli kasrli operandlar<br>butun qiymatga yaxlitlanadi, kasr<br>qismlari esa tashlab yuboriladi. |
| Mod      | [Quti] Mod 12                     | Butun boʻlish qoldigʻi hisoblanadi.<br>Masalan, 15 Mod 12 3 ga teng                                                                                                    |
| ^        | [Asos] <sup>^</sup> [Ko'rsatkich] | Asos operandni koʻrsatkich darajasiga oshiradi                                                                                                    |

# O'zlashtirish va taqqoslash operatorlari

Odatda obyektlarga, oʻzgaruvchilarga yoki oʻzgarmaslarga qiymat oʻzlashtirish uchun tenglik belgisi (=) ishlatiladi. Masalan, =Now() ifoda jadval maydoniga oldindan aniqlangan qiymatni oʻzlashtiradi va bu holda tenglik belgisi oʻzlashtirish operatori sifatida ishlatiladi. Ikkinchi tomondan = belgisi operandlarning tengligini aniqlovchi taqqoslash operatori hisoblanadi.

Taqqoslash operatori ikkita operandni solishtiradi va taqqoslash natijasiga mos ravishda mantiqiy qiymatlarni qaytaradi (True-Rost yoki False-Yolg'on). Taqqoslash operatorlarining asosiy vazifasi qiymatlarga shart qo'yish, so'rovlarda yozuvlarni tanlash mezonlarini o'rnatish, makroslarning ishlashini aniqlash va VBA da dasturlarning bajarilishini kuzatish kabilardan iborat.

|            |           |        | 2.2-jadva        |
|------------|-----------|--------|------------------|
| Operator   | Misol     | Natija | Tavsif           |
| <          | 1 < 100   | True   | Kichik           |
| <=         | 1 <= 1    | True   | Kichik yoki teng |
| =          | 1 = 100   | False  | Teng             |
| >=         | 100 >= 1  | True   | Katta yokt teng  |
| >          | 100 > 100 | False  | Katta            |
| $\diamond$ | 1 <> 100  | True   | Teng emas        |

Agar operandlardan biri Null (bo'sh qiymat) qiymatga ega bo'lsa, u holda ixtiyoriy taqqoslash Null (bo'sh qiymat) qiymat qaytaradi.

#### **Mantiqiy operator**

Mantiqiy (bul) operatorlar ikkita va undan koʻp taqqoslash ifodalarini bir butun qilib birlashtirish uchun ishlatiladi:

- ✓ And konyunksiya (mantiqiy И-YOKI);
- ✓ **Or** dizyunksiya (mantiqiy ИЛИ-VA);
- Not mantiqiy inkor;
- ✓ Хог ИЛИ-VA ni rad etuvchi;
- ✓ Eqv mantiqiy ekvivalentnlik;
- Imp mantiqiy implikatsiya.

Ular faqat True, False yoki Null mantiqiy qiymatlarini qaytaruvchi ifodalardan tashkil topishi mumkin. Aks holda bitlar boʻyicha taqqoslash bajariladi. Mantiqiy operatorlar, ular minusga ekvivalent boʻlgan Not-

mantiqiy inkor operatoridan tashqari, har doim ikki operand ustida bajariladi.

### Satriy qaymatlarni birlashtirish operatori

SQL ning konkatenatsiya operatori boʻlmish ampersant (**&**) belgisi plyus (qoʻshish) (+) belgisiga nisbatan ancha ma'qulroq hisoblanadi. Aslida ularning har ikkalasi ham bir xil natijaga olib keladi, ya'ni ikkita matn kattaliklarni yagona belgilar qatori sifatida birlashtiradi. Qoʻshish (+) belgisining ishlatilishi dudmol (ikki ma'noli) boʻladi, uning asosiy vazifasi ikkita sonli operandlarni qoʻshishdan iboratdir. Misol: "Visual " & "Basic" qoʻshish "Visual Basic" natijani beradi. Birinchi soʻzdagi qoʻshimcha probelga e'tibor bering, usiz natija quyidagi koʻrinishda boʻlar edi: "VisualBasic".

### Namuna bilan taqqoslash operatorlari

Namuna bilan taqqoslash operatorlari soʻrovlarda yozuvlarni tanlash uchun ifodalar yozishni soddalashtiradi. Bu operator operatorning spesifikatsiyasi tanlangan maydondagi qiymatlarga mos ravishda True yoki False natijalarni qaytaradi. Qiymatlarning shartlarida bu operatorlarning kelishi qaytarilayotgan mantiqiy ifodaning qiymati True boʻlsa yozuvni soʻrovga kiritadi, agar False boʻlsa bekor qiladi.

2.3-jadval

| Operator | Misol                       | Tafsif                                             |
|----------|-----------------------------|----------------------------------------------------|
| Between  | Between (-100) And<br>(100) | Son qiymatning berilgan qiymatlar oraligʻiga       |
|          | (100)                       |                                                    |
| Is       | Is Null Is Not Null         | Null bilan birga ishlatilganda qiymat Null yoki    |
|          |                             | Not Null boʻlishligini aniqlaydi                   |
| In       | In ("Москва",               | Satriy giymat giymatlar ro'yxatining elementi      |
|          | "Киев", "Санкт-             | boʻlishligini aniqlaydi                            |
|          | Петербург")                 |                                                    |
| Like     | Like "Ив*" Like             | Satriy kattaliklar koʻrsatilgan belgilar bilan     |
|          | "db??"                      | boshlanishini aniqlaydi(Like ning toʻgʻri ishlashi |
|          |                             | uchun "*" shablon belgisini yoki bitta yoki bir    |
|          |                             | nechta "?" belgisini qoʻshish zarur)               |

"\*" belgisi ixtiyoriy sonli belgilarni bildiradi, "?" shablon belgisi esa faqat bitta belgini bildiradi. Shuning uchun ham Like "Ив\*" operatori "Иванов", "Иващенко", "Иволгин" qiymatlari uchun rost qiymatini

beradi. "dbl" yoki "dbl00" qiymatlar uchun Like "db??" operatori False natija beradi, ammo shu operator "dbl0" va "dbXX" lar uchun True natija beradi. "\*" va "?" shablon belgilari shablon qatorning ixtiyoriy joyida turishi mumkin, masalan:

Like "\*ms\* . ?\*" — tanasida "ms" qism qator mavjid boʻlgan, undan soʻng (toʻgʻridan toʻgʻri yoki bir nechta belgidan soʻng) birinchisi nuqta (.) va kamida ikkita belgi qatnashadigan qiymatlar uchun True natijani qaytaradi;

Like "?1???\*" — besh belgidan kam boʻlmagan va ikkinchi belgisi
"1" boʻlgan qiymatlar uchun True natija qaytaradi.

### **O'zgarmaslar**

Accessda oʻzgarmaslar mavjud: sonli, satriy va sana va vaqt oʻzgarmaslari.

•Sonli o'zgarmaslar deb raqamlar, zarurat bo'lganda sonning ishora belgilari (+) va (-), o'nli nuqta belgisi (.), sonlarning eksponensional ko'rinishdagi yozuvida tartib belgisi (E) yoki (e) lardan iborat ketma ketliklarga aytiladi. Musbat sonlar uchun (+) belgisini yozish shart emas.

Sonli oʻzgarmaslarga misollar: 12345; -12.345; -6.76E-23.

•Satriy yoki matn oʻzgarmaslar deb Chr\$ (), funksiyasi qaytaradigan ixtiyoriy belgilar va ularning kombinatsiyalariga aytiladi. Chr\$ () funksiyasi belgilarni Windows ishlatadigan ANSI kodlar jadvali kodirovkasida qaytaradi. Chop qilinadigan belgilardan tashqari (harflar, raqamlar, punktuatsiya belgilari va klaviaturaning maxsus belgilari, masalan "@", "~" va boshqalar ) bu funksiyaning natijasi boshqarish belgilari ham boʻlishi mumkin, masalan <Tab> tabuliatsiya belgisi, <Enter> tugmasini bosish natijasiga mos karetkani qaytarish va qatorni koʻchirish belgilari va boshqalar. Chop qilinadigan belgilar ikkita toʻgʻri qoʻshtirnoq ichiga olib yozilishi kerak. Koʻp hollarda, masalan jadval yacheykalariga yoki soʻrov blanklariga satriy oʻzgarmaslarni kiritishda qovuslarni Accessning oʻzi qoʻshadi, boshqa hollarda buni oʻzimiz bajarishimiz shart.

Quyidagi ifoda murakkab satr oʻzgarmasga misol boʻlishi mumkin:

Chr\$(9) & "Отступ" & Chr\${10)& Chr\$(13)& "Yangi qator"

Bu yerda Chr(9) —  $\langle$ Tab> tabulyatsiya belgisi; Chr(10) - karetkani qaytarish belgisi; Chr(13) - qatorni koʻchirish belgisi. Barcha qism qatorlar konkatenatsiya operatori yordamida birlashtirilgan.

• Sana/Vaqt oʻzgarmaslari Accessda # belgisi bilan ajratiladi. Barcha boshqa oʻzgarmaslar bilan boʻlgan qatori, agar dastur soʻrovlar blankiga sana va vaqtning Access standart formatida kiritilishini ajrata olsa, u holda bu belgilar avtomatik ravishda qoʻshiladi.

Sana va vaqt oʻzgarmasiga misollar: #26/04/75#, #22-Mar-74#, #10:35:30#.

#### Funksiyalar

Funksiyalar identifikatorlar kabi chaqirish nuqtasiga qiymatlarni qaytarish uchun ishlatiladi. Qaytariladigan funksiyaning qiymati uning turi boʻyicha aniqlanadi, masalan, NOW() funksiya kompyuter soatining sana va vaqtini qaytaradi. Sintaktik funksiyalar uning identifikatoridan keyin keluvchi qavslar bilan ajratiladi. Koʻp funksiyalar argumentlar boʻlishini talab qiladi. Ular funksiyaga murojaat paytida bu qavslar ichiga bir biridan vergullar bilan ajratilib yoziladi. Funksiyalar yangi ifodalar va funksiyalarni hosil qilishda ishlatilishi mumkin.

#### Statistik funksiyalar

Soʻrovlar joriy jadval qiymatlarini umumlashtirib hisob-kitoblarni bajarish va xulosalar chiqarish uchun ishlatilishi mumkin. Bunday maqsadlar uchun Accessдa SQL statistik funksiyalari nazarda tutilgan. Statistik funksiyalar sigma grekcha literli tugmani bosish bilan chiqadigan "Групповая операция" qatorida yoki "Вид" menyusining "Групповые операции" buyrugʻi yordamida beriladi. Statistik funksiyalar yordamida soʻrovning barcha maydonlarining qiymatlarini qayta ishlash mumkin. Qayta ishlash natijalari soʻrov yozuvlarining natijaviy toʻplamida paydo boʻladi.

2.4-jadval

| Funksiya | Vazifasi                                                       |
|----------|----------------------------------------------------------------|
| Sum      | Soʻrov natijasida ajratib olingan yozuvlarda joylashgan ma'lum |
|          | maydon qiymatlarining yigʻindilarini hisoblash                 |
| Avg      | Soʻrov natijasida ajratib olingan yozuvlarda joylashgan ma'lum |
|          | maydon qiymatlarining oʻrtachasini hisoblash                   |
| Min      | Soʻrov natijasida ajratib olingan yozuvlarda joylashgan ma'lum |
|          | maydon qiymatlarining eng kichigini hisoblash                  |
| Max      | Soʻrov natijasida ajratib olingan yozuvlarda joylashgan ma'lum |
|          | maydon qiymatlarining eng kattasini hisoblash                  |

| Count | Soʻrov natijasida ajratib olingan ma'lum maydon yozuvlarining sonini hisoblash             |
|-------|--------------------------------------------------------------------------------------------|
| First | Soʻrov natijasida ajratib olingan ma'lum maydon yozuvlarining birinchi qiymatini aniqlaydi |

2.4-jadval davomi

| Last  | Soʻrov natijasida ajratib olingan ma'lum maydon yozuvlarining oxirgi |  |  |
|-------|----------------------------------------------------------------------|--|--|
|       | qiymatini aniqlaydi                                                  |  |  |
| StDev | So'rov natijasida ajratib olingan ma'lum maydonning barcha           |  |  |
|       | yozuvlari qiymatlari uchun standart ogʻishma hisoblanadi             |  |  |
| Var   | So'rov natijasida ajratib olingan ma'lum maydonning barcha           |  |  |
|       | yozuvlari qiymatlari variatsiya qiymati hisoblanadi                  |  |  |

#### O'zgartirishga so'rov

Oʻzgartirishga soʻrov jadvaldagi qiymatlarni yangilash uchun, yozuvlar guruhlarini qoʻshish yoki oʻchirish uchun hamda bitta yoki bir nechta jadvallar yordamida yangi jadval hosil qilish maqsadida oʻzgartirish va koʻchirish uchun ishlatiladi. Oʻzgartirishga soʻrovning toʻrt xil turi mavjud:

- ➢ qoʻshishga soʻrov;
- ➢ o'chirishga so'rov;
- ➤ yangilashga soʻrov;
- ➤ jadval yaratishga soʻrov.

#### O'chirishga so'rovlar

Bu turdagi soʻrovlar jadvaldan ma'lum tanlash mezonlariga mos yozuvlar guruhini oʻchirish uchun xizmat qiladi. Soʻrov yordamida oʻchirilgan yozuvlarni tiklab boʻlmaydi. Shuning uchun ham tanlash mezoni har tomonlama tashkil qilinishi zarur. Avvalo "Условие отбора" satrida mezon koʻrsatilib oʻchiriluvchi yozuvlarni tanlashga soʻrov yaratilishi zarur. Berilgan mezonlarning toʻgʻriligini tekshirish uchun bu soʻrov bajariladi va konstruktor holatiga oʻtiladi. Undan soʻng "Запрос" menyusining "Удаление" buyrugʻini ishga tushurish kerak boʻladi. Access soʻrov blankiga "Удаление" qatorini qoʻshadi va yacheykaga "Удаление" ning qiymatini kiritadi. Bu foydalanuvchi qoʻshimcha tanlash mezonlarini oʻrnatish mumkinligini bildiradi. Soʻng uskunalar panelidagi undov belgisi tushirilgan tugmani bosib, soʻrovni bajarish kerak boʻladi. Access maxsus muloqot oynasida jadvaldan nechta yozuv qoʻshilishini koʻrsatadi va oʻchirishni ta'kidlashni talab qiladi.

### Yangilashga soʻrov

Yangilashga so'rovdan foydalanib, foydalanuvchi ma'lum mezonlar yozuvlar guruhini oʻzgartirishi ajratib olingan asosida mumkin. Yangilashga so'rovni tuzishda avvalotanlovga so'rov varatiladi va tekshiriladi. konstruktor holatida "Запрос" Soʻngra menyusining buyrug'i ishga tushiriladi. Natijada Access jadval "Обновление" maydonlarining yangi qiymatlarini koʻrsatish uchun moʻljallangan gatorini soʻrov blankiga qoʻshadi. Bu "Обновление" magsadda hisoblanuvchi ifodalarni ham ishlatish mumkin. "Запуск" tugmasi bosilgandan soʻng Access maxsus muloqot oynasida jadvalning nechta yozuvi oʻzgartirilishini va oʻzgarishini ta'kidlashni talab qiladi.

### Jadval hosil qilishga soʻrov

Soʻrovning natijaviy yozuvlar toʻplami asosida jadval hosil qilish soʻrovi yordamida yangi jadvallar yaratish mumkin. Bunday jadvallar odatda eski yozuvlarni arxivlash uchun yoki jadvallarning rezerv nusxasini saqlash uchun ishlatiladi. Tanlovga soʻrov tayyorlanishi zarur va soʻrovning toʻgʻriligini tekshirib Recordset ma'lumotlarning dinamik toʻplami hosil qilinadi. Agar yozuvlarning natijaviy toʻplamlari sizning talablaringizga mos kelsa, konstruktor holatiga qayting va "Запрос" menyusining "Создание таблицы" buyrugʻini tanlang. Access yangi jadvalning nomini kiritish uchun "Создание таблицы" muloqot oynasini ochadi. Soʻngra uskunalar panelida undov belgisi shakli tushirilgan tugmani bosib soʻrov bajariladi. Access maxsus muloqot oynasida yangi jadvalga nechta yozuv qoʻshilishini koʻrsatadi va bu amalning bajarishni ta'kidlashni talab qiladi.

# Laboratoriya ishlarini bajarish uchun variantlar "Super market" predmet soha uchun soʻrovlar yaratishga misollar

1. Super market predmet sohasining barcha obyektlarini SQL so'rov orqali yarating.

2. Mahsulot obyektidan nonning narxi oʻzgartirilsin.

3. Mahsulot obyektidan nonning Mahsulot\_t\_id atributi ma'lumoti o'zgartirilsin.

4. Mahsulot obyektidan nonning saqlash muddati o`zgartirilsin.

5. Mahsulot obyektidan goʻshtning narxi va saqlash muddati oʻzgartirilsin.

6. Yetkazib beruvchilar obyektidan ikkinchi qatordagi yetkazib beruvchi nomi boshqasiga oʻzgartirilsin.

7. Yetkazib beruvchilar obyektidan Sarbon MChJ ga tegishli boʻlgan barcha ma'lumotlar oʻchirilsin.

8. Xodimlar obyektidan lavozimi sotuvchi va ismi Alisher boʻlgan xodim ma'lumotlari oʻchirilsin.

9. Xodimlar obyektidan Sanjarning lavozimi sotuvchidan boshqaruvchiga oʻzgartirilsin.

10. Mahsulot turi obyektiga sut mahsulotlari obyekti qoʻshilsin.

11.Rastalar obyektiga yangi rasta qoʻshilsin.

12. Xodimlar obyektidan Oybek haqida ma'lumot chiqarilsin.

13.Mahsulotlar obyektidan narxi 2500 dan kam boʻlgan mahsulotlar chiqarilsin.

14.Mahsulotlar obyektidan narxi 1200 va saqlash muddati 4 oy boʻlgan mahsulotlar chiqarilsin.

15. Non mahsulotlariga tegishli boʻlgan mahsulotlar haqida ma'lumot chiqarilsin.

16. Olmani qaysi yetkazib beruvchidan olib kelinganligi chiqarilsin.

17. Mahsulotlar obyektidan omborda bor va buyurtma berilgan atributlaridan foydalanib super marketda qolgan mahsulot haqida ma'lumot chiqarilsin.

18.Xodimlar obyektiga yangi ustun qoʻshilib har bir xodimning ish staji yozilgin.

### Sinov savollari:

1. Ma'lumotlar bazasi nima?

2. MB yozuv tushunchasi va uning tarkibi?

3. Ma'lumotlar bazasini boshqarish tizimi nima?

4. SELECT buyrugʻiga misol keltiring.

5.(\*) nima vazifani bajaradi?

6. DELETE buyrugʻining strukturasini koʻrsating.

7. INSERT buyrugʻining barcha imkoniyatlarini koʻrsating.

8. AUTO\_INCREMENT boʻlgan atribut INSERT buyrugʻiga e'lon qilinishi shartmi?

9. UPDATE buyrugʻi imkoniyatlari.

10. WHERE buyrugʻidan nima uchun foydalaniladi?

11.CREATE buyrug'ining vazifalari nimalardan iborat?

12. ALTER buyrugʻiga misol keltiring.

13.DROP va DELETE buyruqlarining farqi nimada?

### **3- LABORATORIYA ISHI**

# Mavzu: Adobe Photoshop dasturi yordamida geologik obyektlarning grafik modellarini yaratish

**Ishdan maqsad:** Kompyuter grafikasi turlari bilan tanishish, rastrli grafika uchun moʻljallangan Adobe Photoshop grafik muharririning imkoniyatlarini oʻrganish.

# Topshiriqlar:

1. Dasturni yuklang va uning ishchi sohasi, asboblar paneli, funksional paneller hamda uning imkoniyatlari bilan tanishing

2. Maxsus asboblardan foydalanib grafik tasvir yarating va unga qoʻshimcha ishlov bering.

3. Oldindan tayyorlangan fotosuratni yuklang va unga qoʻshimcha ishlov bering.

4. Laboratoriya ishi boʻyicha hisobot tayyorlash.

# Nazariy qism

Hozirgi kunda kompyuter grafikasi va kompyuter animatsiyasi atamalaridan foydalaniladi. Kompyuter grafikasi tushunchasi statik tasvirlar bilan ishlashning barcha koʻrinishlarini oʻz ichiga olsa, kompyuter animatsiyasi dinamik oʻzgaruvchi tasvirlar bilan ishlaydi.

Kompyuter grafikasi – kompyuter boshqaruvida grafik obyektlarni kiritish, chiqarish, tasvirlash, oʻzgartirish va tahrirlashdir.

Kompyuter animatsiyasi – ekranda tasvirlarni "jonlantirish", kompyuterda dinamik tasvirlar sintezidir.

Virtual fazoda hajmli obyektlarni yaratish usullarini oʻrganuvchi soha uch oʻlchovli (3D) grafika deb nomlanadi. Odatda unda tasvir yaratishning vektorli va rastrli usullaridan foydalaniladi.

**Rastrli grafika** – bu turdagi grafikada tasvirlar piksellar asosida yaratiladi. Piksel – bu rastrli tasvirning eng kichik elementi boʻlib, uning rangi kompyuter xotirasiga bitlarning ma'lum bir miqdori vositasida kiritiladi. Masalan 800x600 suratda bu sonlar gorizontal boʻyicha 800 va vertikal boʻyicha 600 piksellar sonini belgilaydi. Piksellar soni qanchalik koʻp boʻlsa tasvirning ekrandagi va qogʻozda chop etilgandagi sifati (разрешение) yuqori boʻladi. Lekin piksellar soning koʻpayib ketishi tasvirning hajmini oshishiga sabab boʻladi.

**Vektorli grafika** - bu turdagi grafikada tasvirlar matematik egri chiziqlarning rangi va boʻyalish rangini koʻrsatish orqali hosil qilinadi. Masalan, oq fondagi qizil ellips bor yoki ikki formula – toʻgʻri toʻrtburchak va ellipsning ranglari, oʻlchamlari va joylashuvini aniqlovchi formulalari orqali tasvirlanadi. Demak, bunday tasvirlash kompyuter xotirasida rastrli rasmdan koʻra kamroq joy egallaydi.

Vektorli tasvirlarning yana bir afzalligi – ularning sifatini yoʻqotmagan holda kattalashtirish yoki kichiklashtirish imkoniyatidir. Obyektlarni masshtablash matematik formulalardagi mos koeffitsiyentlarni kattalashtirish yoki kichiklashtirish orqali amalga oshiriladi.

**Fraktal grafika** - matematik tenglamalar asosida yaratilib, oʻzidan oldingi obyektning xossalari tuzilmasini meros sifatida oladi. Fraktallar butun tasvirlar sinflarini aks ettirish imkonini beradi.

# Adobe Photoshop dasturi va uning imkoniyatlari

Bugungi kunda tayyor tasvirlar bilan ishlashga moʻljallangan dasturlar ichida eng asosiysi Adobe Photoshop grafik muharriri hisoblanadi. Adobe Photoshop grafik muharriri birinchi navbatda grafikli tasvirlarni tashkil qilish emas, balki ularni qayta ishlash uchun moʻljallangan. Dasturning asosiy boshqarish elementlari menyu qatori va uskunalar majmuasida joylashgan. Hozirgi kunda bu dasturning bir qancha versiyalari mavjud: Adobe Photoshop 4.0,...7.0, CS, CS2,...CS6. Dasturning bu versiyalari bir-biridan imkoniyatlari bilan farq qiladi. Photoshop dasturi bilan ishlashda asosiy vosita boʻlib sichqoncha ishlatiladi.

Adobe Photoshop dasturi yordamida fotosuratlarga qoʻshimcha kiritish, fotosuratdagi dogʻlarni oʻchirish va eski rasmlarni qayta ishlash va tiklash, rasmlarga matn kiritish, qoʻshimcha maxsus effektlar bilan boyitish, bir fotosuratdagi elementlarni oʻzgartirish, almashtirish mumkin. Adobe Photoshop imkoniyatlari keng qamrovli boʻlib, kitoblar, gazeta va jurnallarni turli-tuman rasmlar bilan boyitishda katta qulayliklar yaratadi.

Adobe Photoshop dasturini yuklash uchun "Пуск" tugmachasi yordamida "Приложения" bandiga kiriladi va dasturlar roʻyxatidan Adobe Photoshop dasturi tanlanadi.

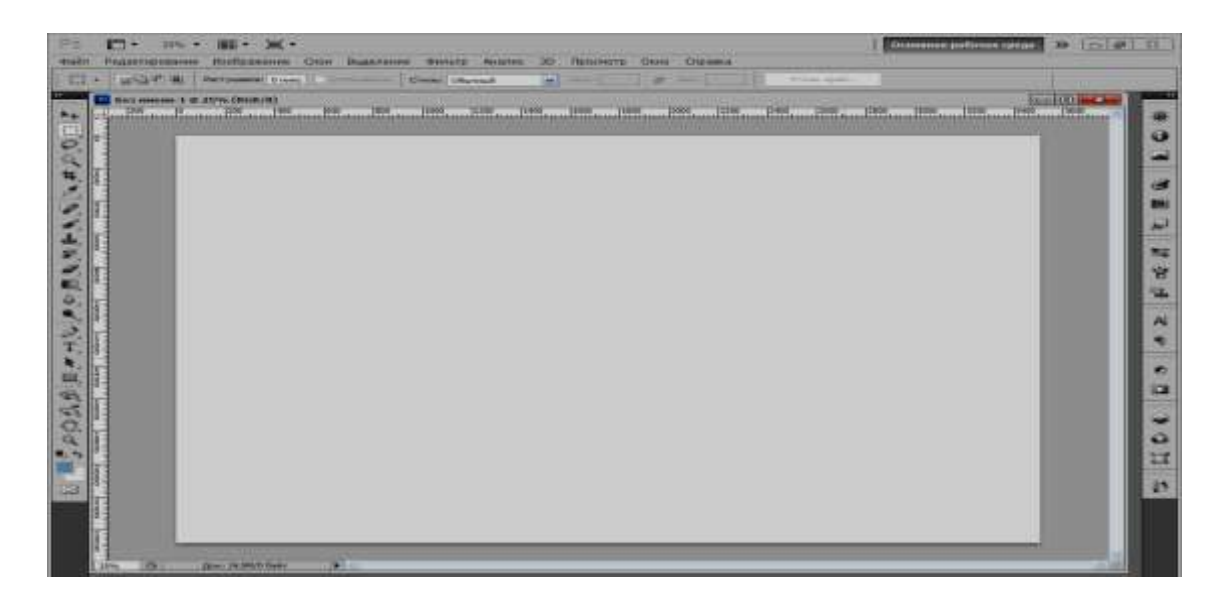

3.1 - rasm. Adobe Photoshop dasturing umumiy koʻrinishi

Adobe Photoshop oynasining yuqori qismida sarlavha qatori va Windowsga xos elementlar joylashadi. Sarlavha satridan soʻng menyu qatori joylashadi.

**Grafikli tasvirlar formatlari.** Photoshop dasturida tayyorlangan grafikli tasvirlarni turli xil formatlarda saqlash mumkin. Buning uchun BMP, PCX, JPEG, GIF, PCD, TIFF, PSD, FLM, PXR, PNG, SCT, TGA va boshqa formatlar ishlatiladi.

**Matnlar bilan ishlash.** Photoshop dasturining yana bir imkoniyati shundaki, tasvir ustiga matn yozish mumkin. Matnni yozish uchun uskunalar majmuasidan Tekst (Type) uskunasi tanlanadi. Unda sichqonchaning oʻng tugmachasi bosiladi va quyidagi holat paydo boʻladi:

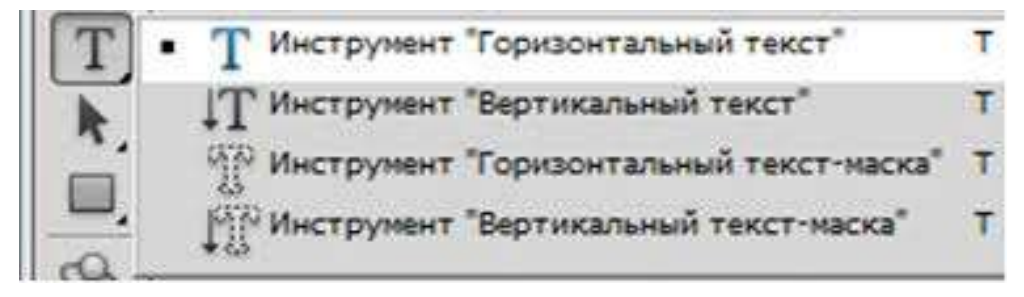

#### 3.2 – rasm. Tekst boʻlimi

Dastlab, matnni kiritishdan oldin uni qanday, ya'ni gorizontal (Horizontal Type) yoki vertical (Vertical Type) holatda yozish variantlaridan biri tanlanadi. Variantlardan biri tanlangandan keyin alohida matnli qatlam hosil bo'ladi. Ekranda asosiy menyudan keyingi satrda quyidagi uskunalar majmuasi paydo bo'ladi.

3.3 – rasm. Matnlarni sozlash darchasi

Bu yerda matn yozish uchun kerakli shrift turlari, tiplari va oʻlchamlari tanlanadi. Matn klaviatura tugmachalari orqali odatdagidek kiritiladi.

Quyida Adobe Photoshop dasturida gorizontal yoki vertikal holatda matn yozish namunalari keltirilgan:

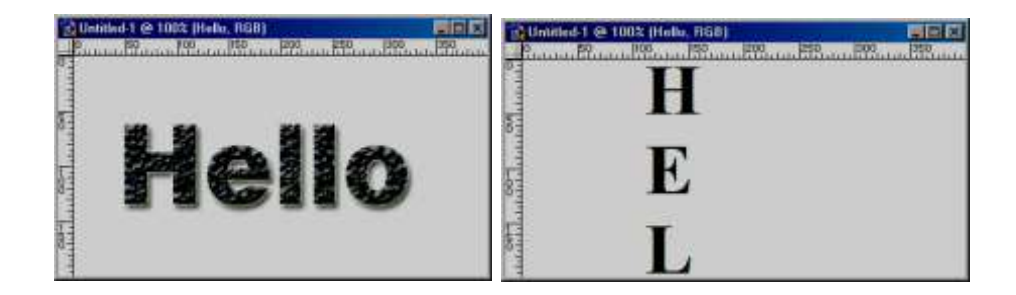

3.4 – rasm. Matnlarni hosil qilish

Qatlamlar bilan ishlash. Adobe Photoshopdagi ixtiyoriy grafikli tasvir kamida bitta qatlamga ega boʻladi. Odatda, skaner orqali olingan grafikli tasvirlar bitta qatlamdan iborat boʻladi. Bitta tasvirda 100 tagacha qatlam hosil qilish mumkin. Yangi qatlam hosil qilish juda oson. Grafikli tasvirning biror qismining "Прямоугольная Область" yoki "Лассо" uskunalari yordamida nusxalari olinganda, yangi qatlam hosil qilinadi. Yangi qatlam hosil qilish uchun menyuning "Слои" boʻlimidan "Новый—Слой" buyrugʻi tanlanadi va ekranda yangi qatlam hosil qilish uchun muloqot oynasi paydo boʻladi (3.5-rasm). Bu muloqot oynasida qatlam nomi, rangi va rejimi aniqlanadi va "OK" tugmachasi bosiladi.

| Имя: Слой (  |                                              |                     |
|--------------|----------------------------------------------|---------------------|
|              |                                              | ОК                  |
| Испо         | льзовать предыдущий слой для создания обтрав | зочной маски Отмена |
| Цвет: 🗙 Не г | 10казывать 👻                                 |                     |
| Режим: Норма | льный 👻 Непрозр.                             | : 100 > %           |

3.5-rasm. Qatlamlarni sozlash boʻlimi

Qatlamlar tartib bilan joylashtiriladi. Qatlamlar kompyuter xotirasidan joy egallaydi. Shuning uchun ortiqcha qatlamlarni olib tashlash kerak boʻladi. Qatlamlarni olib tashlash uchun menyuning "Слои" boʻlimidan "Удалить Слои→Слои" buyruqlari tanlanadi va ekranda paydo boʻlgan soʻrovga «Да» yoki «Нет» deb javob beriladi.

Photoshop dasturida bir nechta, masalan, ikkita grafikli tasvirdan yangi bitta tasvir hosil qilish mumkin. Buning uchun dastlab ikkita tasvir tanlanadi.

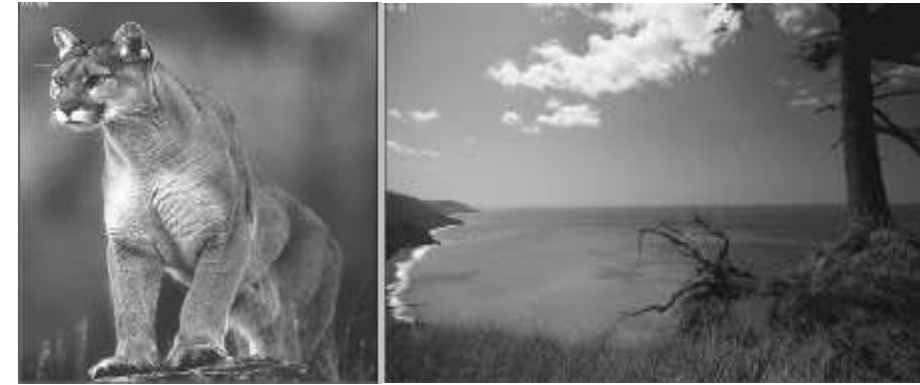

3.6- rasm. Tasvirlar bilan ishlash

Birinchi grafikli tasvir ishga tushiriladi. Ikkinchi tasvirdan kerakli qismi uskunalar majmuasidagi "Многоугольное Лассо" uskunasi bilan belgilanadi. Menyuning "Редактирование" boʻlimidan "Копировать" buyrugʻi orqali nusxasi olinadi va "Редактирование" boʻlimidan "Вставить" buyrugʻi orqali birinchi grafikli tasvirning ixtiyoriy joyiga qoʻyiladi va natijada quyidagi tasvir hosil boʻladi.

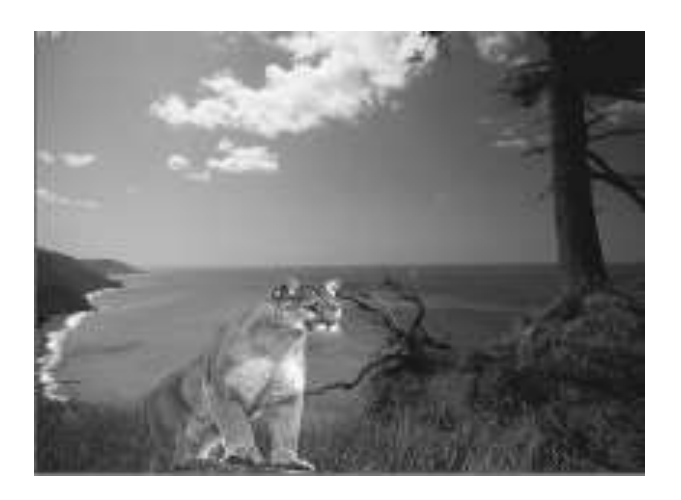

3.7-rasm. Tasvirlarni qayta ishlash

# Laboratoriya ishlarini bajarish uchun variantlar:

### **1-Variant**

1. Rastr grafik redaktorida foydalaniladigan elementar obyekt nima?

2. Rasm oʻlchami oʻzgarganda tasvir deformatsiyasining kamchiligi nimada?

3. Nuqtalar yigʻindisi koʻrinishidagi tasvir qanday grafika tarkibiga kiradi?

4. Grafik redaktorning asosiy funksiyasi nima?

5. Rastrli grafik redaktoridagi minimal obyekt nima?

# 2-Variant

1. Qaysi grafik redaktor vektorli deyiladi?

2.Agarda grafik tasvir elementlari koʻp boʻlsa, biz ularni joylashtirmoqchi boʻlsak, nima yordamga keladi?

3. Shaxsiy kompyuterdan grafik ma'lumotlarni chiqarish uchun nima ishlatiladi?

4. Bir pikseldagi 256 xil rangli tasvirni saqlash uchun nima talab qilinadi?

5. Matematik tenglamalar bilan berilgan nuqtalar ketma-ketligi oʻz koordinatalariga ega oʻzaro qiyshiq birlashgan tasvir qanday grafika deb ataladi?

# **3-Variant**

1. Vektor grafikani rastrli grafika bilan solishtirganda qoʻllanilishi.

2. Grafik redaktor – bu dastur nima uchun moʻljallangan?

3. Rastrli grafik redaktoridagi minimal obyekt nima?

4. Grafik redaktor yordamida nimalar qilsa boʻladi?

5. Tasvir o'lchami kattalashganda (piksellashtirilganda) tasvir sifatini yomonlashuvi nimadan?

#### **4-Variant**

1. RGB rang modelida quyidagi parametrlar oʻrnatilgan: 0,0,0. Qaysi rang bu parametrlarga taalluqli?

2. Faylning katta oʻlchami - bu qaysi grafik kamchiligi?

3. Tasvirning fizik oʻlchami qaysi hajmda oʻlchanadi?

4. Rastrli grafik redaktori nima uchun moʻljallangan?

5. RGB rang modelida qaysi ranglar qoʻllaniladi?

### Sinov savollari:

1. Kompyuter grafikasi nimani oʻrganadi?

2. Kompyuter grafikasining qanday turlarini bilasiz?

3. Adobe Photoshop grafik muharriri qanday yuklanadi?

4. Dasturdagi asosiy asboblarning vazifalarini aytib bering.

# 4 -LABORATORIYA ISHI

# Mavzu: Geologiya va konchilik sohasida 3D Max va Adobe Flash dasturlarini oʻrganish, uning interfeysi, instrumentlar panellari va oddiy masalalarni shakllantirish

**Ishdan maqsad:** 3D Max dasturi yordamida koʻp funksiyali togʻgeologik resurslarini koʻrish va geologik ma'lumotlarni talqin qilish.

# Topshiriqlar:

1.3D MAX dasturining interfeysi bilan tanishing.

2.3D MAX dasturida modullarni ishlating, tartibga soling va qayta ishlang.

3. Adobe Flash tizimi bilan tanishing.

# Nazariy qism

3D Studio Max - uch oʻlchamli modellashtirish, animatsiya va koʻrsatish uchun dasturiy ta'minot bozorida yetakchi.

3D Studio MAX yangi versiyasi uch o'lchamli modellashtirish va shuningdek interaktiv oʻyinlarni ishlab animatsiya. chiquvchilari yaratuvchilarning oʻsib borayotgan ehtiyojlarini qondirish yanada rivojlangan xususiyatlarni taqdim etadi. 3D Studio MAX ochiq arxitektura multiplikatorlar tez yuzdan ortiq ulangan ilovalar uchun foyda olish va osonlik bilan ta'sirchan effektlarni kiritish imkonini beradi. Bundan tashqari, 3D Studio MAX SDK yordamida, ular ham oʻz ijodlari uchun original koʻrinishga ega boʻlishi uchun, oʻz dastur modullarini yaratishi mumkin.

3D Studio MAX uch o'lchovli modellashtirish va ko'rgazmali namoyish qilishning (vizualizastiya) yangicha bosqichi hisoblanadi. Bu dastur yordamida yuqori sifatli animastiya va uch o'lchovli modellarni professional darajada yaratish mumkin. Bunda ikki o'lchovli va uch o'lchovli obyektlarni qo'llash mumkin.

Bu dastur yordamida yuqori sifatli multiplikastion filmlar, ma'lum fanlar boʻyicha koʻrgazmali dasturlar tuzish mumkin.

3D Studio MAX da obyektlarni qurish maydoni (viewport)da yaratiladi. Buning uchun kerakli asbobni tanlab, kursorni qurish maydoniga keltirilganda kursor shakli oʻzgaradi. Sichqoncha yordamida obyektning oʻlchovlari beriladi.

Yaratilgan obyektlarda kino effektlar yaratish uchun maxsus kamera va yoritgich asboblarini qoʻllash mumkin.

Obyekt sirti uchun turli material tanlash mumkin, ya'ni unga masalan shaffof yoki g'adir-budir sirt berish mumkin.

Qurish maydonida yaratilgan obyektlarni harakatlantirib, kichik animastiya osil kiqlish mumkin. Buning uchun "Animastiya" tugmasini bosib, kadrlarni oʻzgartirgan holda obyektni harakatlantirish bilan oxirgi kadrga kelinadi. Soʻngra animastiya panelidan "Play" tugmasi bosiladi. Natijada kadrlar almashinib, animastiya hosil boʻladi. Bu yaratilgan animastiyani fayl koʻrinishida kompyuter xotirasida saqlash va istalgan video tasvirlarni oʻqiy oladigan dastur yordamida oʻqish mumkin. Fayl \*.avi kengaytmali formatda saqlanadi.

# Foydalanuvchi interfeysi haqida ma'lumot

**Koʻrinish maydoni (Viewports).** 3D Studio MAXni ishga tushirilganda ekranda standart foydalanish interfeysi paydo boʻladi. Bu interfeys toʻrtta koʻrinish maydonidan tashkil topgan boʻlib (odatda bu

koʻrinishlar: oldindan, yuqoridan (top), chapdan (left), va perspektiva), atrofida instrumental vositalar va boshqarish vositalari joylashgan boʻladi.

Koʻrinishlar foydalanuvchi didiga mos ravishda tanlanib, obyektlar koʻrinishi ham oʻzgartirilishi mumkin.

### Koʻrish maydonida oʻzgarishlarni boshqarish qurilmalari

Koʻrish maydonidagi ekranning quyi oʻng qismida (harakatlanuvchi) oʻzgarishlarni boshqarish qurilmalari joylashgan. Ular ayni vaqtda qoʻllanilayotgan tipga nisbatan oʻzgarib turadi.

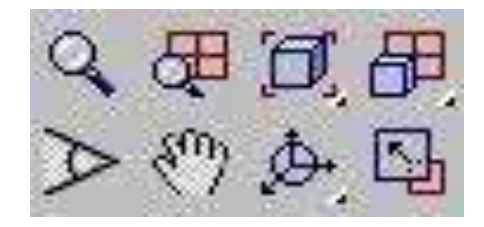

4.1-rasm. Perspektiva uchun koʻrish maydoni

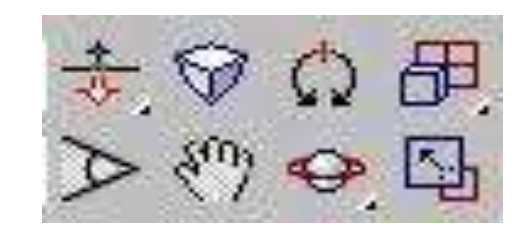

4.2-rasm. Kamera uchun koʻrish maydoni

### Menyu

File Edit Tools Group Views Rendering Track View Schematic View Customize MAXScript Help

Ekranning yuqori qismida menyu joylashgan boʻlib, u yordamida turli instrumental va boshqarish qurilmalarini ishlatish mumkin.

# Sahifalangan panel

Yuqoridagi menyuga bogʻliq boʻlmagan uning, quyi qismida sahifalangan panel joylashgan. Bu instrumentlar panelida mos tugmada sichqonchani bir marta chiqqillatganda mos qurilma ishlab ketadi va koʻrinish sohasida (viewport) ishlash mumkin boʻladi. Torqali instrumentlar panelini harakatlantirish mumkin.

# Qo'shimcha menyu
Ekranning ixtiyoriy nuqtasida sichqoncha oʻng tugmasini bosish orqali qoʻshimcha menyu (kontekstli menyu) ga oʻtish mumkin. Bu menyu tanlangan obyektga nisbatan mos ravishda oʻzgarib turadi.

# **Buyruqlar paneli (Command Panel)**

maydonining o'ng tomonida buyruqlar Koʻrinishlar paneli joylashgan bo'lib, u 6 bo'limdan iborat: Yaratish (Create), Modifikastiya (Modify), Ierarxiya (Huerarhy), Harakat (Motion), Tasvirlanish (Display), Qo'shimcha imkoniyatlar (Utilities). Bu panel yordamida alohida obyekt bilan ishlash sezilarli darajada yengillashadi. Boshqarish panelidagi ularning boʻlimlar yordamida obyektlar yaratish, hususiyatlarini modifikastiyalash, harakatlanish o'zgartirish, parametrlarini berish. ekranda tasvirlashni boshqarish mumkin.

# 3D Studio MAX bilan ishlashni boshlash

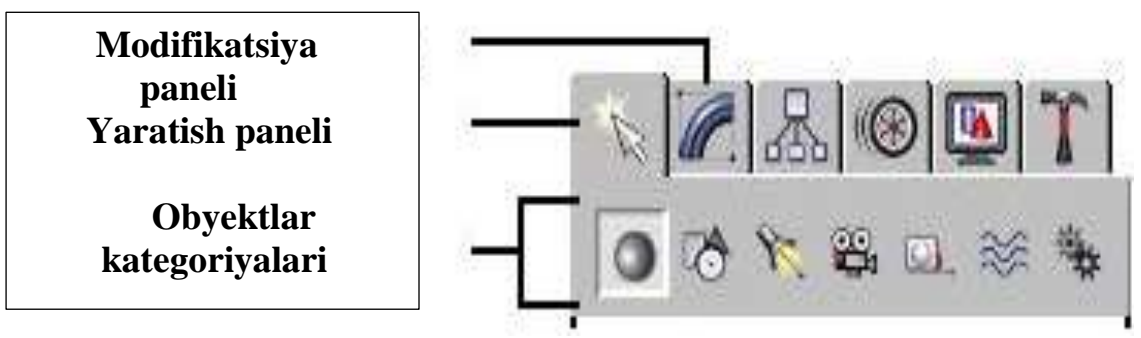

# Obyektlarni modellashtirish

4.3-rasm. Obyektlarni modellashtirish oynasi

Biror bir obyekt yaratish uchun bosqarish panelidan "Create" boʻlimi tanlanadi. Soʻng yaratilishi mumkin boʻlgan obyektlar roʻyxatidan keraklisi tanlanib, koʻrinishlar oynasiga oʻtkaziladi. Kerakli parametrlar berilib, obyekt yasaladi. Masalan, kosmosda yer sayyorasini yaratishga harakat qilib koʻraylik.

Sferani yaratish uchun Lee tugmasini buyruqlar panelining "Create" boʻlimidagi «Geometrik jismlar» saxifasida paydo boʻlgan "Sphere"

Objects

tanlanadi: yoki bu ishni "Objects" sahifasidan "Sfera" **VOI** tugmasi yordamida amalga oshirish mumkin.

Soʻng koʻrinish sohasining istalgan qismiga kursorni keltirib sichqoncha chap tugmasini ⇒ bosib turib, harakatlantirib ixtiyoriy radiusdagi sferani hosil qilamiz.

# Obyektlarni modifikastiyalash(oʻzgartirish)

Yaratilgan obyektga "Modify" boʻlimidagi egish, bukish, choʻzish, siqish va hokazo shakllarni berish mumkin. Shuningdek, bu yerda sfera radiusini ham oʻzgartirishi mumkin.

Koʻpgina sahifalarning paneli juda uzun boʻlganligi sababli bir oynada sigʻmaydi, shuning uchun sichqoncha koʻrsatkichi qoʻl shaklini 🖑 olganda ularni harakatlantirib keraklisi tanlanadi.

# Materiallarni qoʻllash

Yaratgan sferaga yer sayyorasi shaklini berish uchun materiallar toʻplamidan foydalanish mumkin.

Materiallar oynasini chaqirish uchun klaviaturadan «M» xarfi yoki TAB panelidan shaklidagi tugmasi bosiladi.

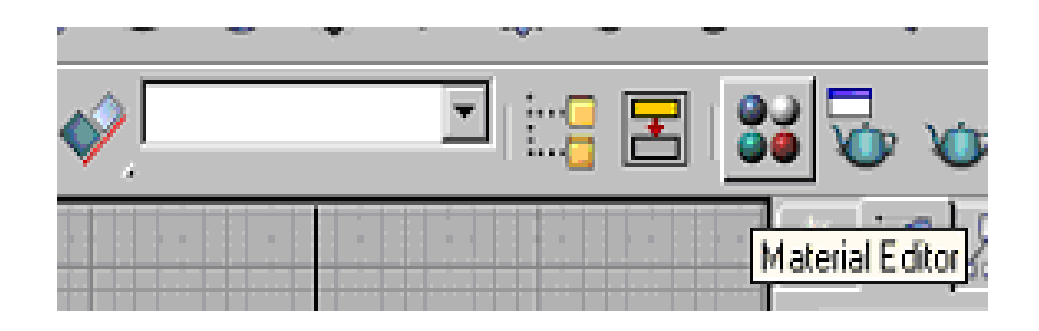

4.4-rasm. Materiallar oynasi

Natijada ekranda materiallar oynasi chiqadi: Joriy material oq ramka bilan ifodalanadi. Oynadagi Standart(Standard) tugmasini bosilganda xaritalar, ya'ni qo'shimcha standart materiallarni oʻzida mujassamlashtirgan oyna hosil boʻladi. Bu yerdan yer shaklini beradigan xaritani olib, material oynasiga tashlanadi. Bu materialni olib yaratgan sferaga ham tashlash mumkin. Bu ishni quyida aks ettirilgan tugmani bosib bajarish mumkin:

Obyekt materiali koʻrish maydonida koʻrinmaydi (sezilmaydi) (rasm koʻrsatish ortiqcha resurs talab qiladi).

### Yoritgichni oʻrnatish

Saxnaga yanada tabiiylik bagʻishlash uchun yorugʻlik oʻrnatish mumkin.

Quyida avtomatik oʻrnatilgan yoritgichni koʻrishimiz mumkin: Yorugʻlik oʻrnatish uchun boshqarish panelidagi yaratish boʻlimining "Yoritish" kategoriyasi tanlanib, saxnaning kerakli joyiga yoritish obyekti oʻrnatiladi. Bu ishni Lights & Camerasi orqali ham bajarish mumkin.

3D Studio MAX yoritishni 3 turini tavsiya qiladi:

- tarqalgan yorugʻlik;
- dogʻ shaklidagi yoritish,;
- yoʻnaltirilgan yorugʻlik;

Saxnada yaratilgan obyekt, ya'ni yer sharini natijaviy ko'rinishini ko'rish uchun "Render" bo'limi mavjud.

### Natijani koʻrish

Natijani koʻrish uchun bosh menyuning "Rendering" boʻlimidagi "Render" tugmasi tanlanadi. Natijada namoyish parametrlarini oʻzgartirish imkoniyatini beradigan oyna paydo boʻladi. Kerakli parametrlar berilib, "Render" tugmasi bosiladi. Natijada saxnada yaratgan yer sayyorasining real, tabiiy tasviri hosil bo'ladi. Bu ishni tez amalga oshirish uchun, ya'ni uchun quyidagi tugmani tezda natijani koʻrish bosish kifoya: View - 3 Natijani koʻrish alohida oynada quyidagi

koʻrinishga ega:

Bu tasvirni turli (\*.bmp, \*.jpg, \*.tif) formatdagi tasvir fayllarida saqlashimiz mumkin.

## Animastiya

3D Studio MAX da animastiya deyarli barcha joyda qoʻllaniladi. 3D Studio MAX – animastiya tuzishda bosh assistent (yordamchi) boʻlib xizmat qiladi. Tayanch kadrlarda sstenariyning bosh va oxirgi holati beriladi. Animastiyani namoyish qilish vaqtida ishchi oynaning quyi qismida vaqtni boshqarish paneli joylashgan boʻlib, ular:

• vaqt slayderi;

- «Animastiya» tugmasi;
- animastiyani ishlatish tugmasi
- joriy vaqt indikatori;

• kalit rejimini oʻrnatish ilgagi;

• vaqtni oʻrnatish tugmasi;

Buning uchun:

1. «Animastiya» tugmasini bosamiz (u qizil rangga boʻyalgan);

2. Vaqt slayderini (noldan farqli) kerakli nuqtaga oʻrnating;

3. Endi obyektni deformastiya kilishi yoki ularning animastiya parametrlarini oʻzgartirish mumkin.

Shu bilan birga kalitlarni ishlatmasdan animastiya effektlarini berish mumkin. Buning uchun buyruqlar panelidan «Harakat» ni tanlash kerak.

"Animatsiya" boʻlimida yer sharining ma'lum orbita boʻylab va bir vaqtda oʻz oʻqi atrofida ham aylanishini koʻrib chiqamiz. Buning uchun sfera aylanadigan orbita, ya'ni trayektoriyani Trajectories boʻlimidan berish kerak. Sfera aylanishi kerak boʻlgan ellips, ya'ni orbitani buyruqlar paneli yaratish boʻlimining tekis obyektlar kategoriyasidan ellipsni tanlaymiz va saxnaga ma'lum radiusdagi ellips chiziladi. Buyruqlar panelining harakatlanish boʻlimi tanlanadi. Pastroqda joylashgan Convert From tugmasi bosilib, sfera ellipsga biriktiriladi.

Endi harakatni 0 kadriga keltirib, "Animation" tugmasini bosamiz va "End" klavishasi bosilib, sfera  $360^{\circ}$  ga buriladi. Bundan maqsad yer shari orbitadan 1 marta aylanganda oʻz oʻqi atrofidan ham bir marta aylanadi.

Shundan soʻng saxnaning "perspektiva" boʻlimi tanlanib, asosiy oynaning quyi qismida joylashgan "Play" tugmasi bosiladi. Natijada yer shari ellips orbitasi boʻylab aylana boshlaydi va bir vaqtning oʻzida oʻz oʻqi atrofida ham aylanadi.

# Laboratoriya ishlarini bajarish uchun variantlar

1.3D MAX da ishchi sohasida modullarni ishlating.

2.3D MAX da yadro modulida ma'lumotlar bilan ishlang.

3.3D MAX tizimida modullardan foydalanib geologiya va konchilik sohasiga oid bir necha misollar keltiring.

### Sinov savollari:

1.3D MAX qanday dastur?

2.3D MAX dasurining interfeysi qanday?

3. Adobe Flash tizimining yuklanishini koʻrsating.

4.3D MAX dasturida qanday modullar mavjud?

### **5 -LABORATORIYA ISHI**

# Mavzu: Geologik va konchilikka oid CAD tizimida masalalarni yechish va vizuallashtirish. MatLab muhiti, uning integrallashgan sohasini oʻrganish. Simulink paketlari

**Ishdan maqsad**: Matlab muhiti bilan tanishish, uning integrallashgan sohasini oʻrganish. Simulink paketining xususiyatlarini koʻrib chiqish.

### **Topshiriqlar:**

1. Nazariy qism bilan tanishib chiqing.

2. Matlab muhiti bilan tanishib chiqing.

3. Matlab integrallashgan sohasini oʻrganing.

4. Laboratoriya ishining hisobotini tayyorlang.

### Nazariy qism

Matlab - bu shunday interfaol (bevosita) tizimki, undagi asosiy obyekt boʻlgan massivning oʻlchamlarini aniq yozish talab qilinmaydi. Bu esa juda koʻp hisoblashlarni (vektor, matritsa koʻrinishidagi) tez vaqtda yechish imkonini beradi. Shuning uchun, Matlabda xotirani dinamik taqsimlash evaziga C va C++ tillaridagiga qaraganda amallar bajarish osonroq kechadi. Matlab tizimi bu ham amaliyot muhiti, ham dasturlash tilidir. Tizimning eng kuchli tomonlaridan biri bu Matlab tilida koʻp marta foydalaniladigan dasturlar yozish mumkinligidir.

Matlab tizimida quyidagi amaliy dasturlar paketi mavjud:

Notebook, Symbolic Mathematik, Control Systems Toolbook, Signal Prosessing Toolbook, Simulink.

Matlabni yuklash uchun "Pusk" tugmachasi yordamida "Prilojeniya" bandiga kiriladi va dasturlar roʻyxatidan Matlab dasturi tanlanadi yoki

ishchi stolda Matlab belgisi MATLAB ustida sichqoncha koʻrsatkichini ikki marta bosish kerak. Natijada quyidagi darcha hosil boʻladi.

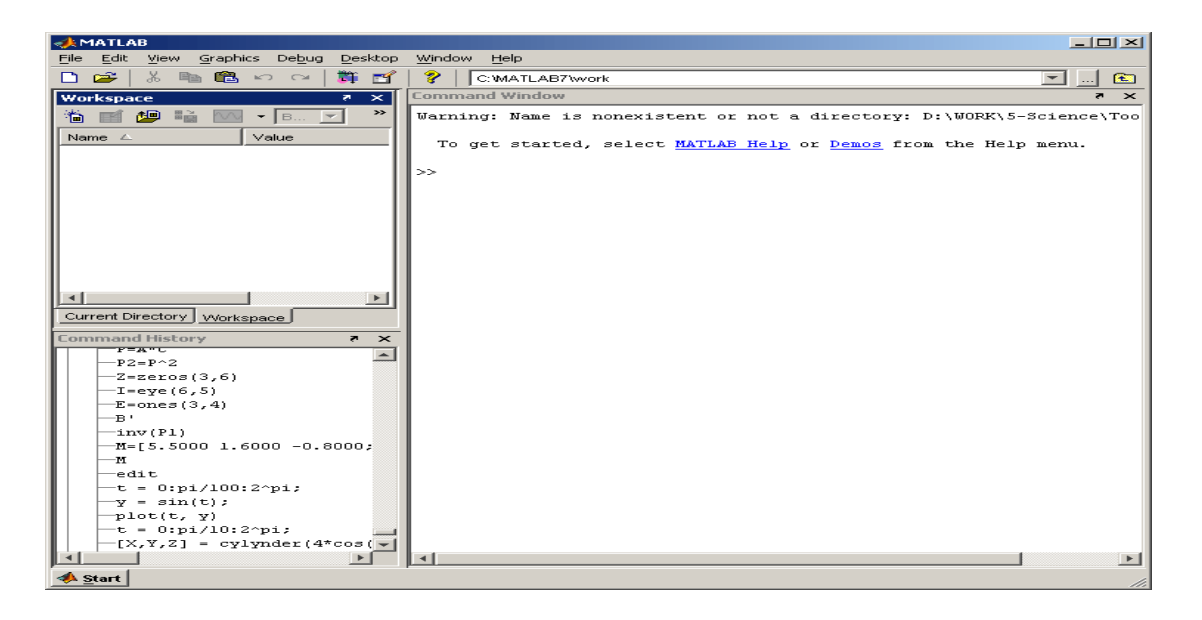

5.1-rasm. Matlab dasturining umimiy koʻrinishi

Matlab dasturi quyidagi qismlardan iborat:

1. Sarlavha qatori;

2. Asosiy menyular qatori (File, Edit, View, Graphics, Debug, Desktop, Window, Help);

3. Qoʻshimcha amallarni bajarish uchun moʻljallangan maxsus uskunalar paneli (piktogrammalar);

4. "Current Directory" va "Workspace" darchalari ("Toolbox"da joylashgan modullar bilan ishlash imkonini beradi);

5. "Command History" darchasi (oldin ishlatilgan operatorlarni koʻrish va ulardan foydalanish imkonini beradi);

6. Ishi maydon;

7. "Start" boʻlimi.

# Matlab dasturida grafika bilan ishlash

Matlab sirtlar, chiziqlar va boshqa grafik obyektlarni oʻzlashtirish va yaratish imkonini beruvchi yuqori darajadagi funksiyalar majmuasini taqdim qiladi.

Grafikni chizish uchun *plot* ifodasidan foydalaniladi. Misol sifatida sin funksiyaning grafigini chizishni olamiz. *t* argument bo'yicha 0 dan  $2\pi$  gacha oraliqda 0.03 qadam o'zgarib borishini hisoblash grafigini hosil qilamiz. Grafikni tasvirlash uchun quyidagi ifodani yozamiz:

| 📣 Command W                                  | ndow              |                |      |   |
|----------------------------------------------|-------------------|----------------|------|---|
| <u>File E</u> dit De <u>b</u> u              | ) <u>D</u> esktop | <u>W</u> indow | Help | Ľ |
| >> t = 0:pi/<br>>> y = sin(t<br>>> plot(t, y | .00:2^pi;<br>;;   |                |      |   |

## 5.2-rasm. Dastur matni

Operatorlar ketma – ket kiritilgandan soʻng "Enter" tugmasi bosiladi. Natija grafik alohida darchada (figure 1) paydo boʻladi va quyidagi koʻrinishga ega boʻladi.

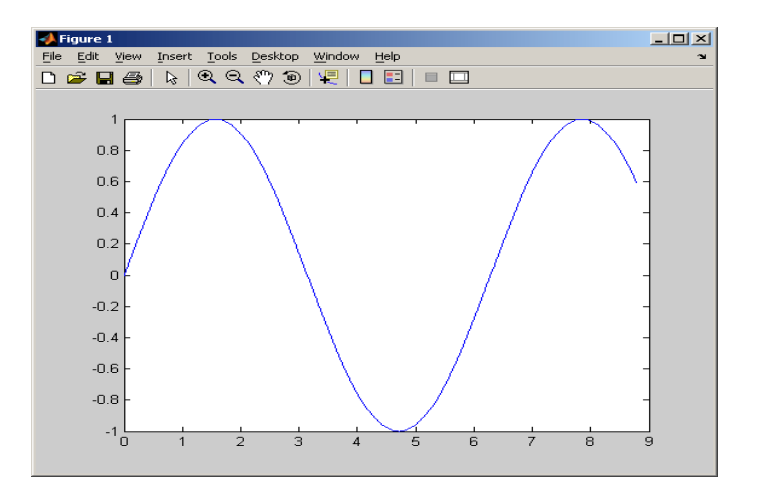

5.3-rasm. Sinus funksiyaning grafigini hosil qilish

# Matlab dasturida 3 o'lchovli grafikni hosil qilish

Dasturda masalani yechish, ya'ni sitrlarni tasvirlashda 3 o'lchovli grafiklarni hosil qilishga to'g'ri keladi. Buning uchun quyidagi buyruqlarni kiritish kerak bo'ladi:

| 📣 Command Window                            |   |  |  |  |  |
|---------------------------------------------|---|--|--|--|--|
| <u>File Edit Debug Desktop Window H</u> elp | Ľ |  |  |  |  |
| >> t = 0:pi/10:2^pi;                        |   |  |  |  |  |
| >> [X,Y,Z] = cylinder(4*cos(t));            |   |  |  |  |  |
| >> subplot(2,2,1)                           |   |  |  |  |  |
| >> mesh(X)                                  |   |  |  |  |  |
| >> subplot(2,2,2); mesh(Y)                  |   |  |  |  |  |
| >> subplot(2,2,3); mesh(Z)                  |   |  |  |  |  |
| >> subplot(2,2,4); mesh(X,Y,Z)              |   |  |  |  |  |
| >>>                                         |   |  |  |  |  |

## 5.4-rasm. Dastur matnini kiritish darchasi

Natijada quyidagi 3 oʻlchovli grafik hosil boʻladi.

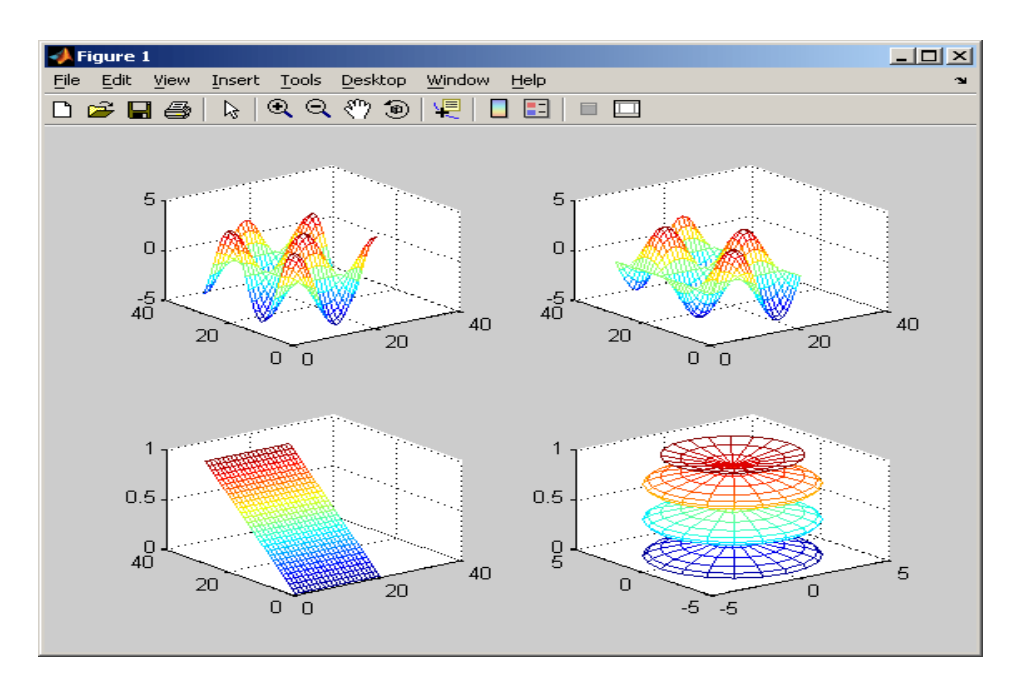

5.5-rasm. 3 oʻlchovli grafikni hosil qilish

# Grafiklarni sichqoncha yordamida harakatlantirish

Figuralarni sichqoncha yordamida har xil burchaklarda harakatlantirish mumkin. Buning uchun Matlab dasturining logotip membranasidan foydalanamiz. Ishchi maydonga *membrane* buyrugʻini kiritamiz. Natijada quyidagi darcha hosil boʻladi.

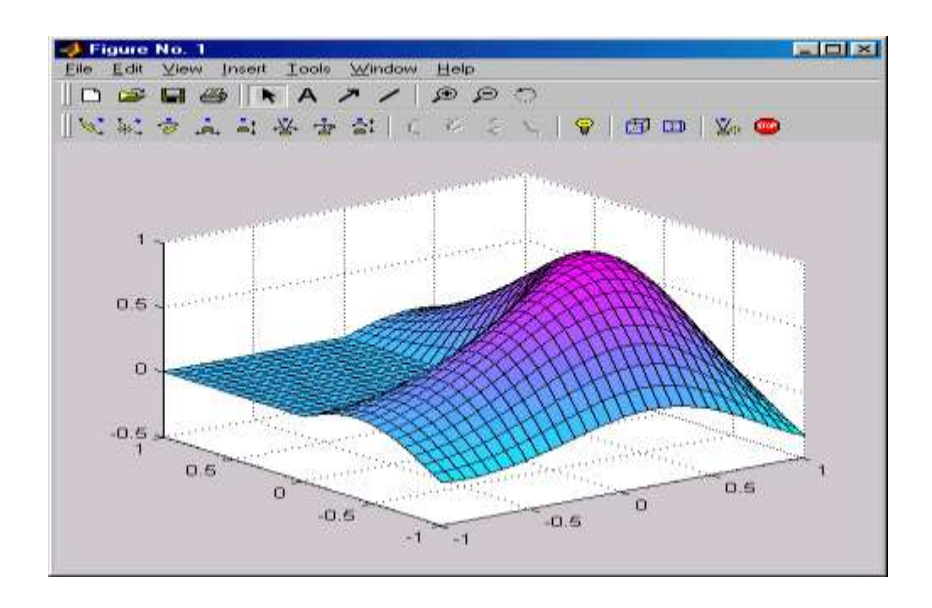

5.6-rasm. Matlab tizimi logotipining membranasi

Grafikni harakatga keltirish uchun uskunalar panelidan 🔊 belgini aktivlashtirish kerak boʻladi. Belgi aktivlashgandan soʻng sichqonchaning chap tugmasini bosib turgan holda kerakli tomonga aylantirish mumkin boʻladi.

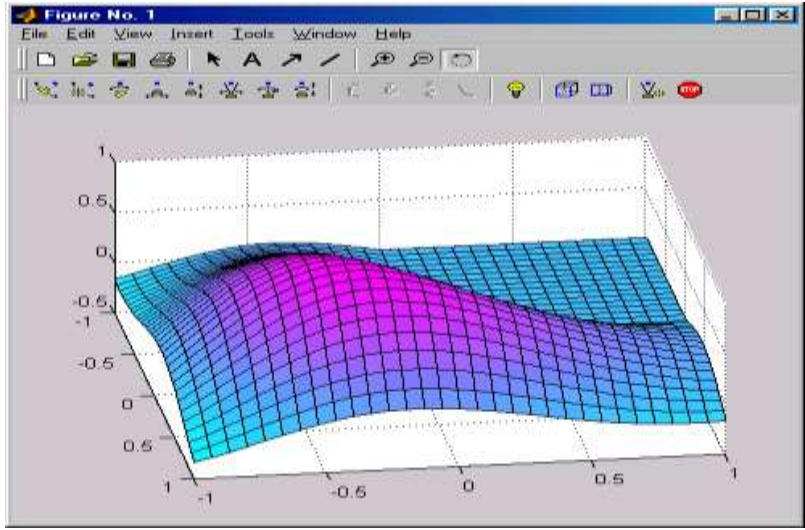

5.7-rasm. 3 oʻlchovli grafikani sichqoncha yordamida aylantirish

# Simulink bibliotekasini ishga tushirish

Uning ish stoli quyidagi koʻrinishda boʻladi.

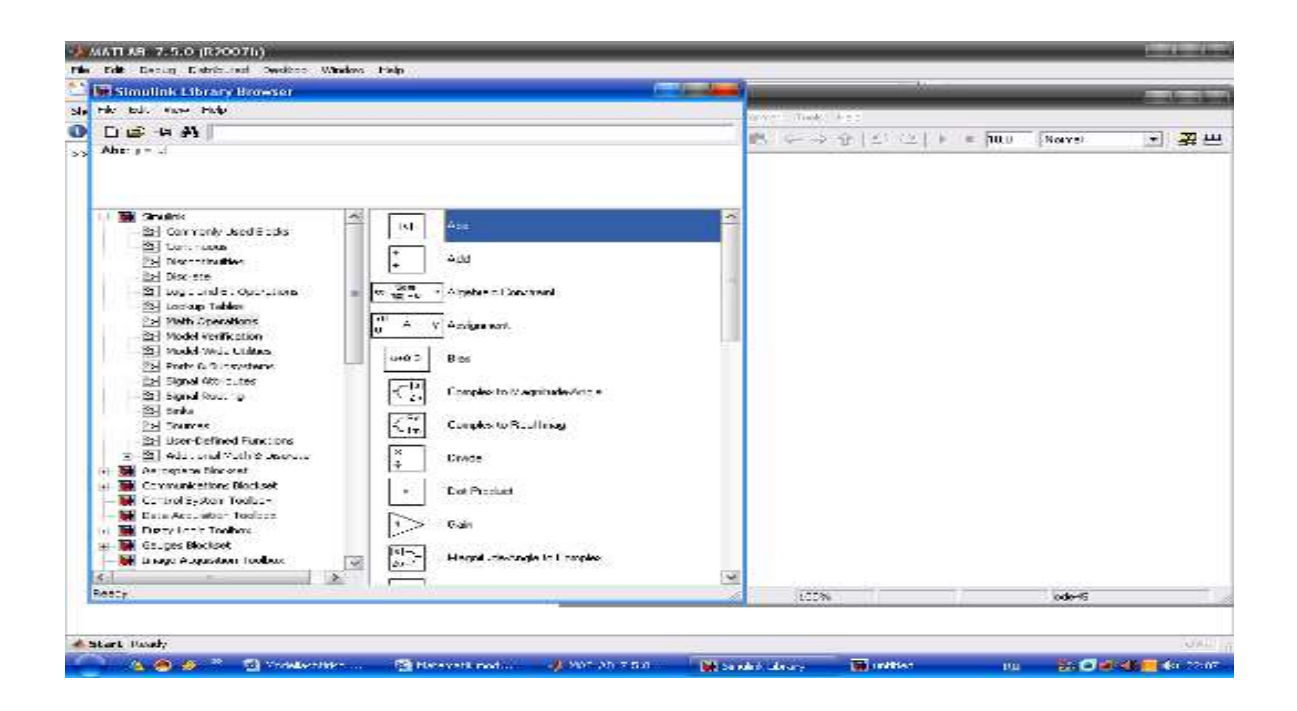

5.8-rasm. Simulink darchasi

Simulink bibliotekasi ba'zi asosiy bo'limlari:

- Continuous chiziqli bloklar
- Discreate diskret bloklar
- Math Operations matematik amallar bloklari
- Sinks registratsiya (roʻyhat) qiluvchi qurilmalar
- Sources signallar va ta'sirlar manbalari
- Nonlinear chiziqli boʻlmagan bloklar
- Subsystems ost tizim bloklari

Ushbu berilgan chiziqli tenglamalar sistemasini yechish blok-modeli quyidagi ketma-ketlikda amalga oshiriladi:

$$\begin{cases} 3x + y - 2 = 0\\ x - 2y - 3 = 0 \end{cases}$$

Simulink Library Browser ->File ->New ->Model - yangi varaq (model) ochiladi.

*Simulink* – qatoridan kerakli blok operatorlarni tanlab olish va yangi ochilgan varaqqa oʻtkazish.

Sohe

Dastlab Math Operations – blogidan Solve Algebraic Constraint va Gain operatori tanlab olinadi. Undan soʻng xuddi shu

blokdan Add  $\stackrel{\downarrow}{\leftarrow}$   $\stackrel{Add}{\leftarrow}$  operatori olinadi.

Oʻzgarmas qiymatlarni *Sources* blogidan *Constant* operatori yordamida kiritiladi.

Signallarni kuchaytirish operatori Gain yordamida

kerakli qiymatlarni kuchaytirish yoki kamaytirish mumkin.

Soʻngra *Skins* blogidan *Display* operatori tanlab olinadi

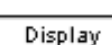

Barcha operatorlar kerakli yoʻnalishdagi signal chiziqlar orqali bir biri bilan tutashtiriladi va yopiq kontur hosil qilinadi.

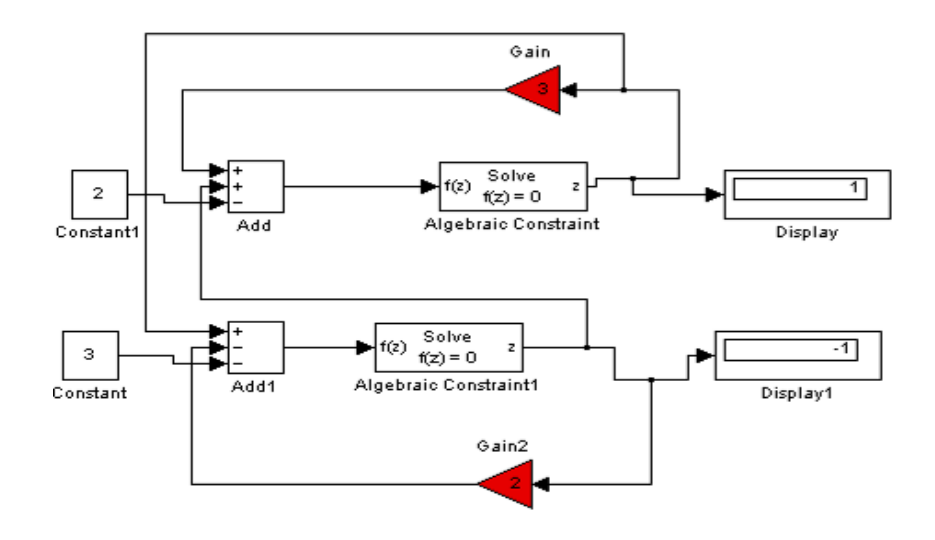

5.9-rasm. Natija darchasi

Barcha kontur yopilgandan soʻng *Star Simulation* bosiladi va displeyda x,u qiymatlari paydo boʻladi.

# Laboratoriya ishlarini bajarish uchun variantlari:

Quyidagi variantlarning grafigini hosil qiling:

| N⁰ | Funksiya       | X argument boʻyicha                                        |  |  |
|----|----------------|------------------------------------------------------------|--|--|
| 1  | A = cos(x)     | x argument bo'yicha 0 dan $2\pi$ gacha oraliqda 0.03 qadam |  |  |
| 2  | A=tg(x)        | x argument boʻyicha 0 dan 10 gacha oraliqda 1 qadam        |  |  |
| 3  | A=sin(x)+      | x argument boʻyicha 1 dan 13 gacha oraliqda 1 qadam        |  |  |
|    | $\cos(x)$      |                                                            |  |  |
| 4  | $A=x^2+sin(x)$ | x argument bo'yicha 0 dan 15 gacha oraliqda 1 qadam        |  |  |
| 5  | A=sin(x)       | x argument bo'yicha 0 dan $2\pi$ gacha oraliqda 0.03 qadam |  |  |

## Sinov savollari:

1. Matlab integrallashgan sohasi nimalardan tashkil topgan?

2. Matlab dasturida grafika bilan ishlash qanday amalga oshiriladi?

3. Matlab dasturida 3 oʻlchovli grafikani hosil qilish xususiyatlari?

# 6-LABORATORIYA ISHI Mavzu: MathCAD dasturida geologik masalalarning modellarini ifodalash

**Ishning maqsadi:** MathCAD paketida oddiy hisoblashlarni bajarish bilan tanishish va hisoblash koʻnikmalarini olish.

# Topshiriqlar

1. MathCAD tizimining ishchi darchasi bilan tanishing.

2. MathCAD ning asosiy buyruqlari bilan tanishing.

3. MathCAD tizimi ishchi hujjatida buyruqlarning yozilishini oʻrganing.

4. MathCAD dasturida konstantalarning qoʻllanish turlari bilan tanishing.

## Nazariy qism

MathCAD matematik va muhandislik texnikaviy hisoblashlar amalga oshirishga yoʻnaltirilgan integrallashgan tizimdir. U tushunarlilik, ravshanlik, oddiylik kabilarni oʻzida jamlab, dastur bilan ishlashda elektron jadvallarga xos oddiylikni namoyon etadi.

MathCAD ning matn, grafiklar va formulalar joylashtirilishi mumkin boʻlgan hujjati ilmiy maqola yoki darslikning sahifasiga oʻxshab ketadi, bunda formulalar "tirik" boʻlib, ularning birontasiga oʻzgartirishlar kiritilsa, MathCAD natijalarni hisoblaydi, grafiklarni chizadi va h.k.

MathCAD ilovasi ishga tushirilishi bilan 6.1-rasmda keltirilgan darcha ochiladi:

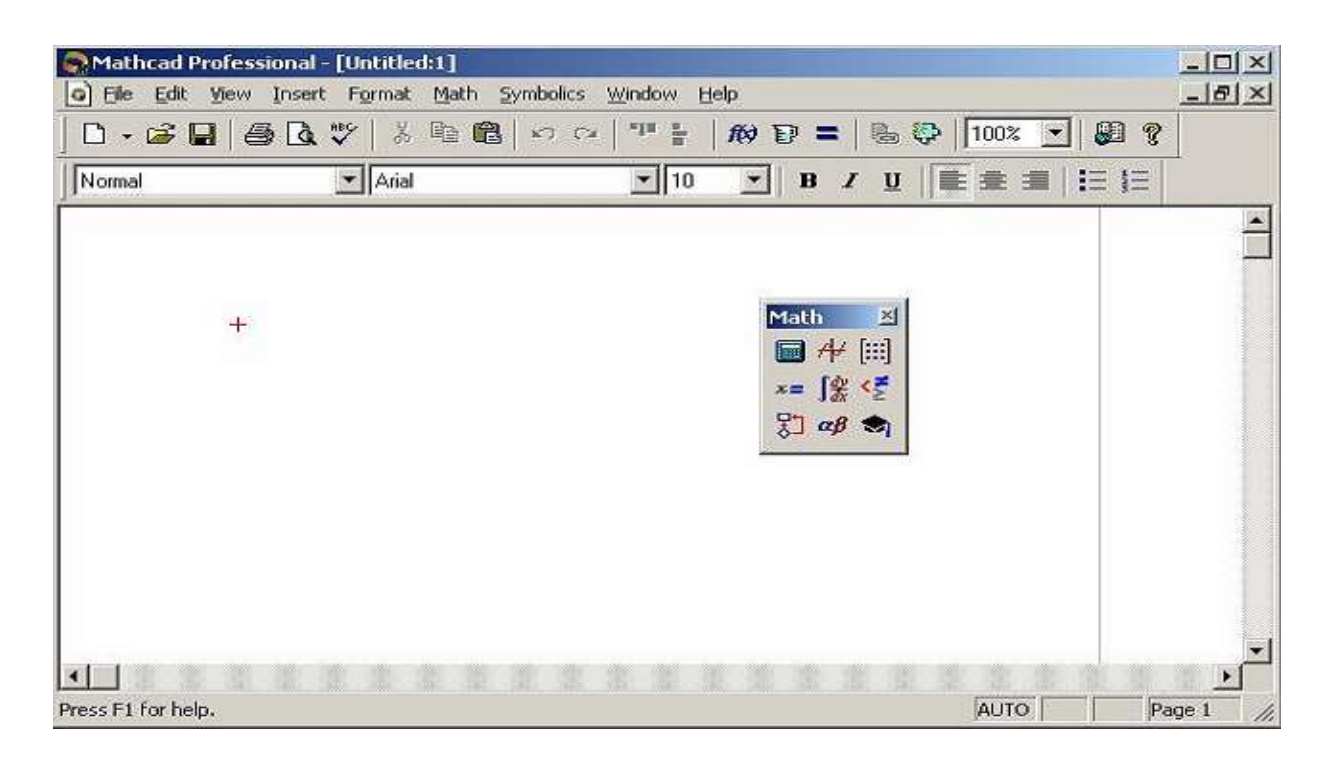

6.1-rasm. MathCAD tizimining ishchi darchasi

# MathCAD ning asosiy buyruqlari

MathCAD tizimining asosiy menyusi MS Windows operastion tizimining koʻpgina ilovalari uchun umumiy boʻlgan buyruqlar toʻplami hamda oʻziga xos imkoniyatlarni belgilovchi buyruqlardan iborat.

File menyusi – fayllar bilan ishlash

Edit menyusi – hujjatlarni tahrirlash

View menyusi – darcha elementlarini sozlash

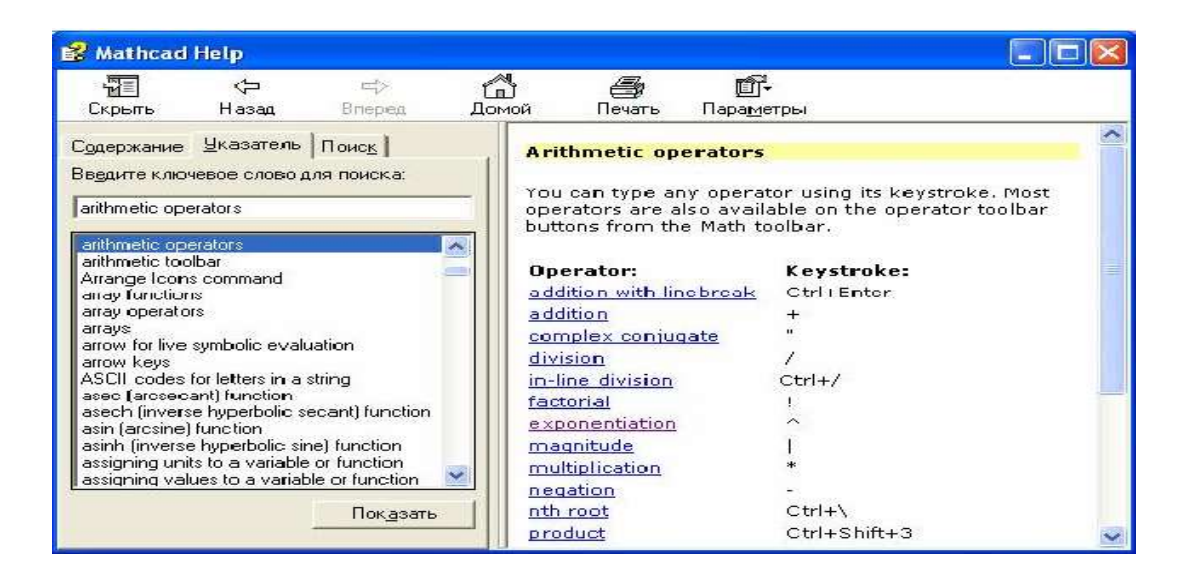

6.2-rasm. View menyusining buyruqlari

**Insert** menyusi – MathCad ga grafiklar, funksiyalar, matristalar, giperxavolalar, komponentlarni joylash va obyektlarni sozlashga imkon beradi.

**Forma**t menyusi – sonlar, formulalar, matnlar, xat boshilar, kolontitullar va shu kabilarning tashqi tamoyillarini aniqlovchi turli parametrlarni berish uchun moʻljallangan buyruqlarni tarkiblaydi.

**Math** menyusi –hisoblashlarning maromlari va parametrlarini belgilashga imkon yaratadi.

Symbolic menyusi – simvolli hisoblashlarni joriy etadi.

**Window** menyusi – bir nechta darchalarning oʻzaro joylashishini tartiblash va ulardan birini faollashtirish uchun buyruqlarga ega.

**Help** menyusi – axborot markazi va ma'lumotlar. "Help" buyrugʻi yordamida 3 rasmdagi darchani ochish mumkin.

**Calculator**. Bu panelda matematik amallarni hamda ba'zi ko'proq ishlatiladigan funksiyalarni berish uchun mo'ljallangan tugmachalar joylashgan. Bu tugmachani kalkulyator sifatida qo'llash mumkin.

Boolean-qiyoslash va mantiqiy operatorlarini kirgizish uchun.

**Evaluation**– oʻzgaruvchilar va funksiyalar miqdorlarini oʻzlashtirish operatorlarini kirgizish tugmachalariga ega.

**Graph**– grafiklarni qurish uchun instrumentlar.

**Vector and Matrix**– vektorlar va matristalar bilan ishlash instrumentlari.

**Calculus**– oddiy koʻrinishdagi integrallash, differensiyallash elementli matematik ifodalarni tasvirlaydi. Bu panelning tugmachalari yigʻindilar chegaralar va hosilalarni hisoblashga imkon beradi.

**Programming**– dasturlarni yozish uchun instrumentlar.

Greek Symbol- grek alfaviti.

Symbol– simvolli hisoblashlar uchun.

## MathCAD tizimi ishchi hujjatida buyruqlarning yozilishi

MathCAD tizimida buyruqlarni yozish tilda qogʻozda bajariladigan matematik hisoblarning andozaviy tiliga juda yaqindir, bu esa masalalarni qoʻyish va yechishni sezilarli soddalashtiradi. Natijada matematik masalalarni yechishning asosiy aspektlari ularni dasturlashdan algoritmik va matematik bayonlashga suriladi. MathCAD da xuddi inson bajarganidek hisoblashlar qat'iy aniqlangan tartibda, ya'ni chapdan o'ngga va yuqoridan pastga qarab bajariladi. Bloklarni to'g'ri bajarish – hujjatlarni qayta ishlashda tizimning to'g'ri ishlashi asosidir.

Tizimda xatoning belgisi toʻgʻri toʻrtburchakka qamrab olingan suzuvchi yozuv koʻrinishiga ega.

# Ma'lumotlar turlari

Ma'lumotlarning turlariga sonli konstantalar, oddiy va tizimli oʻzgaruvchilar, massivlar (vektorlar va matristalar) va fayl koʻrinishidagi ma'lumotlar kiradi.

O'zgarishi mumkin bo'lmagan nomdor obyektlar, saqlanayotgan qandaydir qiymatlar konstanta deyiladi. Dasturni bajarish davomida qandaydir qiymatga ega boʻlgan nomdor obyektlar oʻzgarishi mumkin bo'lganda ularni o'zgaruvchilar deyiladi. O'zgaruvchining turi uning qiymati bilan aniqlanadi; oʻzgaruvchilar son qiymatli, qatorli, belgili va h mumkin. Konstantalar, oʻzgaruvchilar k.z. boʻlishi va boshqa identifikatorlar deb yuritiladi. obyektlarning nomi MathCAD da identifikatorlar lotincha yoki grekcha harf va sonlarning toʻplamidan iboratdir.

MathCAD da uncha katta boʻlmagan maxsus obyektlar guruhi mavjuddirki, ularni konstantalar va oʻzgaruvchilar sinflariga qoʻshib boʻlmaydi. Ularning qiymatlari dasturni ishga tushirilgan pastda aniqlanadi. Ularni tizim tomonidan ilgaridan boshlangʻich qiymatlari belgilangan tizimli oʻzgaruvchilar deb atash toʻgʻriroq boʻladi. Tizimli oʻzgaruvchilar qiymatlarini oʻzgartirish "MathCAD Options" ning "Математика" -> "Опции" buyrugʻi boʻyicha bajariladi, bunda uning oʻzgaruvchilar dialogli darchasining qoʻyilmasidan foydalaniladi.

Oddiy oʻzgaruvchilar tizimlardan shunisi bilan farqlanadiki, ular foydalanuvchi tomonidan dastlab aniqlangan boʻlishlari, ya'ni kam deganda bir martta qiymat berilgan boʻlishlari lozim. Bu holda ":=" belgisi qoʻllaniladi.

Agar oʻzgaruvchi ":=" operatori yordamida boshlangʻich qiymat berilsa, klaviaturadagi ":" klavishi bosilib u chiqarilsa, bunday belgilash lokal deyiladi. Bungacha oʻzgaruvchi belgisi aniqlanmagan va uni qoʻllash mumkin emas. Ammo, "≡" belgisi yordamida (klaviatura "~" belgisi) global belgilashni ta'minlashi mumkin. MathCAD hujjatni ikki marta chapdan oʻngga va yuqoridan pastga toʻliq oʻqib chiqadi. Birinchi oʻtishda "≡" lokal belgilash operatori tomonidan aniqlangan barcha harakatlar bajariladi, ikkinchi oʻtishda esa ":=" lokal belgilash operatori belgilanib bergan harakatlar amalga oshiriladi va hisoblashlarning barcha zaruriy natijalari "=" qayd etiladi.

Bundan tashqari quyuq tenglik "=" belgisi "Ctrl+=" ham mavjud bo'lib, u tenglamalar tizimini yechishda taxminiy tenglik operatori sifatida qo'llanadi. Yana simvolli tenglik belgisi " $\rightarrow$  (Ctrl+)" ham mavjud.

## Konstantalarning qoʻllanish turlari

MathCAD tizimida ma'lumotlar turini quyidagilari ko'zda tutilgan:

1. Butun (2, -54,+43)

2. Kasr (1.3,-2.23)

3. Kompleks (2.5+7*i*).

4. Bu holda shuni koʻzda tutish lozimki, koʻrinishidagi "yolgʻon" birni yozishda paneldagi "**Calculus**" maxsus tugmachasidan foydalanish kerak.

5. Qatorli. Odatda bu "yigʻindini hisoblash" koʻrinishidagi sharhi.

6. Tizimli. Bu turdagi konstanta misol tariqasida  $\varepsilon$  yoki  $\pi$  qiymatlarini koʻrsatish mumkin.

# **Oddiy hisoblashlar**

Arifmetik ifodaning natijasi uning ohirida "=" yoki " $\rightarrow$ " belgilari boʻlgan taqdirda koʻrsatiladi. Birinchi holatda natija sonli, ikkinchi holda esa simvolli koʻrinishda taqdim etiladi.

Simvolli hisoblashga namuna:

$$\frac{2.45}{6.178} + \frac{4}{52} - 76 - \frac{8}{87} \rightarrow -75.618462477305312281$$

Arifmetik ifodaning hisoblash tizimini bajarishda oddiy matematikada qabul qilingan afzal arifmetik amallarning belgilari qoʻllanadi. Ifoda boshqa turdagi amallarga ham ega boʻlishi mumkin:

- ildiz chiqarish;

- darajaga oshirish;

- integrallash va differensiyalash;

- faktorial va yigʻindi belgilari va h.k.

Calculator panelida bu amallarning ba'zilarini bajarish mumkin:

$$4.5 \left( \frac{5}{\sqrt{56.3}} + \sqrt{14.356} \right) + 5.2^{1.8} - 4.89 + \frac{6.52}{4.78} = 43.046$$

"Format" -> "Result" asosiy menyu yordamida hisoblashda tasvirlanadigan raqamlarning miqdorini boshqarish mumkin. Bu holda 4-rasmda koʻrsatilganidek, buyruq dialogli darchani taqdim etadi va bunda natijani chiqarish uchun parametrlar boshidan qoʻyiladi.

Arifmetik ifodani simvolli xisoblash natijalari quyida keltirilgan.

$$\frac{25}{47} - 3 - \frac{1}{3} + \frac{7}{3} \cdot 2.5 + \pi \rightarrow 6.2541371158392434988 + \pi \text{ float}, 4 \rightarrow 9.396$$

"->" belgisidan keyin simvolli hisoblash natijasi tasvirlangan va natijani olishda "float" buyrugʻi qoʻllanilgan ("float" buyrugʻi "Symbolic" panelida joylashgan).

Bu buyruq natijani koʻzgulashtirish uchun foydalanuvchiga belgilar sonini berishni taklif etuvchi shablon koʻrinishida boʻladi.

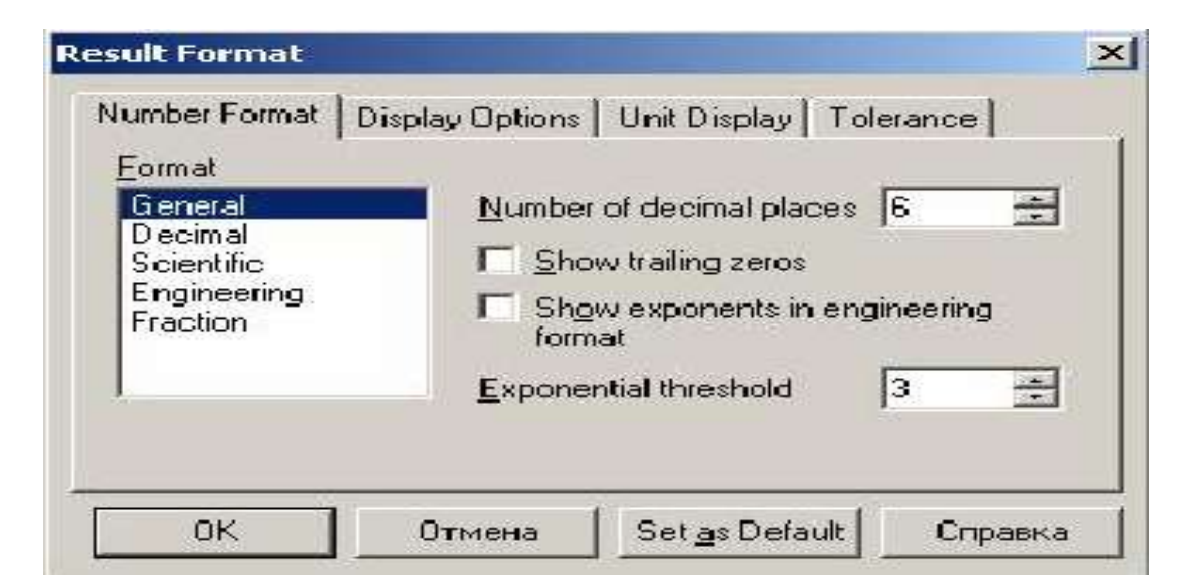

6.3-rasm. Format->Result asosiy menyu buyrg'ining ishchi darchasi

# Kirgizma funksiyalarni qoʻllash

MathCAD tizimida koʻpgina kirgizma funksiyalar mavjud. Xato, kamchiliklarga yoʻl qoʻymaslik uchun funkstiyaning nomini klaviaturadan kirgizmaslik tavsiya etiladi. Koʻp ishlatiladigan sin, cos, tg, ln va boshqalarni "Calculator" instrumentlar panelidan foydalangan holda berish mumkin. Boshqa funksiyalarni "Insert" yoki "f(x)" buyruqlari bilan kiritish lozim boʻladi. Buyruq taqdim etadigan darchada (6.4-rasm) foydalanuvchi funkstiyaning toifasini belgilashi, uning yozilish namunasi bilan tanishish, soʻngra kerakli tanlovni aniqlashtirishi mumkin. Mana shulardan soʻng tizim foydalanuvchiga zaruriy parametrlarni yozish lozim boʻlgan shablonni taqdim etadi.

Funksiya xususiyati qiymatni qaytarishdir, ya'ni unga yuzlanilganda u o'zining qiymatini qaytaradi.

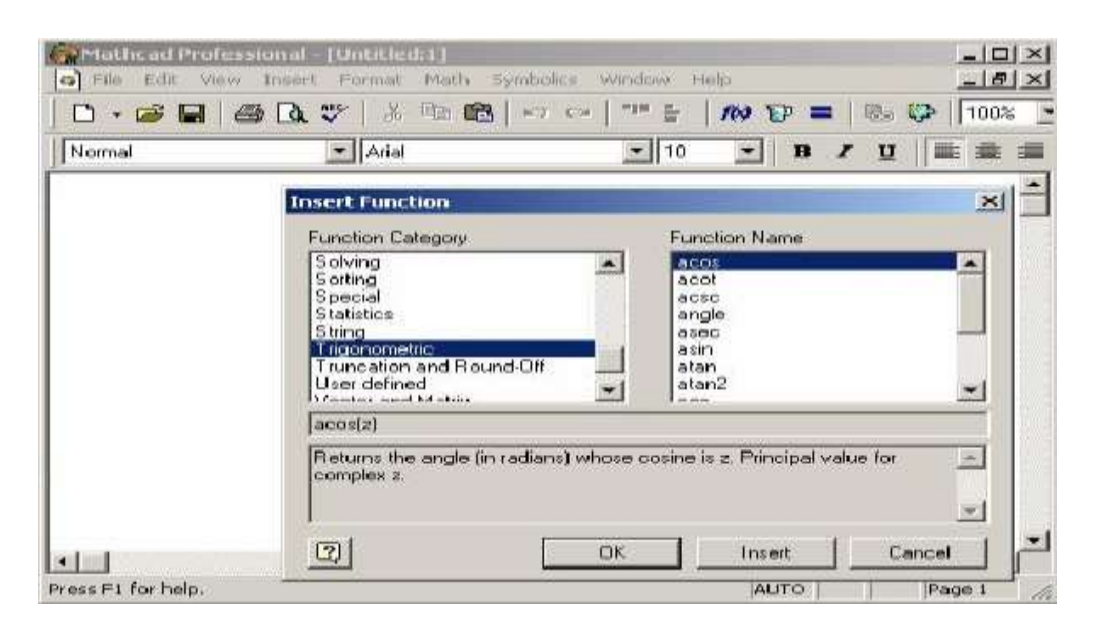

6.4-rasm. "Insert" -> "Function" qoʻyilma funksiya buyrugʻining ishchi darchasi

# Oʻzgaruvchilarni va foydalaniladigan funksiyalarni aniqlash

MathCAD tizimida boshqa istalgan dasturlash tillaridagidek, xotiraning har bir uyachasiga bitta nom identifikator mos keladi. U esa tizimning oʻrnatilgan soʻz tartibiga monand holda tanlanadi. MathCADda identifikatorlari lotin yoki grek alfavitining harflaridan va raqamlaridan tuzilgan boʻlishi, ammo boshlangʻich holatda faqat harf turishi mumkin. Identifikator tizimdagi xizmatchi soʻzlar bilan ustma-ust tushmasligi darkor. MathCAD kichik va bosh harflarni ajrata olishini koʻzdan qochirmaslik kerak.

## Lokal va global oʻzgaruvchilar

Boshqa dasturlash tillarida boʻlganidek, MathCADda ham lokal va global oʻzgaruvchilar farqlanadi. ":=" ramzi bilan MathCADda lokal oʻzgaruvchilar belgilanadi. Buning uchun ":=" ramzi kiritilsa kifoya.

Global oʻzgaruvchilarning lokal oʻzgaruvchilardan farqi ular hujjatning istalgan joyida qoʻllana olishidir (shu bilan bir qatorda ularni aniqlashtirishdan oldin va yuqori qismida).

## Foydalaniladigan funksiyalarning aniqlanishi va ishlatilishi

Matematik hisoblashlarda foydalaniladigan funksiyalar muhim instrument hisoblanadi. Birgina formula orqali, ammo turli boshlangʻich ma'lumotlar bilan koʻp karrali hisoblashlarni amalga oshirishda ularni qoʻllash maqsadga muvofiqdir.

Xususiy funksiyadan foydalanish uchun:

1. Funksiyani yozish;

2. Bajarish uchun yozilgan funksiyani chaqirish;

Funksiyani aniqlash uchun identifikatorlar qoʻllanadi. Funksiya nomi va funksiya parametrlarining formal nomlari. Formal parametr – aniq qiymati uni funksiyaga qaratilganda aniq parametrga mos qiymatga almashtirganda aniqlashtiriladigan identifikatordir.

## Funksiyani aniqlash formati

Foydalaniladigan funksiyani chiqarish istalgan standart funksiyani chiqarish kabidir.

Natijani aloxida oʻzgaruvchiga joylash mumkin:

Oʻzgaruvchi\_nomi\_natija:=funksiya\_nomi (formal parametrlar roʻyhati)

Yoki bosmalash:

Funksiya\_nomi (formal parametrlar roʻyhati)=

**1-namuna.** Koordinat boshidan berilgan nuqtagacha masofani qaytaradigan **Dist** funksiyasi aniqlansin. Hisoblash uchun A (1,96; 3,8) va V (6; 42,5) masofalar belgilansin.

Yechish. Chiziqli algebra kursidan ma'lumki, koordinata boshidan qandaydir A (x, y) nuqtagacha bo'lgan masofa  $d=\sqrt{x^2 + y^2}$  formulasi orqali aniqlanadi. Bu erda (x, y) – berilgan nuqtaning koordinatalari. Mana shu formula **Dist** funksiyasining asosini tashkil qiladi. Funksiyani yozishda ikkita formal parametrni – nuqtaning koordinatalarini ko'zda tutish kerak bo'ladi. Mana shu parametrlar o'rniga berilgan nuqtalarning koordinatalari kiritilishi kerak.

Dist funkstiyasi quyidagi koʻrinishda yozilishi mumkin:

$$Dist(x, y) := \sqrt{x^2 + y^2}$$

Berilgan nuqtalardan masofani hisoblash uchun funksiya quyidagicha ifodalanadi:

# Dist(1.96-3.8) = 4.276P := Dist(6, 42.5)P = 42.921

Ikkinchi holatda natija yordamchi oʻzgaruvchiga joylashadi.

## Berilgan oraliqdagi qiymatlarni qabul qiluvchi oʻzgaruvchilarni aniqlash

MathCAD tizimida berilgan oraliqdagi qiymatlarni qabul qiluvchi oʻzgaruvchilarni aniqlash imkoniyati taqdim etilgan, shu bilan bir qatorda qoʻshni qiymatlar bir biridan teng masofalarda uzoqlashgan. Bu xolda boshlangʻich, keyingi va oxirgi qiymatlar berilgan.

Mana shu xildagi oʻzgaruvchilarda faqat indekssiz idenitifikatorlarni qoʻllash mumkin.

*O'zgaruvchi nomi := boshlang'ich qiymat, boshlang'ich qiymat + qadam... oxirgi qiytmat.* 

Berilgan qadam qiymatda oxirgi qiymatga aniq erishilmasa, oʻzgaruvchining berilgan oraliqdagi oxirgi qiymatdan katta boʻlmagan eng katta qiymati qabul qilinadi. Bundan tashqari, MathCAD agar qadam 1 yoki -1 qiymatlarga mos kelgan taqdirda keyingi qiymatni bermaslik imkoniyatiga ega.

Bu holda oʻzgaruvchini aniqlash formati quyidagi koʻrinishda taqdim etiladi:

O'zgaruvchi nomi := boshlang'ich qiymat... oxirgi qiymat.

**2-namuna.** H qadamli [a,b] intervalda  $f(x) = \frac{1}{1+x^2}$  funksiyaning qiymat jadvali olinsin.

Yechish: masala yechimi quyidagi qadamlarni bajarishga keltirilishi mumkin:

$$f(x) := \frac{1}{1 + x^2}$$

1. Funksiyani aniqlash

2. a,b,h larni kiritish

3. O'zgaruvchini berish (masalan, t): t [a,b] oralig'ida h qadam bilan qiymatlar oladi.

4. t oʻzgaruvchi uchun funksiya qiymatlari jadvali olinadi.

5. 6.5-rasmda 2-namunani yechishning bir qismi berilgan.

| Определени                                                              | ≢ функции                                                                                                |
|-------------------------------------------------------------------------|----------------------------------------------------------------------------------------------------|
| $f(x) := \frac{1}{1}$                                                   | ×<br>+ × <sup>2</sup>                                                                                    |
| Задание грани                                                           | ц интеревла и шага                                                                                       |
| a := 0 $b :=$                                                           | 1 h:= 0.1                                                                                                |
| Определени<br>интервале                                                 | з переменной, принимающей значения на заданном                                                           |
| $\mathbf{t}:=\mathbf{a},\mathbf{a}+\mathbf{b}\mathbf{t}$                | ,                                                                                                    |
| Получение т                                                             | аблицы энечений                                                                                          |
| t =<br>0.1<br>0.2<br>0.3<br>0.4<br>0.5<br>0.6<br>0.7<br>0.8<br>0.9<br>1 | fCD =<br>0.000<br>0.099<br>0.192<br>0.275<br>0.345<br>0.440<br>0.441<br>0.470<br>0.488<br>0.497<br>0.500 |

6.5-rasm. Oʻzgarmas qadamli berilgan oraliqda funksiya qiymatlari jadvalini olish

### Laboratoriya ishlarini bajarish uchun variantlar:

### 1 -Variant

1. (5,6) komponentali, b (2,3) komponentali vektor berilgan.

2.2 ta vektorning yigʻindisi teng boʻlgan c vektor hosil qiling.

3. Uning qiymatini chiqaring. Vektorning normasi va uning uzunligini toping.

4. Vektorning normasini hisoblash uchun "|" belgili tugmani bosing.

$$a:=\binom{5}{6} a=\binom{5}{6} a_0=5 a_1=6$$
  
 $b:=\binom{2}{3} c:=a+b c=\binom{7}{9} a_0=5 a_1=6$ 

### 2-Variant

1. Vektorning normasini hisoblang.

2.  $\sqrt{a^2 + a^2}$  formulasining asosida a va b vektorning normasini hisoblang.

### **3-Variant**

1. Buyruqlar satriga oʻting.

 $\sqrt{4 + \sqrt{9}}$  ning qiymatini hisoblash uchun buyruqlar satriga >> sqrt(4+sqrt(9)) ni kiriting. "Enter" tugmachasini bosib natijani chiqarish mumkin:

ans = 2.6458

### **4-Variant**

1.>> **help elfun** va >> **help mfunlist** buyrugʻini bajarib, yuqoridagi standart va boshqa maxsus funksiyalarini koʻring.

2.  $\frac{\sin \frac{\pi}{2} + \cos \frac{5\pi}{2}}{\sin (pi/2) + \cos(5*pi/2)}$  ni qiymatini hisoblash uchun buyruqlar satriga >>  $\sin(pi/2) + \cos(5*pi/2)$  ni kiritib, "Enter" ni bosamiz. Natijada 1 ga ega boʻlamiz.

3. Endi  $\frac{\sin^4 \frac{\pi}{4} + \cos^4 \frac{3\pi}{4}}{1}$  ni hisoblaylik. > combine((sin(pi/4))^4+(cos(3\*pi/4))^4) ans =

0.5000

## **5-Variant**

1.  $p = x^3 + 4x^2 + 2x - 4$  koʻphadni koʻpaytuvchilarga ajratish uchun buyruqlar satriga

>> factor(x^3+4\*x^2+2\*x-4) ni kiriting va "Enter" tugmasini bosing.

2.  $p = x^4 - 4x^4 + 2x^2 - 4x^2$  boʻlganda

```
>> factor(x^4-4*x^4+2*x^2-4*x^2)
```

 $1 + \sin 2x + \cos 2x$ 

3.  $1 + \sin 2x - \cos 2x$  ifodani soddalashtirish uchun esa buyruqlar satriga quyidagilarni tering.

>> simplify(1+sin(2\*x)+cos(2\*x))/(1+sin(2\*x)-cos(2\*x))

4.  $(\sin^2 x + \cos^2 x) - 2(\sin^4 x + \cos^4 x)$  ni soddalashtiring:

```
>> simplify(\sin(x)^{2} + \cos(x)^{2})-2*(\sin(x)^{4} + \cos(x)^{4})
```

5. Barcha nazorat topshiriqlarini bajaring va nazorat savollariga javob bering.

# Sinov savollari:

1. Ifodani qaysi operator yordamida hisoblash mumkin?

2. MathCAD hujjatiga matnni qanday kiritiladi?

3. Oʻzgaruvchilarni global va lokal aniqlashdagi faktlar qanaqa?

- 4. Qaysi operatorlar yordamida ular aniqlanadi?
- 5. Hamma hujjatlar uchun sonlar formati qanday oʻzgartiriladi?
- 6. Alohida ifoda uchun sonlar formati qanday oʻzgartiriladi?

7. Sizga MathCAD dagi funksiyalarning qaysi turlari tanish?

8. MathCAD hujjatiga kirgizma funksiyani qanday qoʻyish mumkin?

9. Qaysi operatorlar yordamida integrallar, hosilalar, yigʻindilarni hisoblash mumkin?

# 1. Dastur interfeysi bilan tanishing. 2. Instrumentlar paneli bilan tanishing.

3. Kengaytirilgan komandalar paneli bilan ishlang.

chizmalarni chizish ustida malaka hosil qilish.

4. Kesma hosil qilish va ularni taxrirlash komandalari bilan tanishing.

7-LABORATORIYA ISHI

ishlash (KOMIIAC-3D)

**Ishdan magsad**: Dastur muhiti bilan tanishish, oddiy grafik

**Topshiriqlar:** 

Mayzu: Geologik tizimlarda multimediya fayllarini qayta

### Nazariy qism

KOMPAS-3D dasturiy paketi turli tarmoqlarda avtomatlashtirilgan loyihalash ishlarini olib borish uchun ishlatiladi.

1. KOMPAS-3D sistemasida quyidagi koʻrinishdagi hujjatlarni hosil gilish mumkin:

Uch o'lchovli modellar:

• Detal – yigʻilmagan yakka holdagi model. Bu hujjat kengaytmasi – .m3d ga teng.

• Yig'ma - bir nechta detallar yig'indisidan hosil bo'lgan model. Kengaytmasi – .a3d ga teng.

Grafik hujjatlar:

• Chizma – shtampli chizma joylashgan grafik hujjat. Kengaytmasi - .cdw ga teng.

• Fragment – grafik hujjatning qoʻshimcha tipi. Kengaytmasi – .frw ga teng.

Matnli hujjatlar:

• Spetsifikatsiya – yigʻma haqida ma'lumotlar yigʻilgan hujjat. Kengaytmasi – .spw ga teng.

• Matnli hujjat – matnli ma'lumotlar yozilgan hujjat. Kengaytmasi - .kdw ga teng.

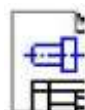

|   |          | 9 | ١. |
|---|----------|---|----|
| 6 | <b>_</b> | 1 | L  |
| - | -        | 1 | L  |
|   |          |   | L  |
| _ | _        | _ | 1  |

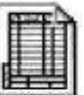

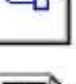

# Sistema interfeysi

Dasturni ishga tushirish barcha dasturlarni ishga tushirish bilan bir xildir, ya'ni Pusk> Программы>ASKON>KOMPAS-3D V8>KOMPAS-3D V8 yoki ishchi stoldagi yorliqda sichqonchaning chap tugmasini ikki marta tez bosish kerak (7.1-rasm).

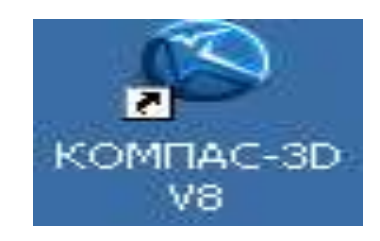

7.1-rasm.КОМПАС 3D dasturining yorligʻi

Dastur ishga tushirilgandan soʻng dastur bosh oynasining koʻrinishi quyidagicha boʻladi.

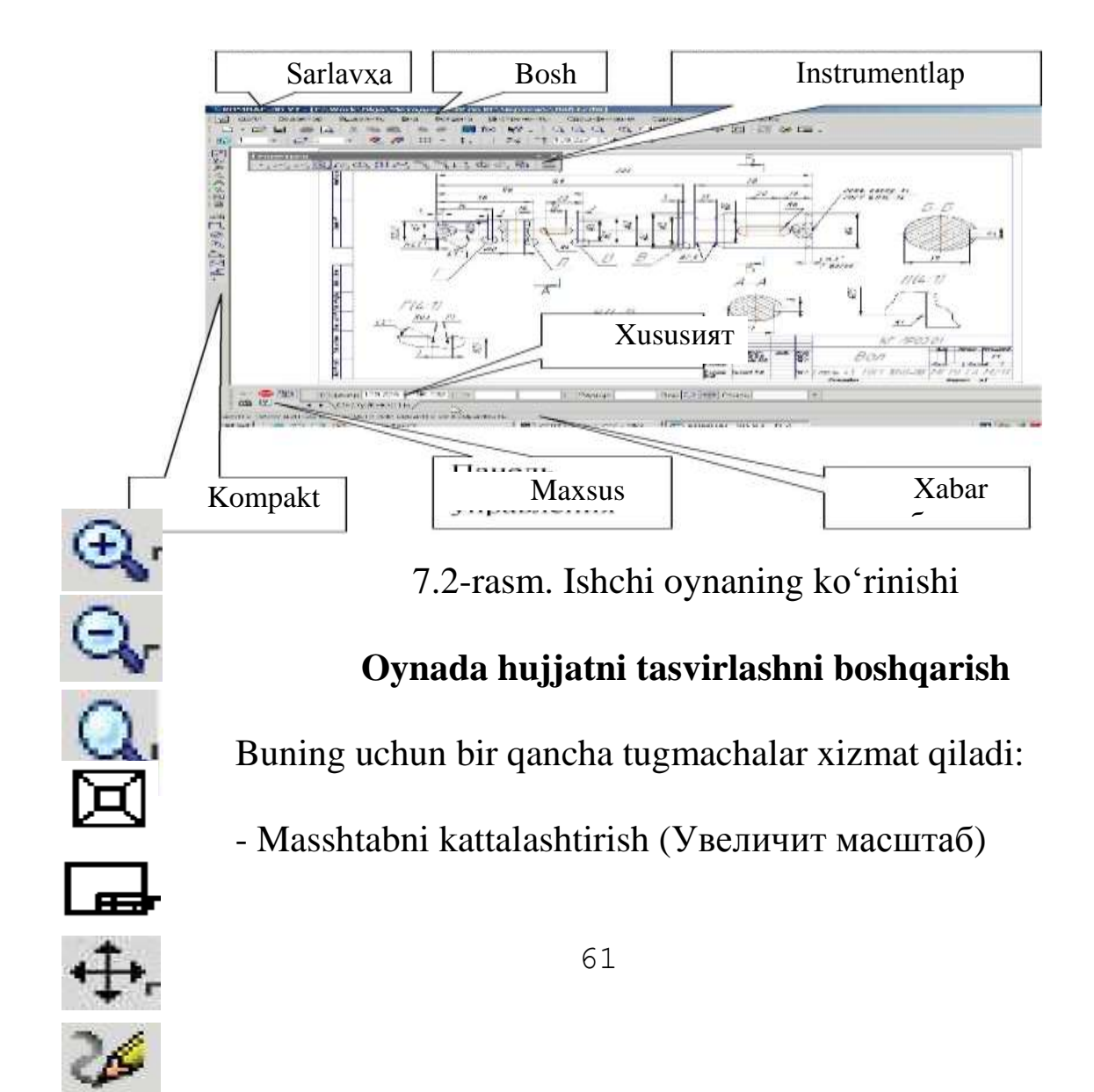

- Masshtabni kichiklashtirish (Уменшит масштаб)

- Tasvirning ixtiyoriy qismi masshtabini kattalashtirish (Увеличит масштаб рамкой)

- Masshtabni bir tekis oʻzgartirish (Приблизить изменить)

- Hujjatni butunligicha koʻrsatish (Показать все)

- Tasvirni surish (Сдвинуть)

- Tasvirni yangilash (Обновить изаброжение)

# Oynada hujjatni tasvirlashni boshqarish

Buning uchun bir qancha tugmachalar xizmat qiladi:

- Masshtabni kattalashtirish (Увеличит масштаб)
- Masshtabni kichiklashtirish (Уменшит масштаб)
- Tasvirning ixtiyoriy qismi masshtabini kattalashtirish (Увеличит масштаб рамкой)
- Masshtabni bir tekis oʻzgartirish (Приблизить изменить)
- Hujjatni butunligicha koʻrsatish (Показать все)
- Tasvirni surish (Сдвинуть)
- Tasvirni yangilash (Обновить изаброжение)

# Topshiriqlar

1) AV kesmani «Asosiy chiziq» stilida berilgan koordinatada chizing.

2) CD kesmani «Shtrixli chiziq» stilida berilgan koordinatada chizing.

3) AV chiziqqa perpendikulyar ravishda D nuqtadan «Ingichka chizik» stilida DK toʻgʻri chiziqni chizing.

4) AV chiziqning stilini asosiydan shtrixliga oʻzgartiring.

5) AV va CD toʻgʻri chiziqlarning stilini shtrixlidan asosiyga oʻzgartiring.

6) AV toʻgʻri chiziq oʻlchami va 900 burchakni qoʻying.

7) O'lchamlarni o'chiring va yana qayta tiklang.

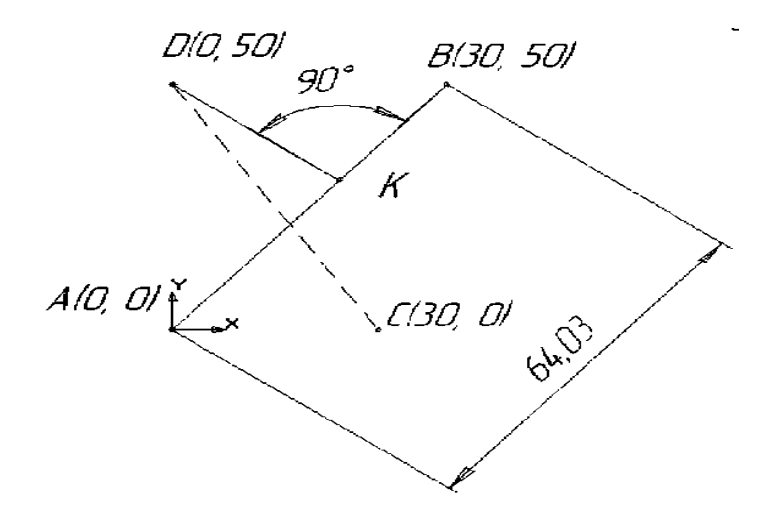

# Laboratoriya ishini bajarish uchun variantlar:

| No  | A    | ł       | E  | 3  | C  | 1   | Ι   | )  |
|-----|------|---------|----|----|----|-----|-----|----|
| JNO | X    | Y       | Х  | Y  | Х  | Y   | Х   | Y  |
| 1   | 0    | 0       | 30 | 10 | 30 | -10 | -10 | 50 |
| 2   | 0    | 0       | 30 | 20 | 30 | -20 | 0   | 50 |
| 3   | 0    | 0       | 30 | 30 | 30 | -30 | 0   | 40 |
| 4   | -10  | 0       | 30 | 40 | 30 | -40 | 0   | 30 |
| 5   | - 20 | 0       | 30 | 50 | 30 | -50 | 0   | 40 |
| 6   | - 10 | - 10    | 60 | 10 | 30 | -20 | 50  | 30 |
| 7   | 0    | 0       | 30 | 50 | 30 | 0   | 30  | 30 |
| 8   | 0    | 0       | 30 | 50 | 0  | 30  | 30  | 0  |
| 9   | 0    | 0       | 50 | 50 | 10 | 30  | 50  | 10 |
| 10  | 0    | 0       | 70 | 60 | 20 | 0   | 10  | 40 |
| 11  | 0    | 0       | 70 | 60 | 40 | 0   | 10  | 50 |
| 12  | - 10 | -<br>10 | 50 | 50 | 30 | 10  | 10  | 60 |
| 13  | - 20 | -<br>10 | 40 | 50 | 30 | -10 | 60  | 10 |
| 14  | - 20 | - 20    | 20 | 40 | 30 | -10 | 50  | 10 |
| 15  | 0    | 0       | 30 | 40 | 30 | 10  | 50  | 20 |

# Sinov savollari:

- 1. Dastur muhitini tushuntirib bering.
- 2. Dasturda qanday hujjatlar tayyorlash mumkin?

3. Oddiy grafik chizmalar chizish uchun qanday komandalar (tugmachalar ishlatiladi)?

# 8-LABORATORIYA ISHI Mavzu: Masofaviy ta'lim texnologiyalari bilan ishlash

**Ishdan maqsad:** Masofaviy ta'lim texnologiyalari bilan tanishish. Masofaviy ta'limda foydalaniladigan tizimlarni tahlil qilish.

## **Topshiriqlar:**

1. Nazariy qism bilan tanishish.

2. Masofaviy ta'limda foydalaniladigan terminlarni o'rganish.

3. E-learning tashkil etuvchilari bilan tanishish.

4.Elektron ta'limni tashkillashtirishda ishlatiladigan dasturiy ta'minotlarni o'rganish.

5. Laboratoriya ishi boʻyicha hisobot tayyorlash.

## Nazariy qism

Internet texnologiyalarining kirib kelishi bir necha asrlar davomida oʻzgarmay kelgan holatlarni oʻzgartirib yubordi. Bu odatdagi xat yozishmalari elektron pochta bilan, kutubxonalar esa web-saytlar bilan almashinishida namoyon boʻldi.

Endilikda esa ta'lim tizimida ta'lim olishning an'anaviy shakllari oʻrniga masofaviy ta'lim elementlari kirib keldi. Oʻquv jarayoniga gap kelganda tinglovchilar va oʻqituvchi koʻz oldimizga keladi. Bu oʻqituvchi va tinglovchini bir joyda boʻlishini bildiradi. Bundan boshqa koʻrinishdagi oʻquv jarayoni shubha uygʻotardi. Kompyuterlarning evolyutsiyasi oʻquv jarayonini tubdan oʻzgartirdi. Elektron oʻqitishning asosi kompyuter hisoblanadi va bunda instrumentlardan foydalanib ixtiyoriy joyda va ixtiyoriy vaqtda oʻqish imkonini yaratdi. Hozirgi kunda elektron oʻqitishning asosini Internet tashkil qilsa, oldinlari komyuterlarni oʻzi yetarli hisoblanardi, ya'ni CD-ROM va boshqa qurilmalar.

Texnologiyalar jadal ravishlarda rivojlanib bormoqdaki, geografik joylashuv toʻsqinlik qilmayapti, ya'ni sizga oʻquv xonasida oʻtirganday his qilish imkonini yaratmoqda. Masofaviy ta'lim har xil koʻrinishdagi formatlarni va har xil video, slaydlar, matn va PDF materiallardan foydalanish imkonini bermoqda. Hozirgi kunda masofaviy ta'lim tizimlarining bir qancha turlari (Learning Management Systems, Continent Management Systems) va usullari mavjud, ya'ni kurslar yaratish imkonini beradi. Toʻgʻri tanlangan tizimlar yordamida oʻqitish jarayonini avtomatlashtirish va tinglovchilarni tekshirish jarayonini hosil qilish mumkin. Masofaviy ta'lim ish koʻp boʻʻlgan insonlarga ham oʻz hayot tarzlarini oʻzgartirmay oʻqish imkonini yaratadi.

Zamonaviy axborot va kommunikatsiya texnologiyalari vositalarini ta'lim jarayoniga kirib kelishi an'anaviy oʻqitish usullariga qoʻshimcha ravishda yangi oʻqitish shakli - masofaviy oʻqitish yaratilishiga omil boʻldi.

Masofaviy ta'limda talaba va oʻqituvchi fazoviy bir-biridan ajralgan holda oʻzaro maxsus yaratilgan oʻquv kurslari, nazorat shakllari, elektron aloqa va Internetning boshqa texnologiyalari yordamida doimiy muloqotda boʻladilar. Internet texnologiyasini qoʻllashga asoslangan masofaviy oʻqitish jahon axborot ta'lim tarmogʻiga kirish imkonini beradi. Integratsiya va oʻzaro aloqa tamoyiliga ega boʻlgan muhim bir turkum yangi funksiyalarni bajaradi.

Masofaviy oʻqitish barcha ta'lim olish istagi boʻlganlarga oʻz malakasini uzluksiz oshirish imkonini yaratadi. Bunday oʻqitish jarayonida talaba interaktiv rejimda mustaqil oʻquv-uslubiy materiallarni oʻzlashtiradi, nazoratdan oʻtadi, oʻqituvchining bevosita rahbarligida nazorat ishlarini bajaradi va guruhdagi boshqa "vertikal oʻquv guruhi" talabalari bilan muloqotda boʻladi.

oʻqitishda Masofaviy turli xil axborot va kommunikatsiya texnologiyalaridan foydalaniladi, ya'ni har bir texnologiya maqsad va masala mohiyatiga bogʻliq. Masalan, an'anaviy bosma usuliga asoslangan oʻqitish vositalari (oʻquv qoʻllanma, darsliklar) talabalarni yangi material bilan tanishtirishga asoslansa, interaktiv audio va video konferensiyalar ma'lum vaqt orasida o'zaro muloqotda bo'lishga, elektron pochta to'g'ri va teskari aloqa oʻrnatishga, ya'ni xabarlarni joʻnatish va qabul qilishga ma'ruzalar moʻljallangan. saqlangan video Oldindan talabalarga ma'ruzalarni tinglash va koʻrish imkonini bersa, faksimal aloqa, xabarlar, topshiriqlarni tarmoq orqali tezkor almashinish talabalarga oʻzaro teskari aloqa orqali oʻqitish imkonini beradi.

Soʻnggi yillarda gʻarbda ta'lim tizimini boshqarishda qoʻllanilib kelinayotgan Internet yoki Interanet tarmogʻi orqali elektron shakldagi ta'lim turini E-learning (elektron ta'lim) atamasi bilan kirib keldi. E-learning oʻz ichiga elektron oʻquv kontenetlarni bilim oluvchiga yetkazish usulidan kelib chiqqan holda guruhlarga ajratish mumkin.

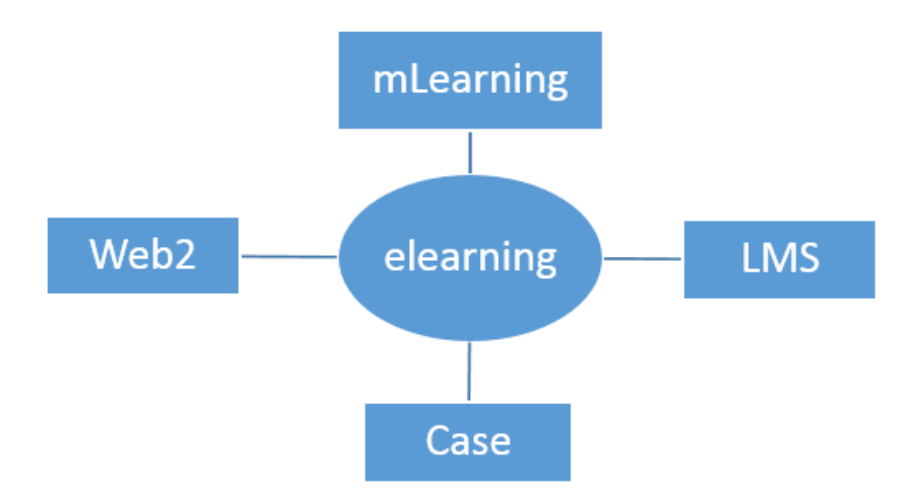

8.1 - rasm. E-learning tashkil etuvchilari

Elektron ta'limni tashkillashtirishning koʻpgina manbalari orasidan quyidagilarni koʻrsatish mumkin:

✓ Mualliflik dasturiy mahsulotlari (Authoring tools);

✓ Virtual ta'lim jarayonini boshqaruvchi tizimlar LMS (Learning Management Systems);

✓ Ichki kontentni boshqaruv tizimlari CMS (Content Management Systems).

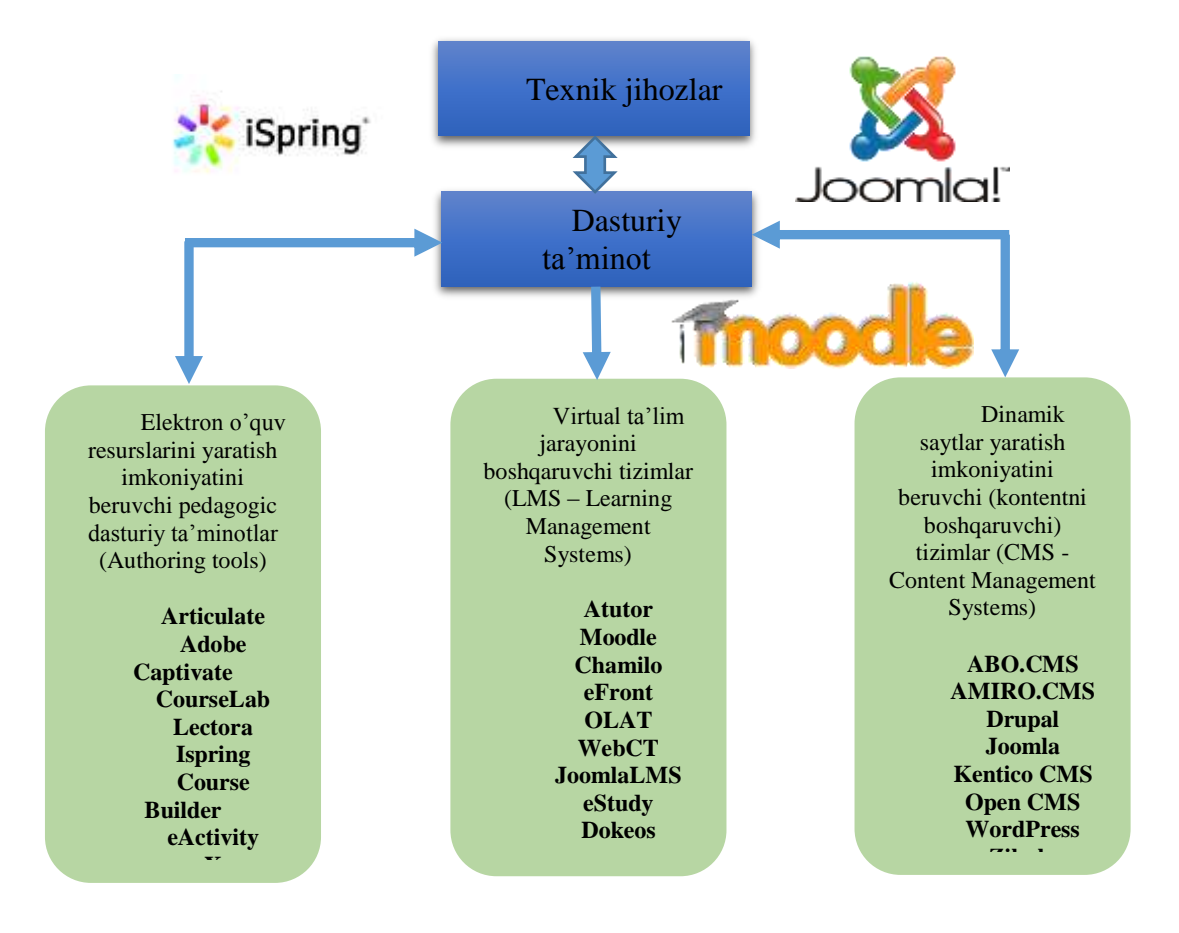

8.2-rasm. Elektron ta'limni tashkillashtirishda ishlatiladigan dasturiy ta'minotlar strukturasi

LMS tizimi har xil dasturiy platformalarda yaratilib, ularga PHP, .Net yoki Java kabilar yordamida ishlab chiqiladi. Sababi ular ma'lumotlar bazasiga, ya'ni PostgreSQL, MySQL yoki SQL Serverga ulanadi. LMS tizimi ochiq kodli va kommersiyaga mo'ljallangan bo'lishi mumkin. Bu tizimdan personalni boshqarish va baxolash tizimini boshqarishda foydalaniladi. Yaxshi LMS tizimlar barcha ma'lumotlarni yig'ish va ularni qayta ishlash imkonini yaratadi.

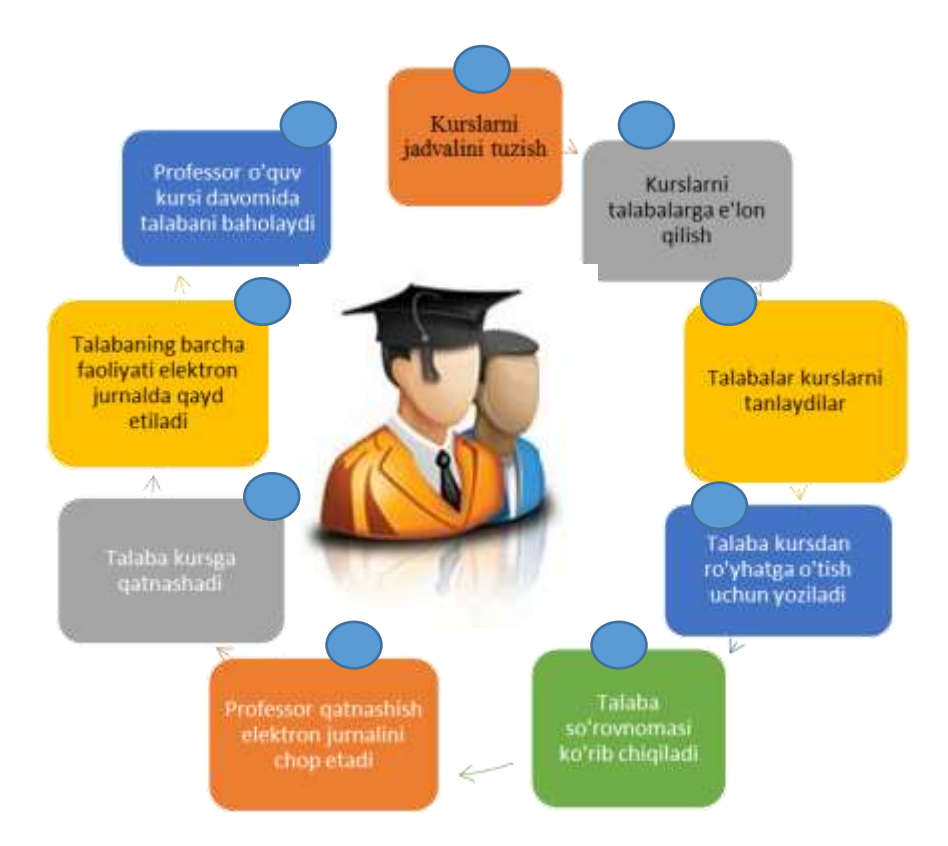

8.3- rasm. LMS tizimida ishlash texnologiyasi

Hozirgi vaqtda dunyoning koʻp davlatlarining oʻuv muassasalarida masofaviy ta'lim jarayonini aynan Moodle dasturiy majmuasidan foydalangan holda tashkillashtirilmoqda.

Ochiq kodli Moodle dasturiy majmuasi oʻquv jarayonini boshqaruvchi Web ga yoʻʻnaltirilgan maxsus tizim boʻlib, internet tarmogʻida foydalanishga moʻljallanilgan. Tizimni yaratishda ochiq kodli dasturiy ta'minotlardan foydalanilgan. Uni ishlatish uchun ma'lumotlar omborini boshqarish dasturi (MySQL yoki PostgreSQL), PHP protsessori, Web xizmati dastur (Apache yoki IIS) lari sozlangan server zarur. Operatsion tizim sifatida ixtiyoriy keng tarqalgan tizimlardan biridan foydalanish mumkin (Windows, Linux, Unix va boshqalar).

| - Andrewski - Andrewski - Andrewski - Andrewski - Andrewski - Andrewski - Andrewski - Andrewski - Andrewski - A                                                                                                    |                                                                                                    |                                                                                                    |  |  |
|----------------------------------------------------------------------------------------------------|----------------------------------------------------------------------------------------------------|----------------------------------------------------------------------------------------------------|--|--|
| 3 sponsie                                                                                                    |                                                                                                    | a a maria ana                                                                                                    |  |  |
| (борот технологияла                                                                                                    | ри                                                                                                    | Рини разаторовно                                                                                                    |  |  |
| ABUTALIJIN III<br>Research softwart<br>- Commune impression<br>- Commune impression<br>- Commune impression<br>- Motoppole<br>- Motoppole<br>- Addigate resourcemenge24<br>- Addigate resourcemenge24<br>- Addigate reso | Общее                                                                                                    | понск по есеринали правление                                                                                                    |  |  |
|                                                                                                    | Countriese -                                                                                                    | Participation more (2)                                                                                                    |  |  |
|                                                                                                    | Fanning uslubiy ta'minoti                                                                                                    | Docitigiven networken men<br>Solaarte verye nee .<br>Date voesche very                                                                                    |  |  |
|                                                                                                    | C. Unturey nazioar section E. Azanyofar roynel E. Azanyofar roynel E. A Gossery                                               | пледотоящие сосытия пл<br>негоратовые события                                                                                                    |  |  |
|                                                                                                    | t.allatua T.Biston narjeri ruʻytati Z.Pan ogav slastur z.Alanogi kit layyorbali z.Maatagi kit layyorbali J.Ogav sentri dastur | Cheverty v namespace<br>Venue salister                                                                                                    |  |  |
|                                                                                                    |                                                                                                    | HOCHEMPHE DEHECTEHN ST<br>Describe in Tompartainer, 3 Heater 2017, 16:10<br>Terman mean a rochempier partition<br>Comparing Plantin rochement backs work? |  |  |
| Mona toperingen Mona toperingen Mona toperated velocity Menolog                                                                                                    | Modul topshiriolari                                                                                                    | ee foosocuto                                                                                                    |  |  |

8.4-rasm. Moodle dasturiy majmuasining umumiy koʻrinishi

# Laboratoriya ishini bajarish uchun variantlar:

# 1-Variant

- 1. Masofaviy ta'limni tashkil etish usullari qanday amalga oshiriladi?
- 2. LMS dasturiy majmualarini qanday turlari mavjud?
- 3. Moodle dasturiy majmuasining imkoniyatlari.

# 2-Variant

- 1. Masofaviy ta'limda SCORM tizimini qo'llash.
- 2. Masofaviy ta'limda MySQL tizimidan foydalanish.
- 3. LMS tizimlarining asosiy funksiyalari.

# **3-Variant**

1. Atutor dasturining imkoniyatlari.

2. Elektron ta'limni tashkillashtirishda ishlatiladigan dasturiy ta'minotlar.

3. CMS tizimlarining asosiy funksiyalari.

# Sinov savollari:

1. Masofaviy ta'limni tashkil qilish usullari.

2. Masofaviy ta'lim jarayonini amalga oshirish bosqichlari.

3. LMS tizimlarining asosiy funksiyalari nimada?

4. Moodle tizimida oʻquv jarayonini tashkillashtirish qanday amalga oshadi?

# 9-LABORATORIYA ISHI Mavzu: Dinamik veb sahifalarni yaratish texnologiyalari

**Ishdan maqsad:** Veb sahifalarni yaratish texnologiyalari bilan tanishish va oʻrganish.

# Topshiriqlar:

1. Nazariy qism bilan tanishib chiqing.

2. HTML tilidagi operatorlarni oʻrganib chiqing.

3. HTML tilidan foydalanib birinchi veb saxifani hosil qiling.

4. Laboratoriya ishi boʻyicha hisobot tayyorlang.

# Nazariy qism

**Web-hujjatlar**. Web-hujjatlar HTML (Hyper Text Markup Language) gipertext hujjatlari yordamida yaratiladi.Oddiy matn hujjatiga boshqarish belgilari qoʻyiladi, HTML-teglar, brauzerlarda (Internet Explorer, Opera va x.k) Web-hujjatni koʻrinishini aniqlab koʻmoqchi boʻlganda.

Web-hujjatning asosiy afzalliklari:

- kichkina axborot hajmi;
- turli amaliyot tizimlarida koʻrish imkoni.

Web-hujjatlar yaratishda oddiy matn redaktorlari ishlatiladi. Ushbu redaktordagi yaratilgan hujjatlarda formatlangan boshqarish simvollari ishlatilmaydi. Windowsda ushbu redaktor sifatida "Блокнот" standart ilovasidan foydalansa boʻladi. HTML-teglari yordamida Web-hujjatlar yaratishda katta kuch, vaqt va sintaksis til bilimlari talab qilinadi. Maxsus instrumental dasturiy vositalarning ishlatilishi (Web-redaktorlar), Websaytlar yaratishni oson va samarali qiladi. Web-redaktorlarda jarayon varaqlarni varatilishi va tahrirlash WYSIWYG rejimida ishlab chiqarilganligi uchun juda yaxshi koʻrinadi, (inglizchadan "What You See Is What You Get" - "Nimani koʻrsang, shuni olasan").

Web-saytlar. Odatda aniq mavzu materiali va muammodan tashkil topgan, butunjahon oʻrgimchakdagi nashrlari Web-saytlar formasida ishlab chiqariladi. Davlat tuzilmalari va tashkilotlari (hukumat, duma, maktab va hokazo) odatda oʻzining tashkilotining rasmiylashtirilgan Web-saytlarini yaratishadi, u yerda oʻzining faoliyati haqidagi axborotni joylastirishadi. Web-saytlarida oʻzining Tijorat firmalari reklama tovarlarini va xizmatlarini joylashtirishadi. Internet-magazinlardan ega boʻlishga taklif etishadi. Internetning xohlagan foydalanuvchisi oʻzining tematik saytini yaratishi mumkin. U yerda oʻzining ishlab chiqarishlari va qiziqishlari va hokazolar haqida axborotlar joylashtirishi mumkin. Jurnal pechatlangan boʻlganidek, Web-sayt komryuter varaqlardan iborat ham Webvaraqlaridan iborat. Sayt giperssilka tizimidan tashkil topgan, foydalanuvchiga Web-varaqlar boʻyicha joylashishi mumkin. Internet Web-saytida joylashtirishdan oldin uni yaxshilab serverida testdan zarur. Chunki bu saytning kiruvchilari Internetning oʻn oʻtkazish millionlab foydalanuvchilari boʻladi.

Web-sayt nashri uchun Internet serverida mos oʻrin topish kerak. Koʻpchilik provayderlar oʻz mijozlariga Web-saytlarni oʻz serverlarida tekinga joylashtirish (tekin xosting) imkonini beradi.

HTML - kod varagʻi konteyner ichiga joylashtiriladi. <HTML></HTML>. Bu teglarsiz brauzer hujjat formatini aniqlashga va uni toʻgʻri anglashga imkonsiz. Web-varaq ikki logik boʻlimga boʻlinadi: sarlavha va brauzer mazmunini ifodalaydi.

Web-varaq sarlavhasi konteynerda tugallanadi<HEAD></HEAD>va hujjat nomini va varaq haqida axborotdan tashkil topgan (masalan, kodlash tipi), toʻgri koʻrsatish uchun bruzerda ishlatiladi. Teglar uchburchak qavslar ichiga olinadi. Ular bittalik yoki ikkitalik boʻlishi mumkin. Ikkitalik teglar ochilgan va yopilgan teglardan tashkil topgan (bunday juft teglar konteyner deyiladi). Yopilgan teg belgilashdan oldin toʻgʻri sleshga (/) ega. Teglar bosh harfli, kichik harfli yozilishi mumkin. Varaq nomi konteynerga joylashtiriladi.

<TITLE></TITLE>va brauzerning oynasining yuqori qatorida koʻrinib turadi.

Brauzerda koʻrinuvchi varaq mazmuni konteynerga joylashtiriladi.

<BODY></BODY> <HTML> <HEAD> <TITLE>Компьютер</TITLE> </HEAD> <BODY> Компьютер </BODY> </HTML>

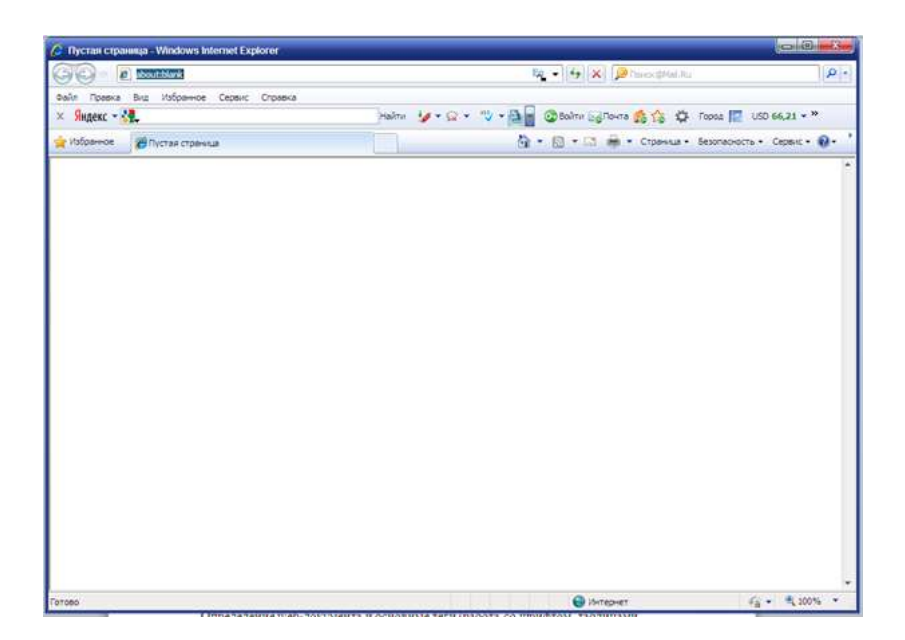

9.1- rasm. Brauzer oynasi

## Web-varaq tayyorlanishi

Yaratilgan Web-varaqni fayl koʻrinishida index.htm koʻrinishida saqlash lozim. "В качестве расширения файла" Web-varaq fayli kengaytmasi sifatida .html ishlatish mumkin. Saytni joylashtirish uchun maxsus papka yaratish va ushbu papkada ishlab chiqarilgan hamma fayllarni saqlash tavsiya etiladi. index.htm fayl nomini farqlash lozim, fayl tizimida saqlanuvchi Web-varaq va nomi Web-varaqlar (masalan, "Компьютер"), brauzer oynasining yuqori qatorida koʻrinib turadi. Webvaraq nomi uning ma'nosiga toʻgʻri kelishi kerak, chunki u birinchi navbatda qidiruv tizimlari orqali tekshiriladi.

## Amaliy qism

Web-hujjat aniqlash va asosiy teglar (jadvallar, varaqning grafik tasvirlari, shriftlar bilan ishlash).

Web-hujjat-bu web-varaq, unga shriftlar jadvallar, grafik tasvirlar kiradi\*.html и \*.mht.da saqlanadi.
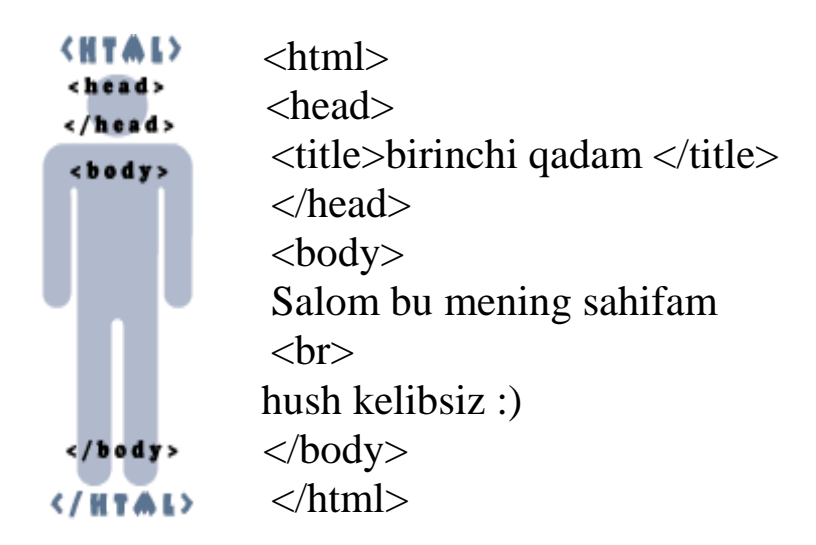

#### Shriftlar tegi:

Тэг <font>-/font> - koʻpfunksional. Aniq hujjat qismida nafaqat matn rangi, shrift razmeri va shrift turi beriladi.

### <b> Qalin matn </b><i>

qiya matn (курсив)

</i><u> <u>chizilgan matn</u> </u>

Teglar yordamida paragraflar kiritiladi:

Teglar yordamida matnlarni markazlashtirishimiz mumkin:

текст

paragraf yordamida biz matnni chap tarafdan tekislashimiz mumkin:

текст

Hujjatning oʻng tarafdan:

текст

#### Sarlavha teglari:

<H1> текст </H1> <H2> текст </H2> <H3> текст </H3> <H4> текст </H4> <H5> текст </H4> <H6>текст </H6> Jadval teglar orqali beriladi:

Jadval qator va ustundan iborat(yacheyka), shuning uchun ularni koʻrsatish kerak.

- jadval qatori - td> - ustun (yacheyka) jadvali.

### 1-Misol

<HTML> <HEAD> <TITLE>Hujja nomi</TITLE> </HEAD> <BODY bgcolor="teal" text="aqua"> Bu yerda Web-hujjat joylashgan. <CENTER><H1><fontcolor="yellow">Hammaga salom!</H1> </CENTER></font><P> <CENTER></font><P> <CENTER><font color="red" size=4>Salom!</CENTER></font> </BODY> </HTML> Bu yerda size=4 atributi shrift razmerini beradi.

### 2-Misol

<a href="altavist.HTM">ALTAVIST.HTM</a>, <a href="EXCITE.HTM">EXCITE.HTM</a>, <a href="YAHOO.HTM">YAHOO.HTM</a>! <hr color="red"> 1.<IMG SRC="altavist.gif"> 2.<IMG SRC="altavist.gif"> 2.<IMG SRC="yahoo.gif"> 3.<IMG SRC="yahoo.gif"> 4.<IMG SRC="yahoo.gif"> 5.<IMG SRC="upcos.gif"> 4.<IMG SRC="upcos.gif"> 5.<IMG SRC="infoseek.gif"> 6.<IMG SRC="infoseek.gif"> 6.<IMG SRC="in

### **3-Misol**

Matn boʻlakli web-varaq yaratish. Web-varaqcha kodi:

```
<html>
  <head>
  <title>Birinchi qadam</title>
  </head>
  <body text="#336699" bgcolor="#000000">
  <center>
  <H3>Salom </H3>
  <br><font
                                          kelibsiz
                color="#CC0000"> Xush
                                                     ma'lumot
qatori</font>:) </center>
  <b>
  yozuvlar </b>
  </body>
  </html>
```

#### 4-Misol

HTML hujjatda jadval yaratish.

```
Veb-varaqcha:
<html>
<head>
<title>Birinchi qadam</title>
</head>
<body>
 <center>
1x1 \ll td>
width="50" bgcolor="#336699"> <center> 1x2 </center> 
 <center>1x3 </center> 
 <center>
2x1 \ll td >
 <center> 2x2 </center> 
 <center> 2x3 </center>
```

</body> </html>

## 5-Misol

Hujjatga tasvir qoʻyish.

```
Web-varaq kodi.
<html>
<head>
<title>Birinchi qadam</title>
</head>
<body text="#336699" bgcolor="#000000">
<center>
<H3>hush kelibsiz</H3>
<br>
<font color="#CC0000"> Rasm joylashtirish </font> :) </center>
<img src="world.jpeg"><b>
```

## Laboratoriya ishini bajarish uchun variantlari:

## **1-Variant**

- 1. "Mening yo'nalishim" mavzusida web sahifa yarating.
- 2. Web sahifada yoʻnalish haqida ma'lumot boʻlsin.
- 3. Web sahifada rasm joylashtiring.
- 4. Web sahifada jadval joylashtiring.

## 2-Variant

- 1. "Axborot texnologiyalari" mavzusida web sahifa yarating.
- 2. Web sahifada yoʻnalish haqida ma'lumot boʻlsin.
- 3. Web sahifada rasm joylashtiring.
- 4. Web sahifada jadval joylashtiring.

## 3-Variant

1. "Mening kafedram" mavzusida web sahifa yarating.

2. Web sahifada yoʻnalish haqida ma'lumot boʻlsin.

3. Web sahifada rasm joylashtiring.

4. Web sahifada jadval joylashtiring.

## 4-Variant

- 1. "Mening ustozlarim" mavzusida web sahifa yarating.
- 2. Web sahifada yoʻnalish haqida ma'lumot boʻlsin.
- 3. Web sahifada rasm joylashtiring.
- 4. Web sahifada jadval joylashtiring.

## 5-Variant

- 1. "Internet texnologiyalari" mavzusida web sahifa yarating.
- 2. Web sahifada yoʻnalish haqida ma'lumot boʻlsin.
- 3. Web sahifada rasm joylashtiring.
- 4. Web sahifada jadval joylashtiring.

## Sinov savollari:

- 1. Qaysi teglar HTML- hujjatlarda boʻlishi kerak?
- 2. Web-varaqning mantiqiy tuzilishi qanday?
- 3. Shriftlar uchun qaysi teglarni bilasiz ?
- 4. Qanday qilib HTML hujjatga jadval qoʻyiladi?

# Mundarija:

| 1-laboratoriya ishi. Texnik tizimlarda gipermatn hujjatlar yaratish va                                       |                 |
|----------------------------------------------------------------------------------------------------|-----------------|
| tavnologiyosi                                                                                                | 3               |
| 2-laboratoriya ishi. MySQL tizimida soʻrovlar<br>varatish                                                    | 5<br>14         |
| 3-laboratoriya ishi. Adobe Photoshop dasturi yordamida geologik<br>obyektlarning grafik modellarini yaratish | 27              |
| 4-laboratoriya ishi. Geologik ya konchilik sohasida 3D Max ya Adobe                                          |                 |
| Flash dasturlarini oʻrganish, uning interfeysi, instrumentlar panellari va                                   | 33              |
| 5 Jahoratoriya ishi Goologik ya konshilikka oid CAD tizimida                                                 | 55              |
| masalalarni echish va vizuallashtirish. MatLab muhiti, uning                                                 |                 |
| integrallashgan sohasini oʻrganish. Simulink                                                                 |                 |
| paketlari                                                                                                    | 40              |
| 6-laboratoriya ishi. MathCAD dasturida geologik masalalarni modellarini                                      |                 |
| ifodalash                                                                                                    | $\overline{47}$ |
| 7-laboratoriya ishi. Geologik tizimlarda multimediya fayllarini qayta<br>ishlash                             | - 7             |
| (Compas)                                                                                                    | 59              |
| 8-laboratoriya ishi Masofayiy ta'lim texnologiyalari bilan                                                   | 57              |
| ishlash                                                                                                    | 63              |
| 9-laboratoriya ishi Dinamik yeb sahifalarni yaratish                                                         | 05              |
| texnologiyalari                                                                                              | 69              |

# Muharrir: Miryusupova Z.M.